Pioneering for You

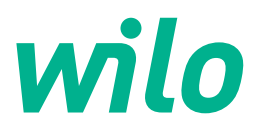

Wilo DDI-I

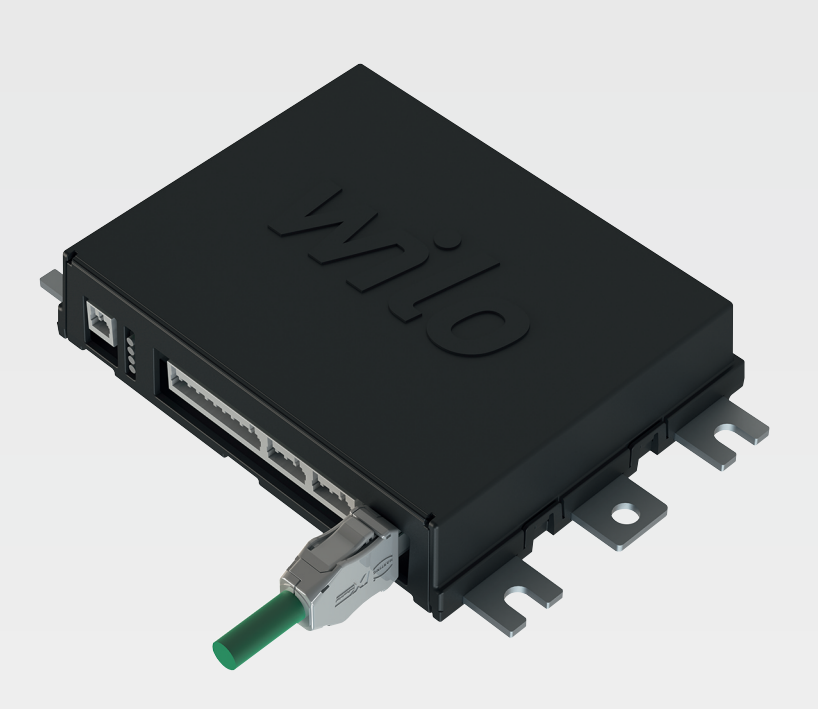

lv Uzstādīšanas un ekspluatācijas instrukcija

6086017 · Ed.03/2023-06

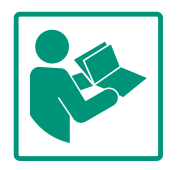

#### Satura rādītājs

| 1 | Visp       | ārīga informācija                                | . 4 |
|---|------------|--------------------------------------------------|-----|
|   | 1.1        | Par šo instrukciju                               | . 4 |
|   | 1.2        | Autortiesības                                    | . 4 |
|   | 1.3        | Tīkla pieslēgums (LAN)                           | 4   |
|   | 1.4        | Programmatūras darbības apjoms                   | 4   |
|   | 1.5        | Personas dati                                    | . 4 |
|   | 1.6        | Tiesības veikt izmaiņas                          | . 4 |
|   | 1.7        | Garantijas un atbildības atruna                  | . 4 |
| 2 | Droš       | ība                                              | 4   |
| - | 21         | Personāla kvalifikācija                          | 4   |
|   | 2.1        | Ar elektrību saistītie darbi                     | 5   |
|   | 2.2        | Funkcionālā dročība                              | 5   |
|   | 2.5        |                                                  | 6   |
|   | 2.4        | Avārijas režīms drošībai kritiskos pielietojumos | 6   |
|   | 2.5        |                                                  | . 0 |
| 3 | Ražo       | juma apraksts                                    | . 6 |
|   | 3.1        | Uzbūve                                           | 6   |
|   | 3.2        | Sistēmas režīmi                                  | . 6 |
|   | 3.3        | Funkciju pārskats atkarībā no sistēmas režīma    | 6   |
|   | 3.4        | leejas                                           | . 7 |
|   | 3.5        | Ievadizvades moduļi – papildu ieejas un izejas   | . 7 |
| 4 | Pies       | ēgšana elektrotīklam                             | . 8 |
|   | 4.1        | -<br>Personāla kvalifikācija                     | . 8 |
|   | 4.2        | Nosacījumi                                       | . 8 |
|   | 4.3        | Digital Data Interface pieslēguma kabelis        | . 9 |
|   | 4.4        | Sistēmas režīms DDI                              | 10  |
|   | 4.5        | Sistēmas režīms LPI                              | 12  |
|   | 4.6        | Sistēmas režīms LSI                              | 21  |
|   | 4.7        | Elektrotīkla pieslēgums sprādzienbīstamās zonās  | 31  |
| 5 | Vadī       | ha                                               | 31  |
| 5 | 5 1        | Sistēmas prasības                                | 31  |
|   | 5.2        | Lietotāju konti                                  | 32  |
|   | 5.2        | Vadības elementi                                 | 32  |
|   | 5.4        |                                                  | 32  |
|   | 5.5        |                                                  | 22  |
|   | 5.6        | Sānioslas izvēlne                                | 36  |
|   | 5.0        |                                                  | 50  |
| 6 | Konf       | igurācija                                        | 36  |
|   | 6.1        | Operatora pienākumi                              | 36  |
|   | 6.2        | Personāla kvalifikācija                          | 37  |
|   | 6.3        | Nosacījumi                                       | 37  |
|   | 6.4        | Sākotnējā konfigurācija                          | 37  |
|   | 6.5        | lestatījumi                                      | 41  |
|   | 6.6        | Funkciju moduļi                                  | 52  |
| 7 | Papi       | ldinājumi                                        | 61  |
|   | 7.1        | Backup/Restore                                   | 61  |
|   | 7.2        | Software update                                  | 62  |
|   | 7.3        | Vibration Sample                                 | 63  |
|   | 7.4        | Dokumentācija                                    | 63  |
|   | 7.5        | Licences                                         | 63  |
| Q | Darb       | ības traucējumi, cēloni un to novēršana          | 62  |
| 0 | 8 1        | Klūdu veidi                                      | 6/1 |
|   | 0.1<br>g 7 | Klūdu kodi                                       | 6/1 |
|   | 0.2        |                                                  | 04  |

9.2 LSI iekārtas režīma slēgumshēmu paraugi......97

#### 1 Vispārīga informācija

| 1.1 | Par šo instrukciju              | Šī instrukcija ir neatņemama produkta sastāvdaļa. Precīza šajā instrukcijā sniegto<br>norādījumu ievērošana ir priekšnoteikums pareizai izmantošanai un lietošanai:                                                                                                    |
|-----|---------------------------------|----------------------------------------------------------------------------------------------------|
|     |                                 | <ul> <li>Rūpīgi izlasiet instrukciju pirms jebkādu darbību veikšanas.</li> <li>Glabājiet instrukciju pieejamā vietā.</li> <li>Ievērojiet visus norādījumus par produktu.</li> <li>Ievērojiet apzīmējumus uz produkta.</li> </ul>                                                                                                    |
|     |                                 | Oriģinālā uzstādīšanas un ekspluatācijas instrukcija ir vācu valodā. Visas pārējās šajā<br>instrukcijā iekļautās valodas ir oriģinālās ekspluatācijas instrukcijas tulkojums.                                                                                                    |
| 1.2 | Autortiesības                   | Wilo saglabā autortiesības uz šo instrukciju un programmatūru Digital Data Interface.<br>Jebkura veida saturu aizliegts pavairot, izplatīt, neatļauti izmantot konkurences mērķiem un<br>nodot trešajām pusēm.                                                                                                    |
|     |                                 | Nosaukums Wilo, Wilo logotips, kā arī nosaukums Nexos ir Wilo reģistrētas preču zīmes. Visi<br>citi izmantotie nosaukumi un apzīmējumi var būt to attiecīgo īpašnieku preču zīmes vai<br>reģistrētās preču zīmes. Pārskats par izmantotajām licencēm ir pieejams Digital Data<br>Interface lietotāja saskarnē (izvēlne "License").                                                                                    |
| 1.3 | Tīkla pieslēgums (LAN)          | Lai nodrošinātu pareizu darbību (konfigurāciju un ekspluatāciju), savienojiet produktu lokālā<br>Ethernet tīklā (LAN). Ethernet tīklos pastāv neatļautas tīkla piekļuves risks. Tādējādi var tikt<br>veiktas manipulācijas ar produktu. Tādēļ papildus tiesību aktiem vai citiem iekšējiem<br>noteikumiem ir jāievēro tālāk norādītās prasības:                                                                       |
|     |                                 | Deaktivizējiet neizmantotos sakaru kanālus.                                                                                                    |
|     |                                 | <ul> <li>Izveidojiet drošas piekļuves paroles.</li> <li>Nekavējoties mainiet rūpnīcā izveidotas paroles.</li> </ul>                                                                                                    |
|     |                                 | <ul> <li>Papildus pieslēdziet drošības ierīci.</li> </ul>                                                                                                    |
|     |                                 | <ul> <li>levērojiet aizsargpasākumus saskaņā ar pašreizējām IT drošības prasībām un spēkā<br/>esošajiem standartiem (piemēram, izveidojiet attālās piekļuves VPN).</li> </ul>                                                                                                    |
|     |                                 | Wilo neuzņemas atbildību par produkta bojājumiem vai produkta radītiem bojājumiem, ja to                                                                                                    |
|     |                                 |                                                                                                    |
| 1.4 | Programmatūras darbības apjoms  | Sajā instrukcijā ir aprakstīts viss programmatūras Digital Data Interface darbības apjoms.<br>Klientam programmatūra Digital Data Interface tiek nodrošināta tādā apjomā, kas norādīts<br>uzdevuma apstiprinājumā. Klients var vēlāk iegādāties papildus pieejamās programmatūras<br>Digital Data Interface darbības.                                                                                                 |
| 1.5 | Personas dati                   | Produkta lietošanas ietvaros netiek apstrādāti personas dati. <b>NORĀDE! Lai izvairītos no</b><br>konfliktiem ar datu aizsardzības likumiem, montāžas un apkopes žurnāla laukos<br>neievadiet personas datus (piemēram, vārdu, adresi, e-pasta adresi, tālruņa numuru)!                                                                                                    |
| 1.6 | Tiesības veikt izmaiņas         | Wilo saglabā tiesības mainīt minētos datus bez iepriekšēja paziņojuma, kā arī neuzņemas<br>atbildību par tehniskām neprecizitātēm un/vai trūkstošu informāciju. Izmantotie attēli var<br>atšķirties no oriģināla un ir paredzēti produkta parauga attēlojumam.                                                                                                    |
| 1.7 | Garantijas un atbildības atruna | Wilo nenodrošina garantiju un neuzņemas atbildību jo īpaši šādos gadījumos:                                                                                                    |
|     |                                 | <ul> <li>Izmantošanas vietā nav pieejams stabils tīkls</li> <li>Bojājumi (tieši vai netieši) tehnisku problēmu, piemēram, serveru atteices, pārraides kļūdu dēļ</li> <li>Trešo pušu programmatūras radīti bojājumi</li> <li>Ārējas ietekmes, piemēram, hakeru uzbrukumu, vīrusu, radīti bojājumi</li> <li>Neatļautas programmatūras Digital Data Interface izmaiņas</li> <li>Šīs instrukcijas neievērošana</li> </ul> |
|     |                                 | <ul> <li>izmaniosana neatbilstosi noteikumiem</li> <li>Neatbilstoša glabāšana vai transportēšana</li> </ul>                                                                                                    |
|     |                                 | Kļūdaina montāža vai demontāža                                                                                                    |
| 2   | Drošība                         |                                                                                                    |

2.1 Personāla kvalifikācija

# Pieslēgšana elektrotīklam

• Ar elektrību saistītie darbi: atbilstoši izglītots un kvalificēts elektriķis

Persona ar piemērotu profesionālo izglītību, zināšanām un pieredzi, kura spēj atpazīt un novērst elektrības apdraudējumu.

 Zināšanas par tīklu Tīkla kabeļu galu apdarināšana

# Vadība

- Droša apiešanās ar tīmeklī balstītām lietotāja saskarnēm
- Lietpratīgas valodu zināšanas angļu valodā tālāk norādītajās specialitātēs
  - Elektrotehnika, frekvences pārveidotāju joma
  - Sūkņu tehnika, sūkņu sistēmu darbināšanas joma
  - Tīkla tehnika, tīkla komponentu konfigurācija
- Ar elektrību saistītie darbi jāveic kvalificētam elektriķim.
- Pirms jebkuru darbu veikšanas atvienojiet produktu no elektrotīkla un nodrošiniet to pret atkārtotu ieslēgšanu.
- Veicot pieslēgumu elektrotīklam, ievērojiet vietējos normatīvos aktus.
- levērojiet vietējā elektroapgādes uzņēmuma noteikumus.
- lezemējiet izstrādājumu.
- levērojiet tehniskos norādījumus.
- Nekavējoties nomainiet bojātu pieslēguma kabeli.

Ja sūkni darbina sprādzienbīstamā vidē, ievērojiet tālāk sniegtos norādījumus.

- Uzmontējiet aizsardzību pret darbību bez ūdens un pieslēdziet, izmantojot Ex-i izvērtēšanas releju.
- Līmeņa sensoru pieslēgt ar zēnera diodi.
- Pieslēdziet termisko motora kontroli, izmantojot sprādzienbīstamas zonas izvērtēšanas releju. Pieslēgumam pie Wilo-EFC var papildus pierīkot PTC termistora karti "MCB 112" frekvences pārveidotājā!
- Savienojumā ar frekvences pārveidotāju, aizsardzību pret darbību bez ūdens un termisko motora kontroli pieslēdziet pie Safe Torque Off (STO).

# SIL līmenis

Paredziet drošības ierīci ar SIL–Level 1 un aparatūras kļūmes pielaidi 0 (saskaņā ar DIN EN 50495 2. kategorijai). Novērtējot iekārtu, ņemiet vērā visas detaļas drošības ķēdē. Vajadzīgo informāciju meklējiet atsevišķo detaļu ražotāju instrukcijās.

# Sertifikāts izmantošanai sprādzienbīstamās nozarēs, sensors CLP01

- Iebūvētā kapacitatīvā sensora CLP01 tips ir pārbaudīts atsevišķi atbilstoši Direktīvai 2014/34/ES.
- Marķējums ir: II 2G Ex db IIB Gb.

# 2.2 Ar elektrību saistītie darbi

## 2.3 Funkcionālā drošība

Pamatojoties uz komponentu pārbaudi, sensors atbilst arī IECEx prasībām.

| Datu drošība | Pieslēdzot produktu tīklam, ir jāievēro visas tīkla, it īpaši tīkla |
|--------------|---------------------------------------------------------------------|
|              | drošības, prasības. Šim nolūkam pircējam vai operatoram ir          |
|              | jāievēro visas spēkā esošās valsts un starptautiskās vadlīnijas     |
|              | (piemēram, Kritis-VO) un likumi.                                    |
|              | Datu drošība                                                        |

2.5 Avārijas režīms drošībai kritiskos pielietojumos
Sūkņa, kā arī frekvences pārveidotāja vadību nodrošina ar attiecīgajā ierīcē ierakstītajiem parametriem. Turklāt LPI un LSI režīmā sūknis pārraksta frekvences pārveidotāja 1. parametru kopu. Lai ātri novērstu kļūdas, ir ieteicams izveidot attiecīgās konfigurācijas rezerves kopiju un to centralizēti saglabāt.

NORĀDE! Drošībai kritiskos pielietojumos papildu konfigurāciju var saglabāt frekvences pārveidotājā. Kļūdas gadījumā, izmantojot šo konfigurāciju, frekvences pārveidotāju var turpināt darbināt avārijas režīmā.

# 3 Ražojuma apraksts

3.1 Uzbūve

3.2 Sistēmas režīmi

### 3.3 Funkciju pārskats atkarībā no sistēmas režīma

Digital Data Interface ir motorā integrēts komunikācijas modulis ar integrētu tīmekļa serveri. Piekļuve tiek īstenota, izmantojot grafisku lietotāja saskarni tīmekļa pārlūkā. Izmantojot lietotāja saskarni, kļūst iespējama vienkārša sūkņa konfigurācija, vadība un kontrole. Šim nolūkam sūknī var iemontēt dažādus sensorus. Turklāt, izmantojot ārējus signāldevējus, vadības sistēmā var ietekmēt papildu iekārtas parametrus. Atkarībā no sistēmas režīma Digital Data Interface saskarne spēj tālāk norādīto.

- Kontrolēt sūkni.
- Vadīt sūkni ar frekvences pārveidotāju.
- Vadīt visu iekārtu ar maksimāli četriem sūkņiem.

Digital Data Interface var tikt licencēts trim dažādiem sistēmas režīmiem:

• Sistēmas režīms DDI

Sistēmas režīms bez jebkādas vadības funkcijas. Tiek uztvertas, izvērtētas un saglabātas tikai temperatūras un vibrācijas sensoru vērtības. Sūkņa un frekvences pārveidotāja (ja tāds ir) vadību nodrošina ar augstāku operatora vadības sistēmu.

• Sistēmas režīms LPI

Sistēmas režīms ar vadības funkciju frekvences pārveidotājam un aizsprostojuma atpazīšanu. Sūkņa un frekvences pārveidotāja pāris darbojas kā vienība, frekvences pārveidotāja vadību nodrošina sūknis. Līdz ar to var nodrošināt aizsprostojuma atpazīšanu un vajadzības gadījumā uzsākt tīrīšanas procedūru. No līmeņa atkarīgo sūkņa vadību nodrošina ar augstāku operatora vadības sistēmu.

Sistēmas režīms LSI

Sistēmas režīms pilnīgai vadībai sūkņu stacijai ar līdz pat četriem sūkņiem. Pie tam viens sūknis darbojas kā galvenais, visi pārējie sūkņi kā apakšsūkņi. Galvenais sūknis regulē visus pārējos sūkņus atkarībā no iekārtas parametriem.

Sistēmas režīmu apstiprina ar licences kodu. Sistēmas režīmi ar mazāku funkciju apjomu ir iekļauti.

| Funkcija           | Sistēmas režīms |     |     |
|--------------------|-----------------|-----|-----|
|                    | DDI             | LPI | LSI |
| Lietotāja saskarne |                 |     |     |
| Interneta serveris | •               | •   | •   |
| Valodas izvēle     | •               | •   | •   |
| Lietotāja parole   | •               | •   | •   |

| Funkcija                                         |     | Sistēmas režīms |     |  |
|--------------------------------------------------|-----|-----------------|-----|--|
|                                                  | DDI | LPI             | LSI |  |
| Konfigurācijas augšupielāde/lejupielāde          | •   | •               | •   |  |
| Atiestate uz rūpnīcas iestatījumu                | •   | •               | •   |  |
| Datu rādījums                                    |     |                 |     |  |
| Tipa tehnisko datu plāksnītes dati               | •   | •               | •   |  |
| Testa protokols                                  | 0   | 0               | 0   |  |
| Uzstādīšanas operāciju žurnāls                   | •   | •               | •   |  |
| Apkopes operāciju žurnāls                        | •   | •               | •   |  |
| Datu ievākšana un saglabāšana                    |     |                 |     |  |
| lekšējie sensori                                 | •   | •               | •   |  |
| Iekšējie sensori virs lauka kopnes               | •   | •               | •   |  |
| Frekvences pārveidotājs                          | -   | •               | •   |  |
| Sūkņu stacija                                    | -   | -               | •   |  |
| Saskarnes                                        |     |                 |     |  |
| Ārējas ievades/izvades atbalsts                  | •   | •               | •   |  |
| ModBus TCP                                       | •   | •               | •   |  |
| OPC UA                                           | 0   | 0               | 0   |  |
| Frekvences pārveidotāja vadība                   | -   | •               | •   |  |
| Vadības un regulēšanas funkcijas                 |     |                 |     |  |
| Darbības režīms ar neiegremdētu motoru           | -   | •               | •   |  |
| Aizsprostojuma atpazīšana / tīrīšanas procedūra  | -   | •               | •   |  |
| Ārējas regulējamās vērtības (analogas/digitālas) | -   | •               | •   |  |
| Ārējā izslēgšana                                 | -   | •               | •   |  |
| "Sūkņa izkustināšana"                            | -   | •               | •   |  |
| Aizsardzība pret darbību bez ūdens               | -   | •               | •   |  |
| Izsardzība pret plūdiem                          | -   | •               | •   |  |
| Sūkņu maiņa                                      | -   | -               | •   |  |
| Rezerves sūknis                                  | -   | -               | •   |  |
| Sūkņa darbības veida izvēle                      | -   | -               | •   |  |
| Līmeņa vadība ar līmeņa sensoru un pludiņslēdzi  | -   | -               | •   |  |
| PID vadība                                       | -   | -               | •   |  |
| Rezerves galvenais sūknis                        | -   | -               | •   |  |
| Alternatīvi apturēšanas līmeņi                   | -   | -               | •   |  |
| High Efficiency (HE) regulators                  | -   | -               | •   |  |
|                                                  |     |                 |     |  |

#### Apraksts

- = nav pieejams, o = pēc izvēles, • = pieejams

Saskarnei Digital Data Interface ir divi integrēti sensori un deviņi pieslēgumi ārējiem sensoriem.

#### Iekšējie sensori (uz aprīkojuma)

- Temperatūra
  - Digital Data Interface moduļa tā brīža temperatūras uztveršana.
- Vibrācija
  - Digital Data Interface tā brīža vibrācijas uz trim asīm uztveršana.

#### lekšējie sensori (motorā)

- 5x temperatūra (Pt100, Pt1000, PTC)
- 2x analogās ieejas 4–20 mA
- 2x ieejas vibrācijas sensoriem (maks. 2 kanāli)
- 3.5 Ievadizvades moduļi papildu ieejas un izejas

Uzstādīšanas un ekspluatācijas instrukcija • Wilo DDI-I • Ed.03/2023-06

3.4

leejas

Lai nodrošinātu sūkņa un frekvences pārveidotāja kombinācijas (sistēmas režīms LPI) vai visas iekārtas vadību (sistēmas režīms LSI), ir nepieciešama virkne mērīšanas datu.

Regulēšanas gadījumā frekvences pārveidotājs nodrošina pietiekamu analogo un digitālo ieeju un izeju skaitu. Vajadzības gadījumā ieejas un izejas var papildināt ar diviem ievadizvades moduļiem:

- Wilo IO 1 (ET-7060): 6x digitālās ieejas un izejas
- Wilo IO 2 (ET-7002): 3x analogās un 6x digitālās ieejas, 3x digitālās izejas

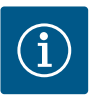

## IEVĒRĪBAI

#### Wilo IO 2 obligāti nepieciešams sistēmas režīmam LSI!

Lai iegūtu visas nepieciešamās mērījumu vērtības, paredziet iekārtas plānošanā Wilo IO 2 (ET-7002)! Bez papildu Wilo IO 2 sistēmas vadība nav iespējama.

#### 4 Pieslēgšana elektrotīklam

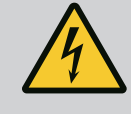

### BĪSTAMI

#### Elektriskās strāvas radīti draudi dzīvībai!

Nepareiza rīcība ar elektrību saistīto darbu laikā izraisa nāvi elektriskās strāvas trieciena dēļ!

- Ar elektrību saistītie darbi jāveic kvalificētam elektriķim!
- levērojiet vietējos noteikumus!

# BĪSTAMI

#### Nepareiza pieslēguma izraisīts sprādziena risks!

Ja sūknis tiek uzstādīts sprādzienbīstamā vidē, nepareizas pievienošanas gadījumā pastāv sprādziena risks. Ievērojiet tālāk sniegtos norādījumus: • Uzstādīt aizsardzību pret darbību bez ūdens.

- Pievienojiet pludiņslēdzi, izmantojot sprādzienbīstamības izvērtēšanas releju.
- Līmeņa sensoru pieslēgt ar zēnera diodi.
- Termisko motora kontroli un aizsardzību pret darbību bez ūdens pieslēgt "Safe Torque Off (STO)".
- Ņemiet vērā nodaļā "Pieslēgšana elektrotīklam sprādzienbīstamā zonā" apkopotās norādes!
- Ar elektrību saistītie darbi: atbilstoši izglītots un kvalificēts elektriķis
   Persona ar piemērotu profesionālo izglītību, zināšanām un pieredzi, kura spēj atpazīt un novērst elektrības apdraudējumu.
- Zināšanas par tīklu
   Tīkla kabeļu galu apdarināšana

Nepieciešamo detaļu pārskats atkarībā no izmantotā sistēmas režīma:

| Nosacījums                                                                            |     | Sistēmas režīms |     |
|---------------------------------------------------------------------------------------|-----|-----------------|-----|
|                                                                                       | DDI | LPI             | LSI |
| Montāža bez Ex                                                                        |     |                 |     |
| Sūknis ar Digital Data Interface                                                      | •   | •               | •   |
| 24 VDC vadības spriegums                                                              | •   | •               | •   |
| Izvērtēšanas ierīce PTC sensoram                                                      | •   | •               | •   |
| Frekvences pārveidotājs Wilo-EFC ar Ethernet moduli<br>"MCA 122" (ModBus TCP modulis) | -   | •               | •   |
| Augstāka vadība uzdotas vērtības vai palaides/apturēšanas<br>ievadei                  | -   | •               | 0   |
| Pludiņslēdzis aizsardzībai pret darbību bez ūdens                                     | -   | 0               | 0   |
| Līmeņa sensors uzdotās vērtības došanai                                               | _   | -               | •   |
| Tīkla slēdzis (LAN slēdzis)                                                           | •   | •               | •   |

Personāla kvalifikācija

4.1

| - |   |   |
|---|---|---|
|   |   |   |
|   | L | Ŧ |
|   |   |   |
|   |   |   |

| NOSacijuliis                                                                                                    | JISLEIIId | IS TEZITIS |     |
|----------------------------------------------------------------------------------------------------|-----------|------------|-----|
|                                                                                                    | DDI       | LPI        | LSI |
| Wilo IO 1 (ET-7060)                                                                                                    | 0         | 0          | -   |
| Wilo IO 2 (ET-7002)                                                                                                    | 0         | 0          | •   |
| Papildu prasības montāžām ar Ex                                                                                                    |           |            |     |
| Papildinājums Wilo-EFC PTC termistora kartei "MCB 112" vai<br>izvērtēšanas ierīce ar sertifikātu izmantošanai<br>sprādzienbīstamās zonās PTC sensoram | •         | •          | •   |
| Pludiņslēdzis aizsardzībai pret darbību bez ūdens ar eksplozijas<br>novēršanas releju                                                                 | •         | •          | •   |
| Zēnera diode līmeņa sensoram                                                                                                    | -         | -          | •   |

#### Apraksts

Nocacīju

– = nav nepieciešams, o = vajadzības gadījumā, • = jābūt pieejamam

# Digital Data Interface pieslēguma

1 2

kabelis

4.3

Fig. 1: Hibrīdkabeļa shematisks attēlojums

#### Apraksts

Kā vadības kabeli izmanto hibrīdkabeli. Hibrīdkabelis apvieno divus kabeļus vienā:

- signālkabeli vadības spriegumam un tinuma kontrolei;
- tīkla kabeli.

| Poz. | Vada nr./krāsa      | Apraksts                                                                           |
|------|---------------------|------------------------------------------------------------------------------------|
| 1    |                     | Kabeļa ārējais apvalks                                                             |
| 2    |                     | Kabeļa ārējais ekranējums                                                          |
| 3    |                     | Kabeļa iekšējais apvalks                                                           |
| 4    |                     | Kabeļa iekšējais ekranējums                                                        |
| 5    | 1 = +               | Digital Data Interface saskarnes barošanas pieslēguma                              |
|      | 2 = -               | vadi. Darba spriegums: 24 VDC (12–30 V FELV, maks.<br>4,5 W)                       |
| 6    | 3/4 = PTC           | PTC sensora pieslēguma vadi motora tinumā. Darba<br>spriegums: no 2,5 līdz 7,5 VDC |
| 7    | Balts (wh) = $RD+$  | Sagatavojiet tīkla kabeli un piemontējiet                                          |
|      | Dzeltens (ye) = TD+ | komplektācijā esošo RJ45 spraudni.                                                 |
|      | Oranžs (og) = TD-   | -                                                                                  |
|      | Zils (bu) = RD-     | -                                                                                  |

#### NORĀDE! Pievienojiet kabeļa ekranējumu lielā platībā!

#### Tehniskie parametri

- Tips: TECWATER HYBRID DATA
- Vadi, ārējais kabeļu kūlis: 4x0,5 ST
- Vadi, iekšējais kabeļu kūlis: 2x 2x22AWG •
- Materiāls: Speciāls elastomērs, savienots apstarojot, ūdens un eļļas noturīgs, dubulti • ekranēts
- Diametrs: apm. 13,5 mm
- Izliekuma rādiuss: 81 mm
- Maks. ūdens temperatūra: 40 °C
- Apkārtējā gaisa temperatūra: no -25 °C līdz +40 °C

#### 4.4 Sistēmas režīms DDI

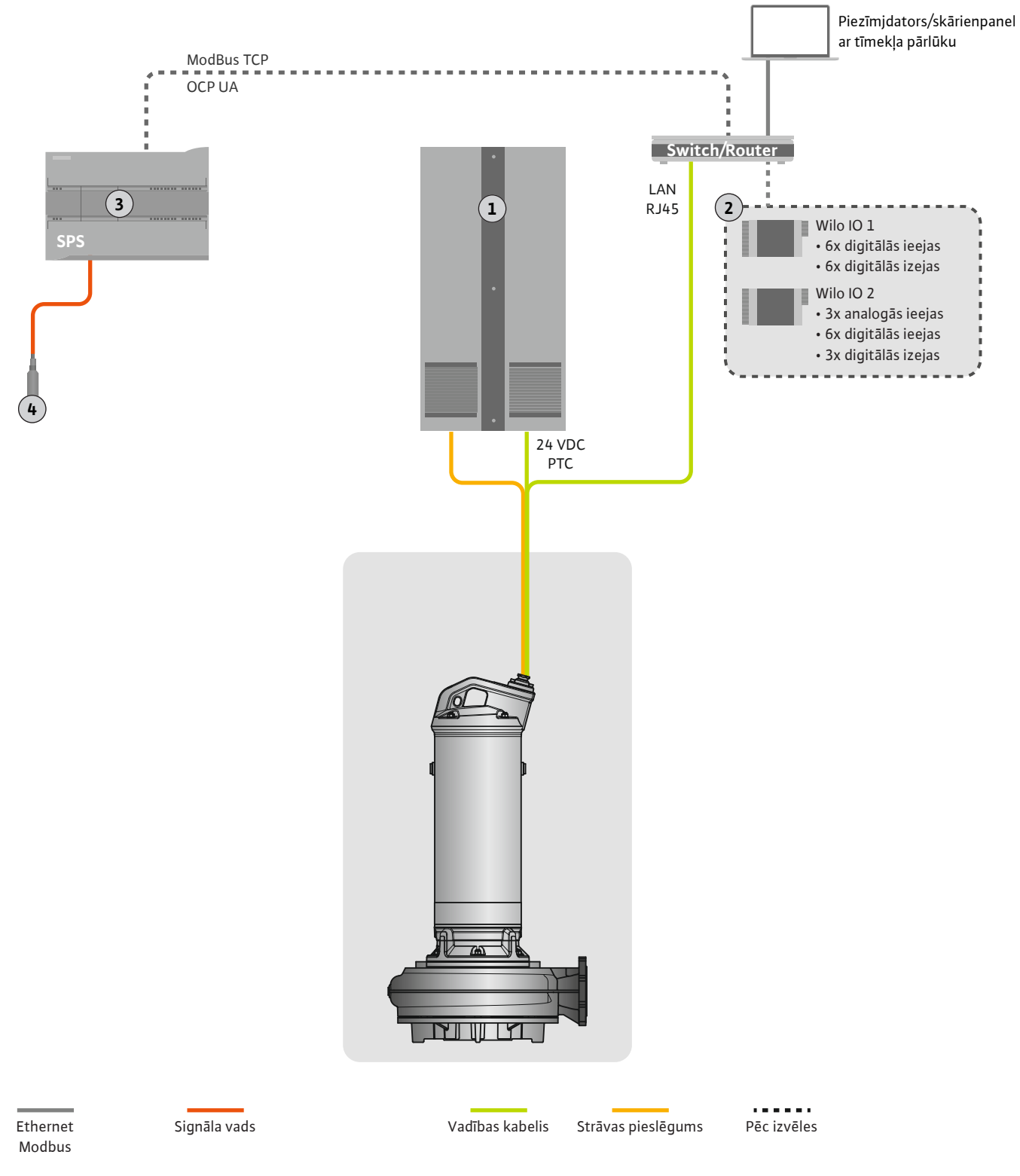

#### Fig. 2: Montāžas priekšlikums

| 1 | Sadales skapis                                             |
|---|------------------------------------------------------------|
| 2 | levadizvades moduļi ar digitālām un analogām ieejām/izejām |
| 3 | Operatora, augstāka vadība                                 |
| 4 | Līmeņa devējs                                              |

#### 4.4.1 Sūkņa pieslēgšana elektrotīklam

Pieslēdziet motoru vadības iekārtai, ko nodrošina pasūtītājs. Datus par ieslēgšanas veidu un motora pieslēgumu meklējiet ražotāja instrukcijā!

#### NORĀDE! Pievienojiet kabeļa ekranējumu lielā platībā!

- 4.4.2 Digital Data Interface barošanas pieslēgums
- 4.4.3 PTC sensora pieslēgums motora tinumā

Pieslēdziet Digital Data Interface barošanu pie vadības iekārtas, ko nodrošina pasūtītājs:

- Darba spriegums: 24 VDC (12–30 V FELV, maks. 4,5 W)
- 1. vads: +
- 2. vads: -

Termisko motora kontroli programmatūras daļā veic Pt100 vai Pt1000 sensors motora tinumā. Pašreizējās temperatūras vērtības un robežtemperatūru var apskatīt un iestatīt, izmantojot lietotāja saskarni. Aparatūrā iemontētie PTC sensori nosaka maksimālo tinuma temperatūru un ārkārtas gadījumā izslēdz motoru.

UZMANĪBU! Veiciet darbības pārbaudi! Pirms PTC sensora pieslēgšanas pārbaudiet pretestību. Izmēriet temperatūras sensora pretestību ar ommetru. PTC sensoru pretestība neuzkarsētā stāvoklī ir no 60 līdz 300 omiem.

Pieslēdziet PTC sensoru vadības iekārtai, ko nodrošina pasūtītājs:

- Darba spriegums: no 2,5 līdz 7,5 VDC
- Vadi: 3 un 4
- Izvērtēšanas relejs PTC sensoram, piemēram, papildinājums Wilo-EFC PTC termistora kartei "MCB 112" vai relejs "CM-MSS"

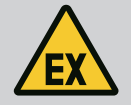

#### BĪSTAMI

#### Nepareiza pieslēguma izraisīts sprādziena risks!

Ja termiskā motora kontrole tiek nepareizi pievienota, sprādzienbīstamās zonās pastāv sprādziena izraisīts dzīvības apdraudējums! Pieslēgšanu vienmēr lieciet veikt kvalificētam elektriķim. Izmantojot sprādzienbīstamās zonās, ir spēkā tālāk minētās norādes.

- Pieslēdziet termisko motora kontroli, izmantojot izvērtēšanas releju!
- Temperatūras ierobežotāja izraisīta izslēgšana jāveic ar atkārtotas ieslēgšanās bloķētāju! Atkārtotai ieslēgšana drīkst būt iespējama tikai pēc tam, kad ir manuāli nospiests atbloķēšanas taustiņš!

4.4.4 Tīkla pieslēgums

Sagatavojiet vadības tīkla kabeli un piemontējiet komplektācijā esošo RJ45 spraudni. Pieslēgumu izveido pie tīkla kontaktligzdas.

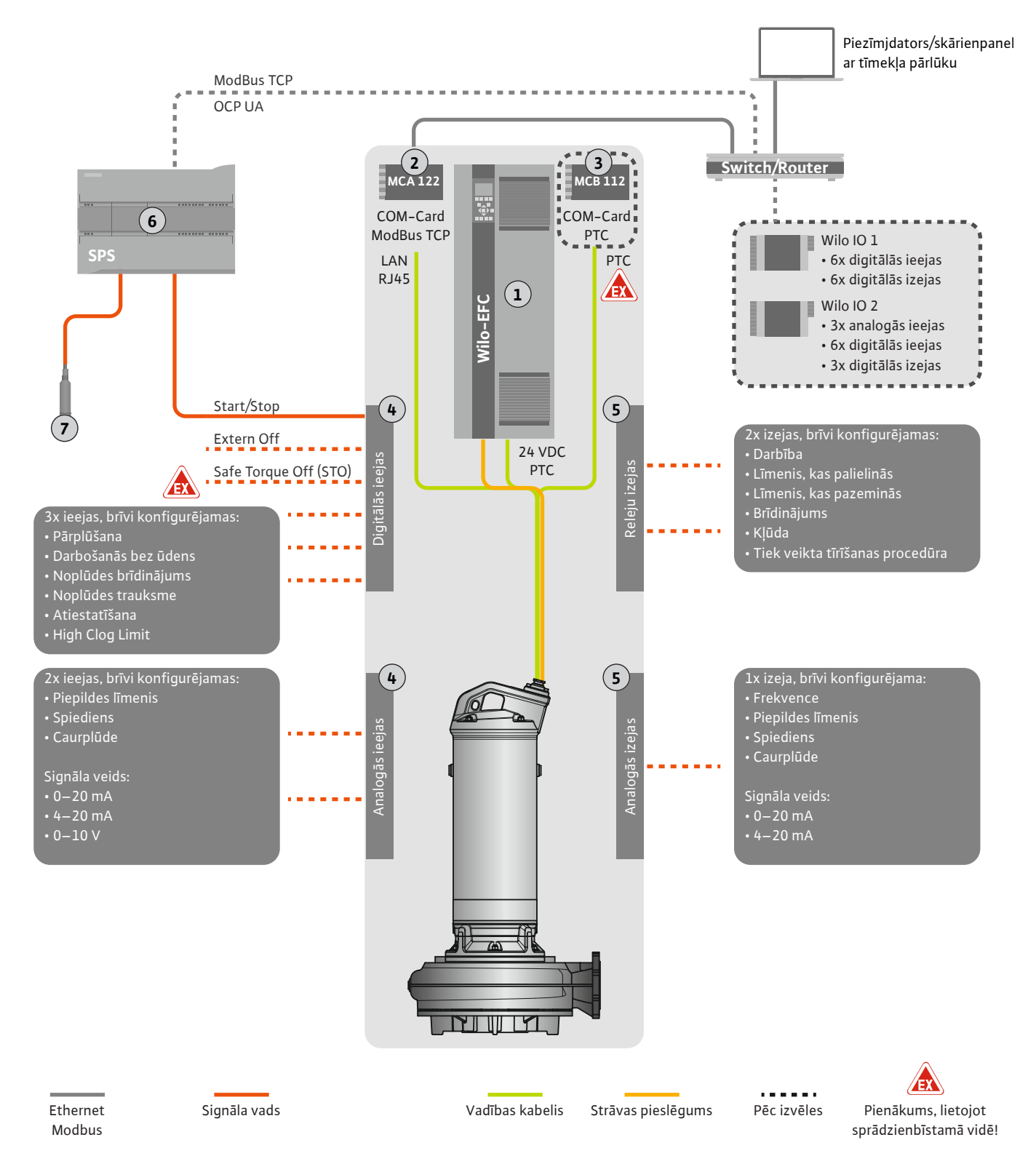

Fig. 3: Montāžas priekšlikums ar iedarbināšanu/apturēšanu

| 1 | Frekvences pārveidotājs                                                                       |
|---|-----------------------------------------------------------------------------------------------|
| 2 | Paplašinājuma modulis "MCA 122" frekvences pārveidotājam (ietverts piegādes<br>komplektācijā) |
| 3 | Paplašinājuma modulis "MCB 112" frekvences pārveidotājam                                      |
| 4 | leejas uz frekvences pārveidotāja                                                             |
| 5 | lzejas uz frekvences pārveidotāja                                                             |
| 6 | Operatora, augstāka vadība                                                                    |
| 7 | Līmeņa devējs                                                                                 |

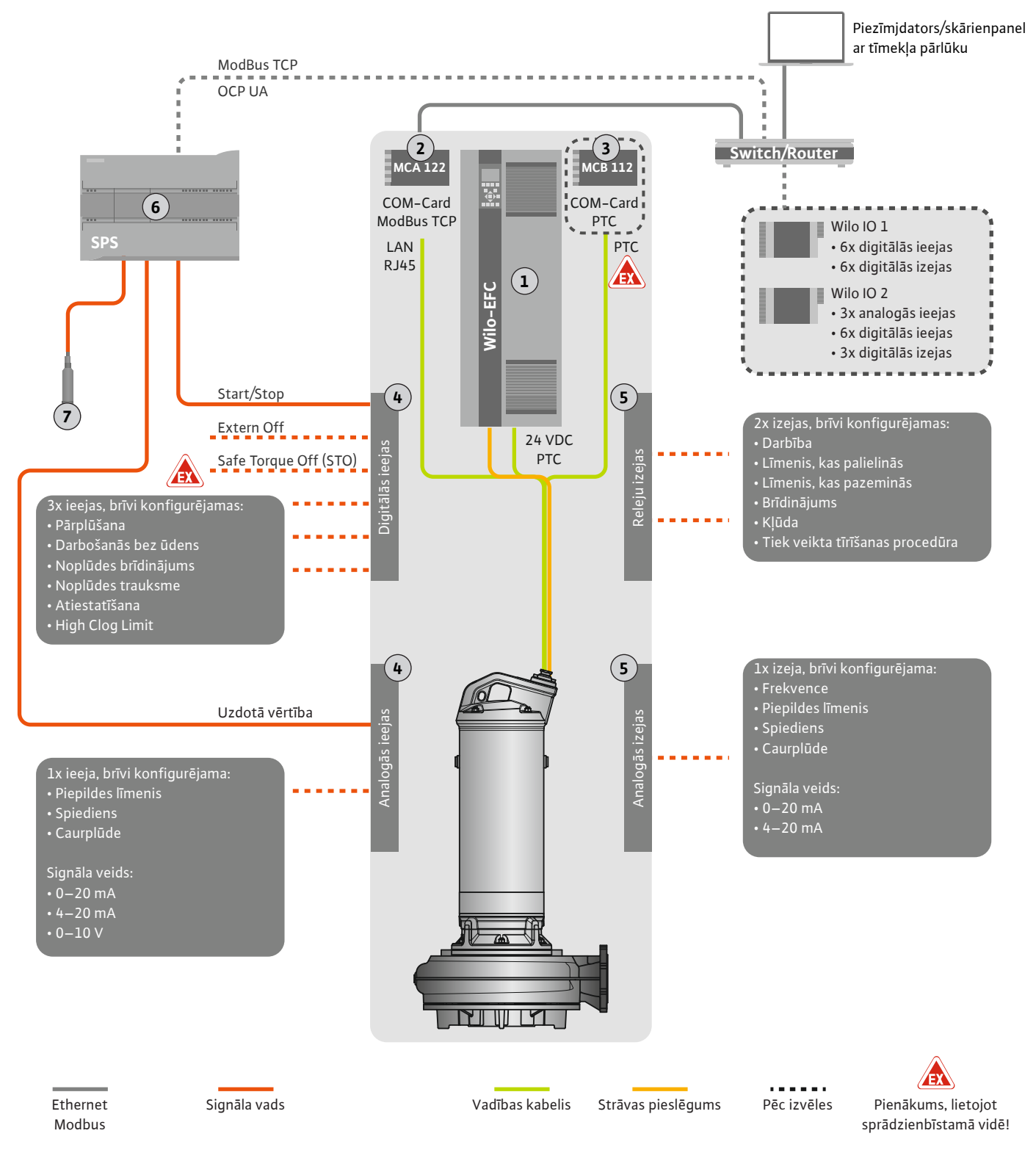

Fig. 4: Montāžas priekšlikums ar analogu uzdotās vērtības ievadi

| 1 | Frekvences pārveidotājs                                                                       |
|---|-----------------------------------------------------------------------------------------------|
| 2 | Paplašinājuma modulis "MCA 122" frekvences pārveidotājam (ietverts piegādes<br>komplektācijā) |
| 3 | Paplašinājuma modulis "MCB 112" frekvences pārveidotājam                                      |
| 4 | leejas uz frekvences pārveidotāja                                                             |
| 5 | Izejas uz frekvences pārveidotāja                                                             |
| 6 | Operatora, augstāka vadība                                                                    |
| 7 | Līmeņa devējs                                                                                 |

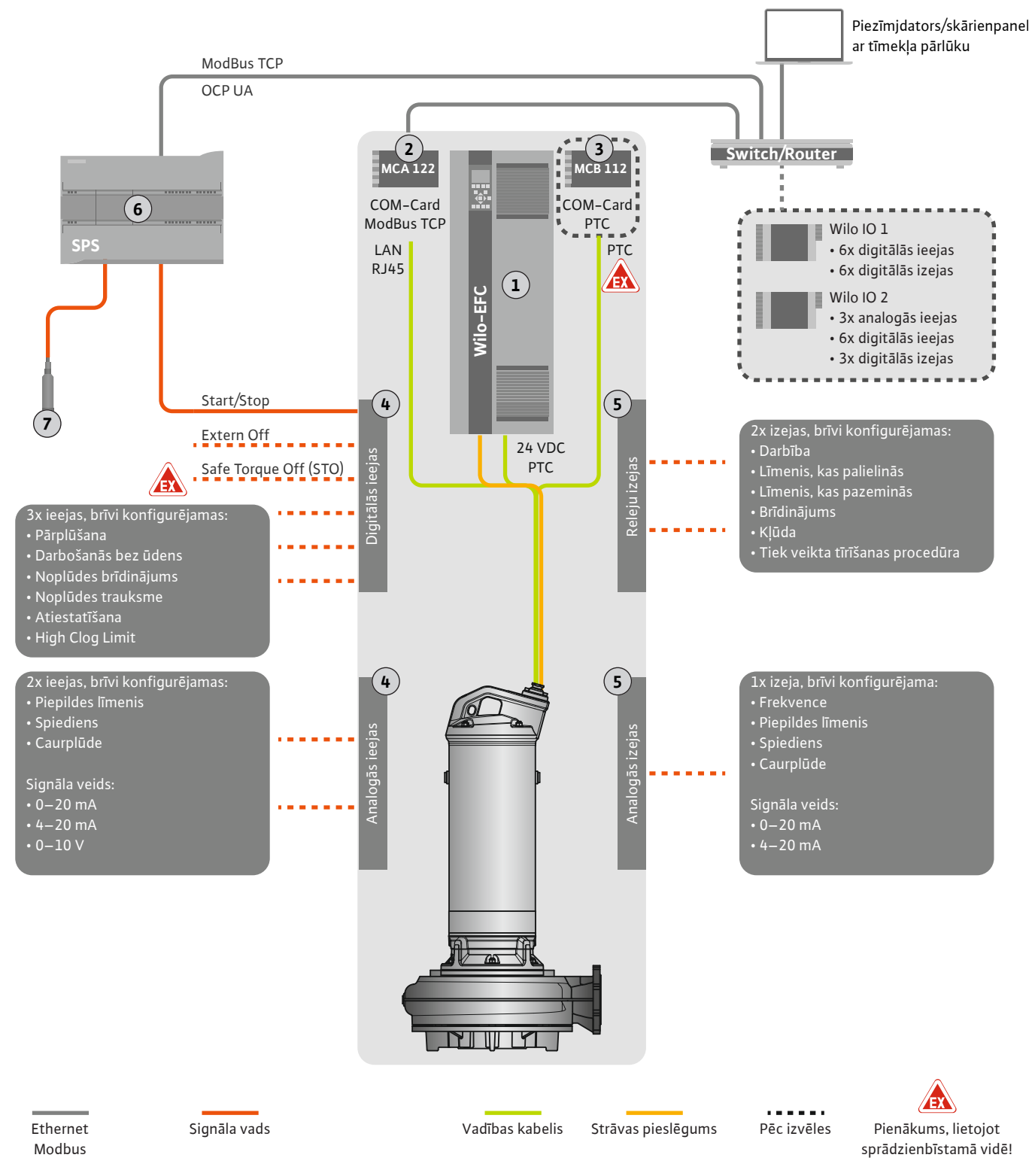

Fig. 5: Montāžas priekšlikums ar ModBus

| 1 | Frekvences pārveidotājs                                                                       |
|---|-----------------------------------------------------------------------------------------------|
| 2 | Paplašinājuma modulis "MCA 122" frekvences pārveidotājam (ietverts piegādes<br>komplektācijā) |
| 3 | Paplašinājuma modulis "MCB 112" frekvences pārveidotājam                                      |
| 4 | leejas uz frekvences pārveidotāja                                                             |
| 5 | lzejas uz frekvences pārveidotāja                                                             |
| 6 | Operatora, augstāka vadība                                                                    |
| 7 | Līmeņa devējs                                                                                 |

#### 4.5.1 Elektrotīkla pieslēgums, sūknis

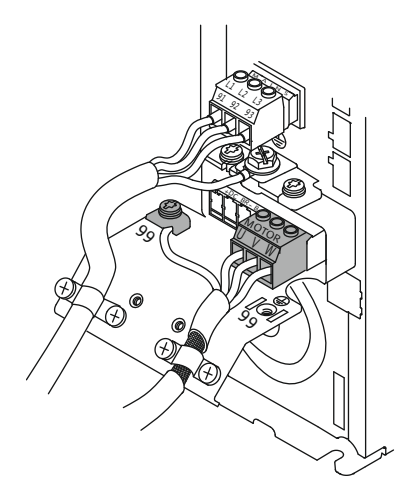

Fig. 6: Sūkņa pieslēgums: Wilo-EFC

#### 4.5.2 Digital Data Interface barošanas pieslēgums

| 0       0       0       0       0       0       0       0       0       0       0       0       0       0       0       0       0       0       0       0       0       0       0       0       0       0       0       0       0       0       0       0       0       0       0       0       0       0       0       0       0       0       0       0       0       0       0       0       0       0       0       0       0       0       0       0       0       0       0       0       0       0       0       0       0       0       0       0       0       0       0       0       0       0       0       0       0       0       0       0       0       0       0       0       0       0       0       0       0       0       0       0       0       0       0       0       0       0       0       0       0       0       0       0       0       0       0       0       0       0       0       0       0       0       0       0       0       0       0 |     |           |    |    |    |    |    |           |           |           |
|----------------------------------------------------------------------------------------------------|-----|-----------|----|----|----|----|----|-----------|-----------|-----------|
| 12 13 18 19 27 29 32 33 20 37                                                                                                    | ] 8 | 0         | 0  | 0  | 0  | 0  | 0  | 0         | 0         | ° [       |
|                                                                                                    | 12  | 13        | 18 | 19 | 27 | 29 | 32 | 33        | _20       | 37        |
|                                                                                                    | D   | $\square$ | D  | D  | D  | D  | D  | $\square$ | $\square$ | $\square$ |

Fig. 7: Spaile Wilo-EFC

#### 4.5.3 PTC sensora pieslēgums motora tinumā

0 0 0 0 0

39 42 50 53 54

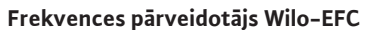

| Spaile | Vada apzīmējums |
|--------|-----------------|
| 96     | U               |
| 97     | V               |
| 98     | W               |
| 99     | Zemējums (PE)   |

levadiet motora pieslēguma kabeli caur kabeļu skrūvsavienojumu frekvences pārveidotājā un nostipriniet. Pieslēdziet vadus saskaņā ar pieslēguma shēmu.

NORĀDE! Pievienojiet kabeļa ekranējumu lielā platībā!

#### Frekvences pārveidotājs Wilo-EFC

| Spaile | Vadības kabeļa vads | Apraksts                         |
|--------|---------------------|----------------------------------|
| 13     | 1                   | Barošana: +24 VDC                |
| 20     | 2                   | Barošana: Atbalstspriegums (0 V) |

#### Frekvences pārveidotājs Wilo-EFC

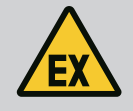

# BĪSTAMI

#### Draudi dzīvībai, nepareizi pieslēdzot!

Ja sūknis tiek uzstādīts sprādzienbīstamā vidē, ņemiet vērā nodaļā "Pieslēgšana elektrotīklam sprādzienbīstamā zonā" apkopotās norādes!

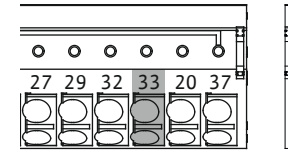

Fig. 8: Spaile Wilo-EFC

4.5.4 Tīkla pieslēgums

#### 4.5.5 Digitālo ieeju pieslēgums

| Spaile | Vadības kabeļa vads | Apraksts                |
|--------|---------------------|-------------------------|
| 50     | 3                   | +10 VDC barošana        |
| 33     | 4                   | Digitālā ieeja: PTC/WSK |

Termisko motora kontroli programmatūras daļā veic Pt100 vai Pt1000 sensors motora tinumā. Pašreizējās temperatūras vērtības un robežtemperatūru var apskatīt un iestatīt, izmantojot lietotāja saskarni. Aparatūrā iemontētie PTC sensori nosaka maksimālo tinuma temperatūru un ārkārtas gadījumā izslēdz motoru.

UZMANĪBU! Veiciet darbības pārbaudi! Pirms PTC sensora pieslēgšanas pārbaudiet pretestību. Izmēriet temperatūras sensora pretestību ar ommetru. PTC sensoru pretestība neuzkarsētā stāvoklī ir no 60 līdz 300 omiem.

#### Frekvences pārveidotājs Wilo-EFC

Sagatavojiet vadības tīkla kabeli un piemontējiet komplektācijā esošo RJ45 spraudni. Pieslēgumu izveido pie tīkla kontaktligzdas, piemēram pie Ethernet moduļa "MCA 122".

Pieslēdzot digitālās ieejas, ievērojiet tālāk sniegtos norādījumus.

- Izmantojiet ekranētus kabeļus.
- Pirmās ekspluatācijas uzsākšanas laikā tiek veikta automātiska parametru uzstādīšana. Šajā procesā tiek priekšiestatītas atsevišķas digitālās ieejas. Priekšiestatījumu nevar izmainīt!
- Lai brīvi pēc izvēles pieejamās ieejas pareizi darbotos, piešķiriet atbilstošo funkciju Digital Data Interface saskarnē.

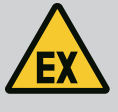

## BĪSTAMI

#### Draudi dzīvībai, nepareizi pieslēdzot!

Ja sūknis tiek uzstādīts sprādzienbīstamā vidē, ņemiet vērā nodaļā "Pieslēgšana elektrotīklam sprādzienbīstamā zonā" apkopotās norādes!

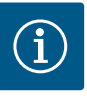

# IEVĒRĪBAI

# levērojiet ražotāja pamācību!

Lai iegūtu papildu informāciju, izlasiet un ievērojiet frekvences pārveidotāja instrukciju.

#### Frekvences pārveidotājs: Wilo-EFC

- leejas spriegums: +24 VDC, spaile 12 un 13
- Atbalstspriegums (0 V): Spaile 20

| Spaile     | Funkcija              | Kontakta veids |
|------------|-----------------------|----------------|
| 18         | Palaide               | Aizvērējs (NO) |
| 27         | External Off          | Atvērējs (NC)  |
| 37         | Safe Torque Off (STO) | Atvērējs (NC)  |
| 19, 29, 32 | Pēc brīvas izvēles    |                |

Funkciju apraksts priekšiestatītajām ieejām:

 Palaide
 Iesl./izsl. signāls no augstākās vadības sistēmas. NORĀDE! Ja šī ieeja netiek aizņemta, iemontējiet pārvienojumu starp spaili 12 un 18!

- External Off
   Attālināta izslēgšana, izmantojot atsevišķu slēdzi. NORĀDE! leeja tiešā veidā ieslēdz frekvences pārveidotāju!
- Safe Torque Off (STO) droša izslēgšana NORĀDE! Ja šī ieeja netiek aizņemta, iemontējiet pārvienojumu starp spaili 12 un 27!
   Sūkņa izslēgšana aparatūras daļā ar frekvences pārveidotāju neatkarīgi no sūkņa vadības. Automātiska atkārtota ieslēgšana nav iespējama (atkārtotas ieslēgšanās bloķētājs).
   NORĀDE! Ja šī ieeja netiek aizņemta, iemontējiet pārvienojumu starp spaili 12 un 37!

Brīvajām ieejām Digital Data Interface saskarnē var piešķirt tālāk norādītās funkcijas.

High Water

Signāls par pārplūšanas līmeni.

- Dry Run Signāls aizsardzībai pret darbību bez ūdens.
- Leakage Warn
   Signāls ārējai hermētiskās telpas pārraudzībai. Kļūdas gadījumā tiek izdots brīdinājuma ziņojums.
- Leakage Alarm
   Signāls ārējai hermētiskās telpas pārraudzībai. Kļūdas gadījumā tiek izslēgts sūknis.
   Turpmāko rīcību var iestatīt, izmantojot trauksmes tipu konfigurācijā.
- Reset

Ārējs signāls kļūdas ziņojumu atiestatīšanai.

 High Clogg Limit Augstākas pielaides aktivizācija ("Power Limit – High") aizsprostojuma atpazīšanai.

#### Kontakta veids attiecīgajai funkcijai.

| Funkcija      | Kontakta veids |
|---------------|----------------|
| High Water    | Aizvērējs (NO) |
| Dry Run       | Atvērējs (NC)  |
| Leakage Warn  | Aizvērējs (NO) |
| Leakage Alarm | Aizvērējs (NO) |

| Funkcija         | Kontakta veids |  |
|------------------|----------------|--|
| Reset            | Aizvērējs (NO) |  |
| High Clogg Limit | Aizvērējs (NO) |  |

#### 4.5.6 Analogo ieeju pieslēgums

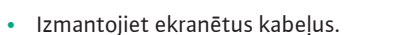

 Analogajām ieejām var brīvi izvēlēties atbilstošās funkcijas. Piešķiriet atbilstošo funkciju Digital Data Interface saskarnē.

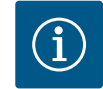

# IEVĒRĪBAI

#### levērojiet ražotāja pamācību!

Pieslēdzot analogās ieejas, ievērojiet tālāk sniegtos norādījumus.

Lai iegūtu papildu informāciju, izlasiet un ievērojiet frekvences pārveidotāja instrukciju.

#### Frekvences pārveidotājs Wilo-EFC

- Barošanas spriegums: 10 VDC, 15 mA vai 24 VDC, 200 mA
- Spailes: 53, 54

Precīzā pieslēgšana ir atkarīga no izmantotā sensora veida. **UZMANĪBU! Lai izveidotu** pareizu pieslēgumu, ievērojiet ražotāja pamācību!

Darbības diapazoni: 0...20 mA, 4...20 mA vai 0...10 V.
 Signāla veidu (spriegums (U) vai strāva (I)) iestatiet papildus, izmantojot divus slēdžus uz frekvences pārveidotāja. Abi slēdži (A53 un A54) atrodas zem frekvences pārveidotāja displeja. NORĀDE! lestatiet darbības diapazonu arī Digital Data Interface saskarnē!

Digital Data Interface saskarnē var piešķirt tālāk norādītās funkcijas.

External Control Value

Uzdotās vērtības priekšiestatījums kā analogs signāls, izmantojot augstāko vadības sistēmu, lai regulētu sūkņa apgriezienu skaitu.

Level

Tā brīža Piepildes līmeņa noteikšana, lai ievāktu datus. Pamats "kāpjoša" un "krītoša" līmeņa funkcijām digitālajā izejā.

- Pressure
  - Tā brīža sistēmas spiediena noteikšana, lai ievāktu datus.
- Flow

Tā brīža caurplūdes noteikšana, lai ievāktu datus.

Pieslēdzot releja izejas, ievērojiet tālāk sniegtos norādījumus.

- Izmantojiet ekranētus kabeļus.
- Releja izejām var brīvi izvēlēties atbilstošās funkcijas. Piešķiriet atbilstošo funkciju Digital Data Interface saskarnē.

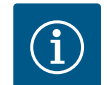

#### IEVĒRĪBAI

#### levērojiet ražotāja pamācību!

Lai iegūtu papildu informāciju, izlasiet un ievērojiet frekvences pārveidotāja instrukciju.

#### Frekvences pārveidotājs Wilo-EFC

- 2x C formas releju izejas NORĀDE! Lai releja izejas precīzi pozicionētu, ievērojiet ražotāja pamācību!
- Slēgšanas jauda: 240 VAC, 2 A

Pie 2. releja izejas uz aizvērēja (spaile: 4/5) ir iespējama lielāka slēgšanas jauda: maks. 400 VAC, 2 A

| Spaile         | Kontakta veids            |  |
|----------------|---------------------------|--|
| 1. releja izej | a                         |  |
| 1              | Vidējais pieslēgums (COM) |  |
| 2              | Aizvērējs (NO)            |  |

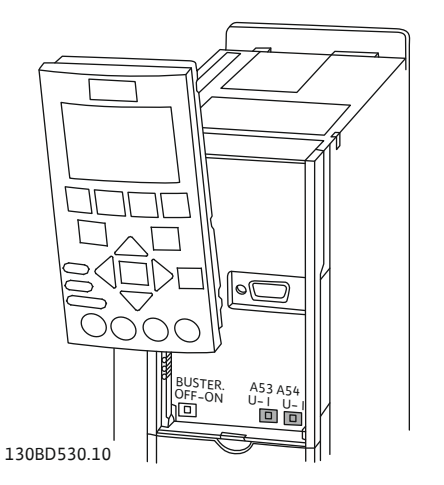

Fig. 9: Slēdža A53 un A54 pozīcija

#### 4.5.7 Releja izeju pieslēgšana

4.5.8

Analogās izejas pieslēgums

| Spaile          | Kontakta veids            |
|-----------------|---------------------------|
| 3               | Atvērējs (NC)             |
| 2. releja izeja | a                         |
| 4               | Vidējais pieslēgums (COM) |
| 5               | Aizvērējs (NO)            |
| 6               | Atvērējs (NC)             |
|                 |                           |

Digital Data Interface saskarnē var piešķirt tālāk norādītās funkcijas.

- Run
- Sūkņa atsevišķs darbības ziņojums
- Rising Level Ziņojums, paaugstinoties līmenim.
- Falling Level
   Ziņojums, pazeminoties līmenim.
- Warning

Sūkņa atsevišķa traucējuma ziņojums: Brīdinājums.

- Error
   Sūkņa atsevišķa traucējuma ziņojums: Trauksmes signāls.
- Cleaning

Ziņojums, kad sākas kārtējā sūkņa tīrīšana.

Analogās izejas pieslēguma gadījumā ievērojiet tālākās norādes.

- Izmantojiet ekranētus kabeļus.
- Šai izejai var brīvi izvēlēties atbilstošās funkcijas. Piešķiriet atbilstošo funkciju Digital Data Interface saskarnē.

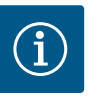

# IEVĒRĪBAI

#### levērojiet ražotāja pamācību!

Lai iegūtu papildu informāciju, izlasiet un ievērojiet frekvences pārveidotāja instrukciju.

#### Frekvences pārveidotājs Wilo-EFC

- Spaile: 39/42
- Darbības diapazoni: 0...20 mA vai 4...20 mA

NORĀDE! Iestatiet darbības diapazonu arī Digital Data Interface saskarnē!

Digital Data Interface saskarnē var piešķirt tālāk norādītās funkcijas.

- Frequency Aktuālās faktiskās frekvences izvade.
  - Level Aktuālā piepildes līmeņa izvade. NORĀDE! Lai to izdotu, pie vienas ieejas ir jābūt pieslēgtam atbilstošam signāldevējam!
- Pressure

Aktuālā darba spiediena izvade. NORĀDE! Lai to izdotu, pie vienas ieejas ir jābūt pieslēgtam atbilstošam signāldevējam!

• Flow

Aktuālā caurplūdes daudzuma izvade. NORĀDE! Lai to izdotu, pie vienas ieejas ir jābūt pieslēgtam atbilstošam signāldevējam!

#### 4.5.9 Pieslēgums ievadizvades papildinājumi (LPI-režīms)

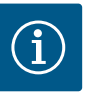

# IEVĒRĪBAI

#### Ievērojiet papildu literatūrā sniegtās norādes!

Lai lietošana atbilstu noteikumiem, papildus ir jāizlasa un jāievēro ražotāja pamācība.

Wilo levadizvade 2

Vispārīga informācija

#### Uzstādīšanas un ekspluatācijas instrukcija • Wilo DDI-I • Ed.03/2023-06

|                                | Wilo levadizvade 1  | Wilo levadizvade 2         |
|--------------------------------|---------------------|----------------------------|
| Tips                           | ET-7060             | ET-7002                    |
| Elektrotīkla pieslēgums        | 10 30 VDC           | 10 30 VDC                  |
| Ekspluatācijas temperatūra     | –25 +75 °C          | -25 +75 °C                 |
| Izmēri (PxGxA)                 | 72x123x35 mm        | 72x123x35 mm               |
| Digitālās ieejas               |                     |                            |
| Skaits                         | 6                   | 6                          |
| Sprieguma līmenis "Ieslēgts"   | 10 50 VDC           | 10 50 VDC                  |
| Sprieguma līmenis "Izslēgts"   | maks. 4 VDC         | maks. 4 VDC                |
| Releju izejas                  |                     |                            |
| Skaits                         | 6                   | 3                          |
| Kontakta veids                 | Aizvērējs (NO)      | Aizvērējs (NO)             |
| Slēgšanas jauda                | 5 A, 250 VAC/24 VDC | 5 A, 250 VAC/24 VDC        |
| Analogās ieejas                |                     |                            |
| Skaits                         | -                   | 3                          |
| Darbības diapazons pēc izvēles | -                   | jā, ar pārvienojumu        |
| Iespējamie darbības diapazoni  | -                   | 0 10 V, 0 20 mA,4<br>20 mA |

Visus pārējos tehniskos parametrus meklējiet ražotāja instrukcijā.

#### Montāža

NORĀDE! Visu informāciju par IP adreses mainīšanu un montāžu skatiet ražotāja pamācībā!

1. Signāla veida (strāva vai spriegums) iestatīšana darbības diapazonam: Uzlieciet pārvienojumu.

NORĀDE! Darbības diapazons tiek iestatīts Digital Data Interface saskarnē un pārraidīts uz ievadizvades moduli. Darbības diapazonu nedrīkst iestatīt I/O-modulī.

- 2. Nostipriniet moduli sadales skapī.
- 3. Pieslēdziet ieejas un izejas.
- 4. Pieslēdziet elektrotīkla pieslēgumu.
- 5. lestatiet IP adresi.
- 6. lestatiet izmantotā ievadizvades moduļa tipu Digital Data Interface saskarnē.

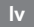

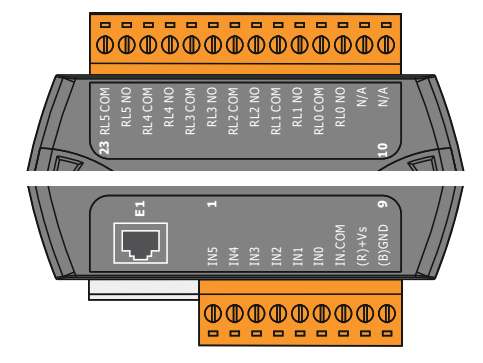

Fig. 10: Wilo IO 1 (ET-7060)

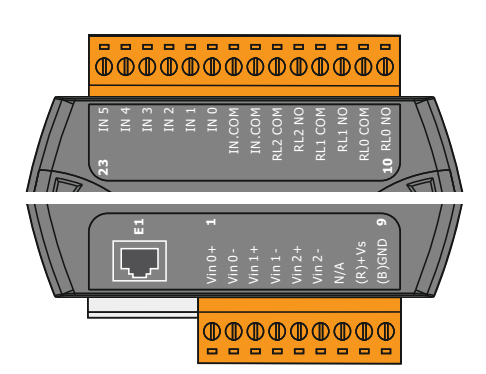

levadizvades moduļu pārskats

| Spaile 1 7   | Digitālās ieejas              |
|--------------|-------------------------------|
| Spaile 8     | Elektrotīkla pieslēgums (+)   |
| Spaile 9     | Elektrotīkla pieslēgums (–)   |
| Spaile 12 23 | Releja izejas, aizvērējs (NO) |

| Spaile 1 6   | Analogās ieejas               |
|--------------|-------------------------------|
| Spaile 8     | Elektrotīkla pieslēgums (+)   |
| Spaile 9     | Elektrotīkla pieslēgums (–)   |
| Spaile 10 15 | Releja izejas, aizvērējs (NO) |
| Spaile 16 23 | Digitālās ieejas              |

#### leeju un izeju funkcijas

leejām un izejām var piešķirt tādas pašas funkcijas kā frekvences pārveidotājam. NORĀDE! Piešķiriet pieslēgtās ieejas un izejas Digital Data Interface saskarnē! ("Settings → I/O Extension")

Fig. 11: Wilo IO 2 (ET-7002)

Iekārtas režīmā "LSI" sūkņu staciju pilnībā pārrauga, izmantojot Digital Data Interface. Iekārta sastāv no vismaz šādiem produktiem:

- Līdz četriem sūkņiem, katrs sūknis ar Digital Data Interface un atsevišķu frekvences pārveidotāju
- I/O2 moduļa
- Līmeņa sensors uzdotās vērtības došanai

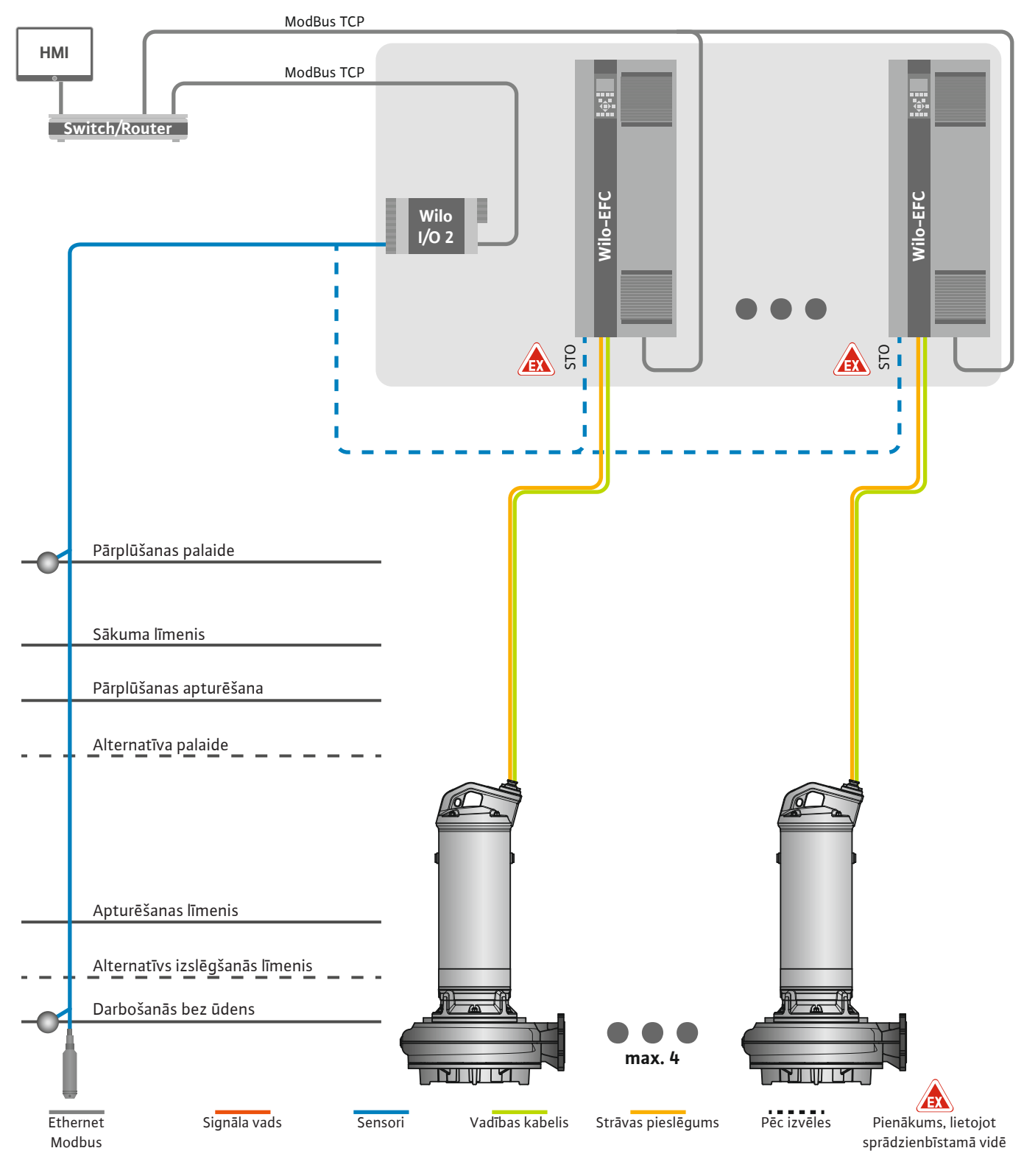

Fig. 12: Pieslēgums LSI iekārtas režīms: Iekārtas pārskats

Sūkņu stacija darbojas neatkarīgi un neprasa augstāka līmeņa vadību. Ierobežotai mijiedarbībai ar augstāka līmeņa vadību ir pieejamas dažādas funkcijas pie izejām vai caur lauka kopni:

- lekārtas apstiprinājums
- Signalizēšana par traucējumiem un brīdinājumiem

• Mērījumu vērtību nodošana

# UZMANĪBU! Augstāka līmeņa vadības iejaukšanās ārpus definētajiem kanāliem var izraisīt iekārtas nepareizu darbību!

Sensoru un vadības trigeru starpsistēmas parametri ir centralizēti savienoti ar I/O moduli. Atbilstošās funkcijas tiek piešķirtas, izmantojot Digital Data Interface.

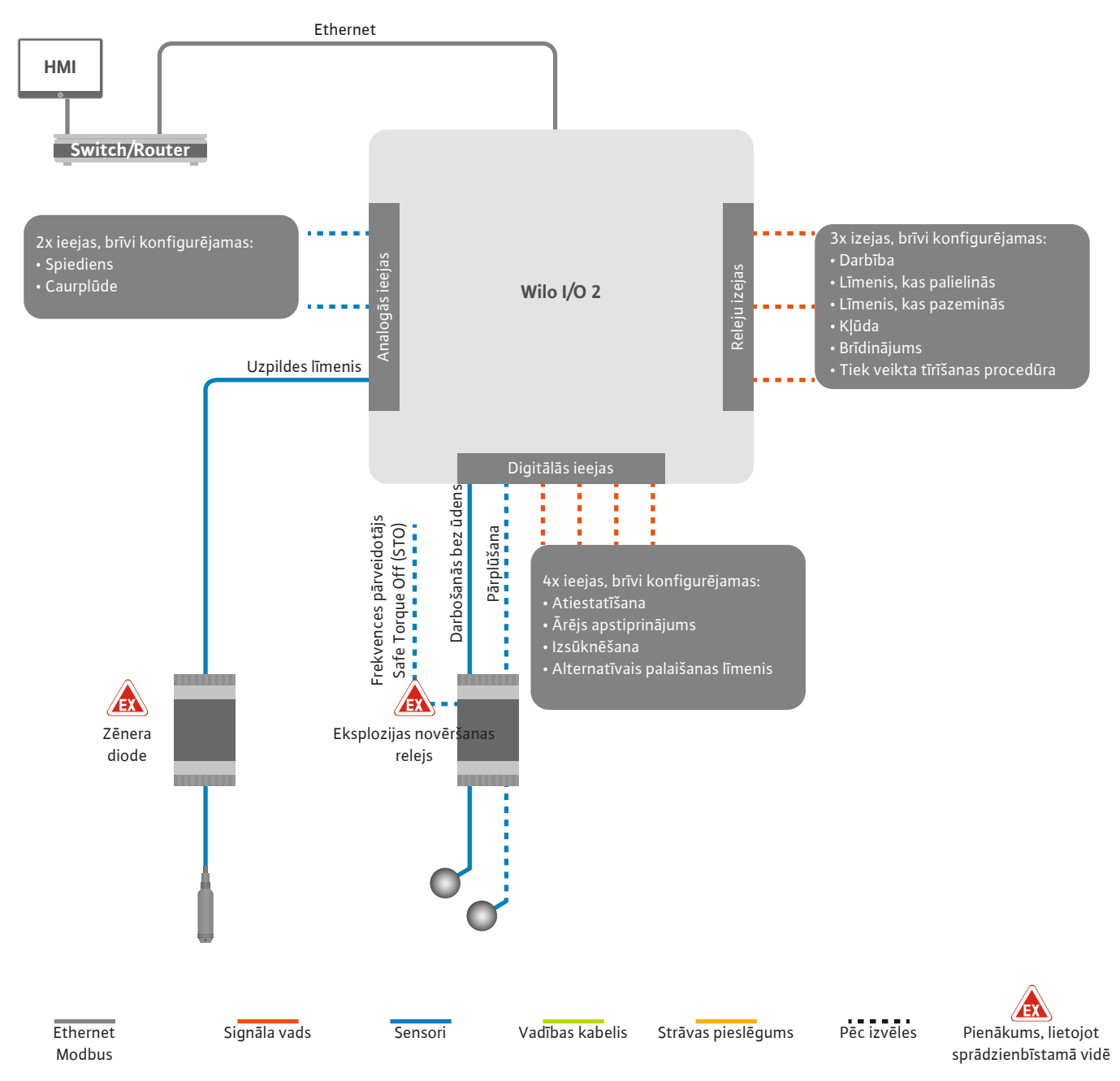

Fig. 13: Pieslēgums LSI iekārtas režīms: I/O2 modulis

Atsevišķa sūkņa parametrus (darbības un traucējuma ziņojumus) reģistrē frekvences pārveidotājs. Turklāt aktuālās mērījumu vērtības var izvadīt, izmantojot frekvences pārveidotāju. Funkcijas tiek piešķirtas, izmantojot Digital Data Interface.

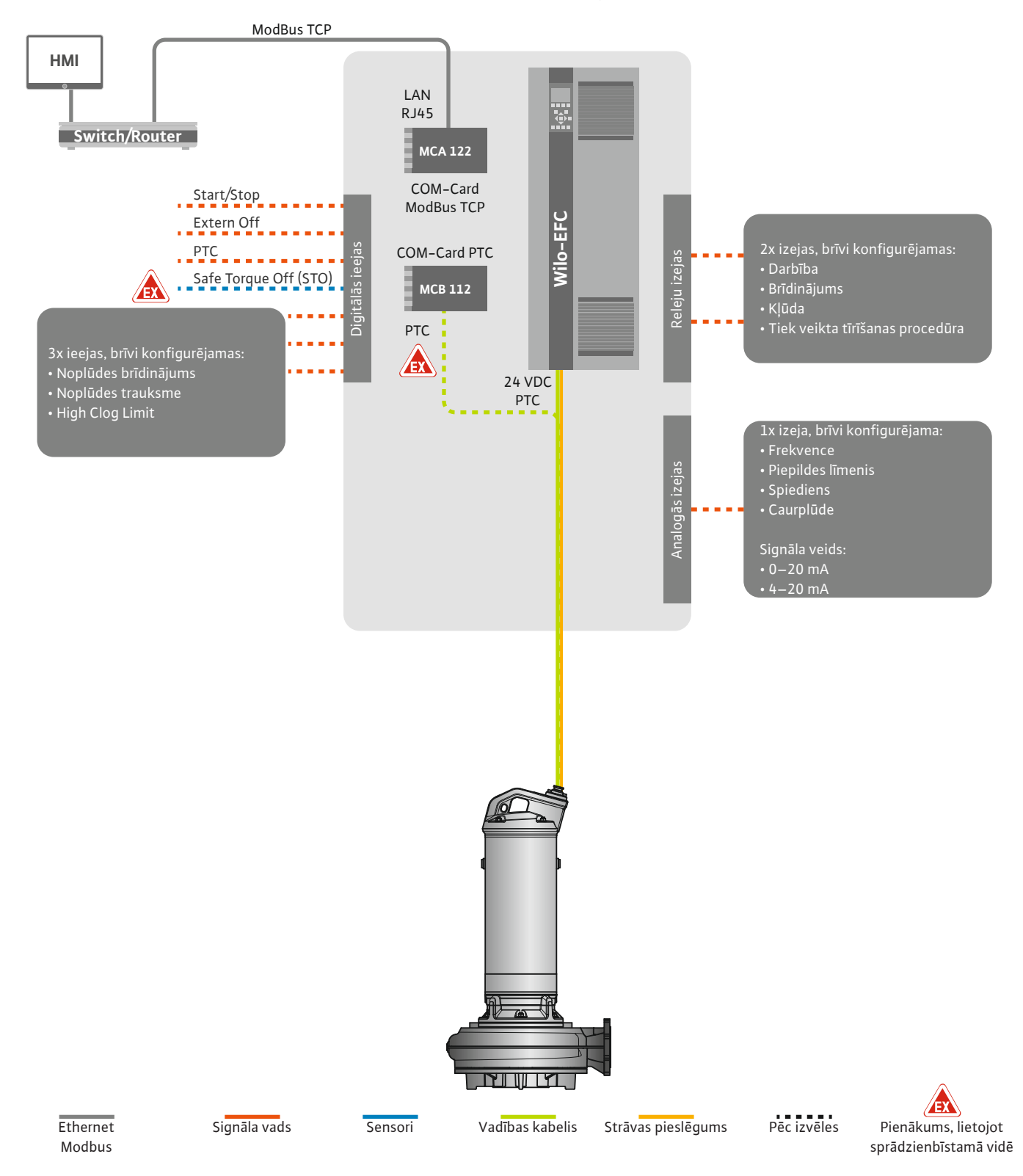

Fig. 14: Pieslēgums LSI iekārtas režīms: Frekvences pārveidotājs

UZMANĪBU! Vienmēr aizņemiet digitālās ieejas "Start/Stop", "Extern off" un "Safe Torque Off". Ja ieejas nav nepieciešamas, uzstādiet pārvienojumu!

#### 4.6.1.1 Regulēšanas princips: Level Controller

#### 4.6.1.2 Regulēšanas princips: PID Controller

Atsevišķie sūkņi darbojas pēc Master-/Slave principa. Šeit katrs sūknis tiek iestatīts caur Slave sākumlapu. No iekārtas atkarīgos parametrus iestata augstākā līmeņa Master sākumlapā:

- Operating Mode iekārtas ieslēgšana un izslēgšana, iestatīt regulēšanas principu.
- System Limits iestatīt iekārtas robežas.
- Regulēšanas principu pamata iestatījumi:
  - Level Controller
  - PID
  - High Efficiency(HE) Controller

Visus iekārtas sūkņus vada, izmantojot iestatītos parametrus. Galvenais sūknis iekārtā ir ievadīts pēc pāri palikšanas principa. Ja pašreizējais galvenā sūknis pārstāj darboties, galvenā funkcija tiek pārsūtīta uz citu sūkni.

Var iestatīt līdz sešiem pārslēgšanās līmeņiem. Katram pārslēgšanas līmenim tiek noteikts sūkņu skaits un nepieciešamā darbības frekvence.

Izmantojot PID vadību, uzdotā vērtība var būt saistīta ar pastāvīgu caurplūdi, līmeni vai spiedienu iekārtā. Regulējamā izejas frekvence visiem pieslēgtajiem sūkņiem ir vienāda. Pamatojoties uz uzdotās vērtības novirzi un izejas frekvenci, sūknis tiek ieslēgts vai izslēgts pēc laika aiztures.

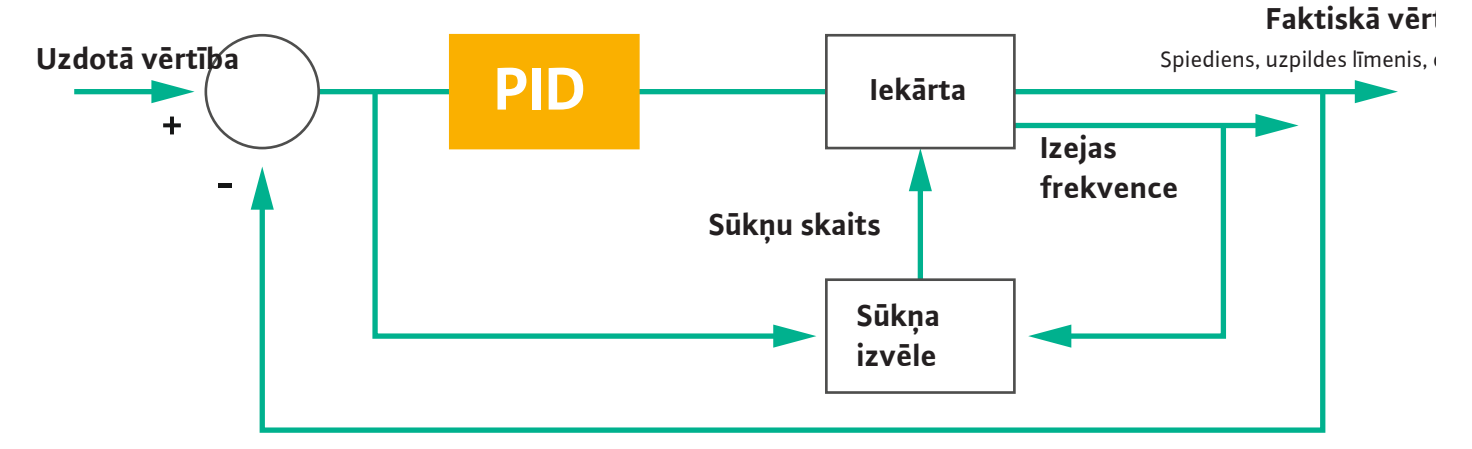

#### Fig. 15: Regulēšanas loks ar PID regulatoru

#### NORĀDE! PID vadībai iekārtā vienmēr jābūt līmeņa sensoram. Spiediena un caurplūdes uzdotās vērtības iestatīšanai, papildus jāparedz atbilstošs sensors!

PID regulators sastāv no trīs sastāvdaļām:

- Proporcionāli
- Integrāli
- Diferenciāli.

"FMIN/FMAX" attiecas uz informāciju Min/Max Frequency iekārtas robežās.

#### Regulēšanas nosacījumi

Ja abi nosacījumi tiek izpildīti noteiktu laiku, tiek ieslēgts sūknis:

- Uzdotās vērtības novirze ir ārpus noteiktās robežas.
- Izejas frekvence sasniedz **maksimālo** frekvenci.
- Ja abi nosacījumi tiek izpildīti noteiktu laiku, sūknis tiek izslēgts:
- Uzdotās vērtības novirze ir ārpus noteiktās robežas.
- Izejas frekvence sasniedz **minimālo** frekvenci.

Fig. 16: PID regulators

Proporcionāli  $\kappa_{\rho}$ Integrāli  $\frac{1}{\tau_i}\int$   $\tau_d \frac{d}{dt}$ Diferenciāli

Faktiskā vērtība

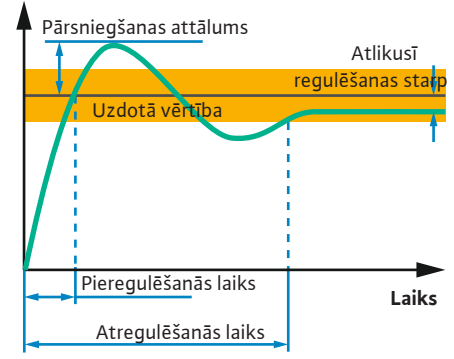

Šis attēls izskaidro regulēšanas funkciju. Šajā tabulā izskaidrotas atsevišķu sastāvdaļu atkarības.

| Vadības loka<br>pakāpeniska<br>reakcija | Pieregulēšanās<br>laiks | Pārsniegšanas<br>attālums | Atregulēšanās<br>laiks | Atlikusī<br>regulēšanas<br>starpība |
|-----------------------------------------|-------------------------|---------------------------|------------------------|-------------------------------------|
| Proporcionāli                           | Decrease                | Increase                  | Small change           | Decrease                            |
| Integrāli                               | Decrease                | Increase                  | Increase               | Eliminate                           |
| Diferenciāli                            | Small change            | Decrease                  | Decrease               | Small change                        |

*Tab. 1:* Proporcionālo, integrālo un diferenciālo sastāvdaļu ietekme uz vadības loka pakāpenisku reakciju

Fig. 17: Vadības loka pakāpeniska reakcija

#### 4.6.1.3 Regulēšanas princips: High Efficiency(HE) Controller

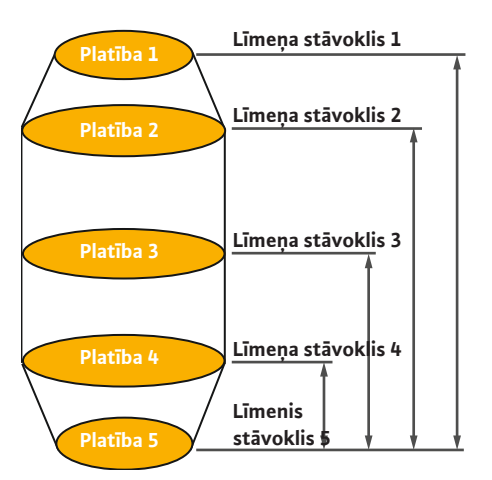

Fig. 18: HE regulators: Akas izmēru attēlojums

HE regulators ļauj energoefektīvi pārraudzīt mainīga ātruma notekūdeņu sūkņus. Izmantojot līmeņa mērījumu, nepārtraukti tiek aprēķināta darbības frekvence, kas pēc tam tiek pārsūtīta uz frekvences pārveidotāju. Aprēķinot darbības frekvenci, vienmēr tiek ņemti vērā iekārtas robežnosacījumi:

- Regulējamie parametri
- Caurulvada parametri
- Akas izmēri

HE regulators vada tikai aktīvu sūkni. Visi pārējie iekārtas sūkņi tiek uzskatīti kā rezerves sūkņi. Sūkņu maiņas gadījumā visi pieejamie sūkņi tiek ņemti vērā.

Iekārtas raksturlīkne tiek pastāvīgi uzraudzīta, lai nodrošinātu darba drošību. Pretpasākumi tiek uzsākti, ja iekārtas raksturlīknē ir būtiskas novirzes no nepieciešamā stāvokļa.

NORĀDE! Caurplūdes mērījumi dažādām frekvencēm ir nepieciešami, lai aprēķinātu iekārtas raksturlīkni. Ja sūkņu stacijai nav caurplūdes mērītāju, tiek aprēķinātas sūknēšanas plūsmas.

#### Kā tiek aktivizēts HE regulators?

Lai aktivizētu HE regulatoru, iestatiet sekojošus parametrus Digital Data Interface saskarnē:

- 1. lestatīt regulēšanas parametrus.
- 2. lestatīt cauruļvada parametrus.
- 3. Aprēķināt cauruļvadu. Aprēķins ilgst apm. 1 ... 3 minūtes.
- 4. lestatīt akas izmērus.
  - Iekārtas raksturlīknes mērīšana tiek sākta automātiski nākamajā sūkņa palaišanas reizē.
  - Papildinformāciju par iestatījumiem var atrast nodaļā "Paplašināta pirmās lietošanas sākšana LSI iekārtas režīmam".

#### lekārtas raksturlīknes noteikšana

Mērīšanai vēlams izmantot četras frekvences. Tās ir vienāda attāluma frekvences starp minimālo un nominālo frekvenci. Katru frekvenci lieto divas reizes 3 minūtes. Lai nodrošinātu, ka iekārtas raksturlīkne vienmēr ir aktuāla, mērījumus veic katru dienu. Īpašās iezīmes mērīšanas laikā:

- Ja pieplūdes daudzums ir ļoti augsts, nākošā frekvence tiek izvēlēta atbilstoši augsta. Tas nodrošina pieplūdes daudzuma pārvaldību.
- Kad sasniegts apturēšanas līmenis, mērījumu veic nākamās sūknēšanas laikā.

#### Sūknēšanas režīms optimālā frekvencē

Pēc iekārtas raksturlīknes izmērīšanas tiek aprēķināta enerģētiski optimālā frekvence, t.i. darbības frekvence ar viszemāko elektrības patēriņu uz katru sūknēto kubikmetru. Šī darbības frekvence tiek izmantota nākamajām sūknēšanām. Ja pieplūdes daudzums ir lielāks par sūknēšanas plūsmu, pieslēdzas vadības ierīce:

 Darba frekvence tiek palielināta, līdz sūknēšanas plūsma ir nedaudz mazāka par pieplūdes daudzumu. Tas ļauj aku lēnām piepildīt līdz sākuma līmenim.

# 4.6.2 No sistēmas atkarīgi ietvara parametri

Elektrotīkla pieslēgums, sūknis

4.6.3

Fig. 19: Sūkņa pieslēgums: Wilo-EFC

- Sasniedzot sākuma līmeni, sūknēšanas plūsma tiek izlīdzināta ar pieplūdes daudzumu. Tas uztur ūdens līmeni akā nemainīgu.
- Vadība tagad reaģē atkarībā no uzpildes līmeņa:
  - Kad līmenis pazeminās, sūkni atkal darbina ar aprēķināto darbības frekvenci. Aka tiek izsūknēta līdz apturēšanas līmenim.
  - Kad uzpildes līmenis pārsniedz sākuma līmeni, sūknis darbojas ar nominālo frekvenci. Aka tiek izsūknēta līdz apturēšanas līmenim. Aprēķinātā darbības frekvence atkal tiks izmantota tikai nākamajā sūknēšanas reizē!

#### Sedimentācija

Cauruļvada diametrs arī tiek pārraudzīts sūknēšanas laikā. Ja cauruļu diametrs kļūst pārāk mazs nosēdumu (sedimentācijas) dēļ, skalošana tiek sākta ar nominālo frekvenci. Skalošana tiek pabeigta, tiklīdz ir sasniegta noteiktā robežvērtība.

Kā iekārtas robežvērtības tiek iestatīti dažādi no iekārtas atkarīgi ietvara parametri:

- Pārplūšanas palaide un apturēšanas līmenis
- Līmenis aizsardzībai pret darbību bez ūdens

Alternatīvs ieslēgšanās līmenis "Alternatīvais ieslēgšanās līmenis" ir papildu ieslēgšanās līmenis, lai agrāk izsūknētu aku. Šis agrākais ieslēgšanās līmenis palielina rezerves akas tilpumu īpašiem gadījumiem, piem. stiprā lietū. Lai aktivizētu papildu ieslēgšanās līmeni, aizņemt vienu I/O moduļa trigeri.

#### Alternatīvs izslēgšanās līmenis

"Alternatīvais izslēgšanās līmenis" ir papildu izslēgšanās līmenis, lai pazeminātu uzpildes līmeni akā vai ventilētu līmeņa sensoru. Papildu izslēgšanās līmenis kļūst automātiski aktīvs, kad ir sasniegts noteikts sūkņu ciklu skaits. Līmeņa vērtībai jābūt starp izslēgšanās un aizsardzības pret darbību bez ūdens līmeni.

- Minimālā un maksimālā darbības frekvence
- Avots darbošanās bez ūdens sensors
- ...

#### Frekvences pārveidotājs Wilo-EFC

| Spaile | Vada apzīmējums |
|--------|-----------------|
| 96     | U               |
| 97     | V               |
| 98     | W               |
| 99     | Zemējums (PE)   |

levadiet motora pieslēguma kabeli caur kabeļu skrūvsavienojumu frekvences pārveidotājā un nostipriniet. Pieslēdziet vadus saskaņā ar pieslēguma shēmu.

#### NORĀDE! Pievienojiet kabeļa ekranējumu lielā platībā!

4.6.4 PTC sensora pieslēgums motora tinumā

#### Frekvences pārveidotājs Wilo-EFC

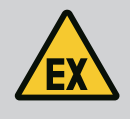

#### **BĪSTAMI**

#### Draudi dzīvībai, nepareizi pieslēdzot!

Ja sūknis tiek uzstādīts sprādzienbīstamā vidē, ņemiet vērā nodaļā "Pieslēgšana elektrotīklam sprādzienbīstamā zonā" apkopotās norādes!

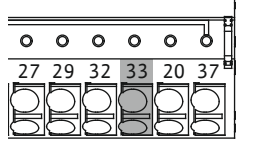

Fig. 20: Spaile Wilo-EFC

# 0 0 0 0 0 0 39 42 50 53 54

| Spaile | Vadības kabeļa vads | Apraksts                |
|--------|---------------------|-------------------------|
| 50     | 3                   | +10 VDC barošana        |
| 33     | 4                   | Digitālā ieeja: PTC/WSK |

Termisko motora kontroli programmatūras daļā veic Pt100 vai Pt1000 sensors motora tinumā. Pašreizējās temperatūras vērtības un robežtemperatūru var apskatīt un iestatīt, izmantojot lietotāja saskarni. Aparatūrā iemontētie PTC sensori nosaka maksimālo tinuma temperatūru un ārkārtas gadījumā izslēdz motoru.

UZMANĪBU! Veiciet darbības pārbaudi! Pirms PTC sensora pieslēgšanas pārbaudiet pretestību. Izmēriet temperatūras sensora pretestību ar ommetru. PTC sensoru pretestība neuzkarsētā stāvoklī ir no 60 līdz 300 omiem.

#### 4.6.5 Tīkla pieslēgums

#### 4.6.6 Digitālo ieeju pieslēgums

#### Frekvences pārveidotājs Wilo-EFC

Sagatavojiet vadības tīkla kabeli un piemontējiet komplektācijā esošo RJ45 spraudni. Pieslēgumu izveido pie tīkla kontaktligzdas, piemēram pie Ethernet moduļa "MCA 122".

Pieslēdzot digitālās ieejas, ievērojiet tālāk sniegtos norādījumus.

- Izmantojiet ekranētus kabeļus.
- Pirmās ekspluatācijas uzsākšanas laikā tiek veikta automātiska parametru uzstādīšana. Šajā procesā tiek priekšiestatītas atsevišķas digitālās ieejas. Priekšiestatījumu nevar izmainīt!
- Lai brīvi pēc izvēles pieejamās ieejas pareizi darbotos, piešķiriet atbilstošo funkciju Digital Data Interface saskarnē.

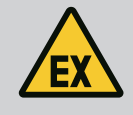

### BĪSTAMI

#### Draudi dzīvībai, nepareizi pieslēdzot!

Ja sūknis tiek uzstādīts sprādzienbīstamā vidē, ņemiet vērā nodaļā "Pieslēgšana elektrotīklam sprādzienbīstamā zonā" apkopotās norādes!

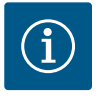

# IEVĒRĪBAI

#### levērojiet ražotāja pamācību!

Lai iegūtu papildu informāciju, izlasiet un ievērojiet frekvences pārveidotāja instrukciju.

#### Frekvences pārveidotājs: Wilo-EFC

- leejas spriegums: +24 VDC, spaile 12 un 13
- Atbalstspriegums (0 V): Spaile 20

| Spaile     | Funkcija              | Kontakta veids |
|------------|-----------------------|----------------|
| 18         | Palaide               | Aizvērējs (NO) |
| 27         | External Off          | Atvērējs (NC)  |
| 37         | Safe Torque Off (STO) | Atvērējs (NC)  |
| 19, 29, 32 | Pēc brīvas izvēles    |                |

Funkciju apraksts priekšiestatītajām ieejām:

Palaide

Nav nepieciešams LSI iekārtas režīmā. Iebūvēt pārvienojumu starp spaili 12 un 18!

External Off

Nav nepieciešams LSI iekārtas režīmā. Iebūvēt pārvienojumu starp spaili 12 un 27!

Safe Torque Off (STO) – droša izslēgšana
 Sūkņa izslēgšana aparatūras daļā ar frekvences pārveidotāju neatkarīgi no sūkņa vadības.
 Automātiska atkārtota ieslēgšana nav iespējama (atkārtotas ieslēgšanās bloķētājs).
 NORĀDE! Ja šī ieeja netiek aizņemta, iemontējiet pārvienojumu starp spaili 12 un 37!

Brīvajām ieejām Digital Data Interface saskarnē var piešķirt tālāk norādītās funkcijas.

- Leakage Warn
   Signāls ārējai hermētiskās telpas pārraudzībai. Kļūdas gadījumā tiek izdots brīdinājuma ziņojums.
- Leakage Alarm
   Signāls ārējai hermētiskās telpas pārraudzībai. Kļūdas gadījumā tiek izslēgts sūknis.
   Turpmāko rīcību var iestatīt, izmantojot trauksmes tipu konfigurācijā.
- High Clogg Limit

Augstākas pielaides aktivizācija ("Power Limit – High") aizsprostojuma atpazīšanai.

Funkcijas "High Water", "Dry Run" un "Reset" tiek pievienotas I/O modulim un piesaistītas Digital Data Interface!

#### Kontakta veids attiecīgajai funkcijai.

| Funkcija         | Kontakta veids |
|------------------|----------------|
| Leakage Warn     | Aizvērējs (NO) |
| Leakage Alarm    | Aizvērējs (NO) |
| High Clogg Limit | Aizvērējs (NO) |

#### 4.6.7 Releja izeju pieslēgšana

Pieslēdzot releja izejas, ievērojiet tālāk sniegtos norādījumus.

- Izmantojiet ekranētus kabeļus.
- Releja izejām var brīvi izvēlēties atbilstošās funkcijas. Piešķiriet atbilstošo funkciju Digital Data Interface saskarnē.

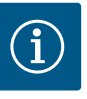

# IEVĒRĪBAI

#### levērojiet ražotāja pamācību!

Lai iegūtu papildu informāciju, izlasiet un ievērojiet frekvences pārveidotāja instrukciju.

#### Frekvences pārveidotājs Wilo-EFC

- 2x C formas releju izejas NORĀDE! Lai releja izejas precīzi pozicionētu, ievērojiet ražotāja pamācību!
- Slēgšanas jauda: 240 VAC, 2 A
   Dio 2. roloja izojas uz ajzvārāja (spailo: 4/E)

Pie 2. releja izejas uz aizvērēja (spaile: 4/5) ir iespējama lielāka slēgšanas jauda: maks. 400 VAC, 2 A

| Spaile          | Kontakta veids            |  |
|-----------------|---------------------------|--|
| 1. releja izeja |                           |  |
| 1               | Vidējais pieslēgums (COM) |  |
| 2               | Aizvērējs (NO)            |  |
| 3               | Atvērējs (NC)             |  |
| 2. releja izeja |                           |  |
| 4               | Vidējais pieslēgums (COM) |  |
| 5               | Aizvērējs (NO)            |  |
| 6               | Atvērējs (NC)             |  |

Digital Data Interface saskarnē var piešķirt tālāk norādītās funkcijas.

- Run
  - Sūkņa atsevišķs darbības ziņojums
- Error

Sūkņa atsevišķa traucējuma ziņojums: Trauksmes signāls.

Warning
 Sūkņa atsevišķa traucējuma ziņojums: Brīdinājums.

Cleaning

Ziņojums, kad sākas kārtējā sūkņa tīrīšana.

Funkcijas "Rising Level", un "Falling Level" tiek pievienotas I/O modulim un piesaistītas Digital Data Interface!

#### 4.6.8 Analogās izejas pieslēgums

Analogās izejas pieslēguma gadījumā ievērojiet tālākās norādes.

- Izmantojiet ekranētus kabeļus.
  - Šai izejai var brīvi izvēlēties atbilstošās funkcijas. Piešķiriet atbilstošo funkciju Digital Data Interface saskarnē.

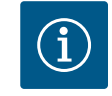

# IEVĒRĪBAI

#### levērojiet ražotāja pamācību!

Lai iegūtu papildu informāciju, izlasiet un ievērojiet frekvences pārveidotāja instrukciju.

#### Frekvences pārveidotājs Wilo-EFC

Spaile: 39/42

Frequency

- Darbības diapazoni: 0...20 mA vai 4...20 mA
  - NORĀDE! lestatiet darbības diapazonu arī Digital Data Interface saskarnē!

Digital Data Interface saskarnē var piešķirt tālāk norādītās funkcijas.

- Aktuālās faktiskās frekvences izvade.
- Level

Aktuālā piepildes līmeņa izvade. NORĀDE! Lai to izdotu, pie vienas ieejas ir jābūt pieslēgtam atbilstošam signāldevējam!

Pressure

Aktuālā darba spiediena izvade. NORĀDE! Lai to izdotu, pie vienas ieejas ir jābūt pieslēgtam atbilstošam signāldevējam!

Flow

Aktuālā caurplūdes daudzuma izvade. NORĀDE! Lai to izdotu, pie vienas ieejas ir jābūt pieslēgtam atbilstošam signāldevējam!

4.6.9 Pieslēgums ievadizvades papildinājumi (LSI-režīms)

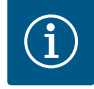

# IEVĒRĪBAI

#### levērojiet papildu literatūrā sniegtās norādes!

Lai lietošana atbilstu noteikumiem, papildus ir jāizlasa un jāievēro ražotāja pamācība.

|                              | Wilo levadizvade 2  |  |
|------------------------------|---------------------|--|
| Vispārīga informācija        |                     |  |
| Tips                         | ET-7002             |  |
| Elektrotīkla pieslēgums      | 10 30 VDC           |  |
| Ekspluatācijas temperatūra   | –25 +75 °C          |  |
| Izmēri (PxGxA)               | 72x123x35 mm        |  |
| Digitālās ieejas             |                     |  |
| Skaits                       | 6                   |  |
| Sprieguma līmenis "leslēgts" | 10 50 VDC           |  |
| Sprieguma līmenis "Izslēgts" | maks. 4 VDC         |  |
| Releju izejas                |                     |  |
| Skaits                       | 3                   |  |
| Kontakta veids               | Aizvērējs (NO)      |  |
| Slēgšanas jauda              | 5 A, 250 VAC/24 VDC |  |
| Analogās ieejas              |                     |  |
| Skaits                       | 3                   |  |

|                                | Wilo levadizvade 2      |
|--------------------------------|-------------------------|
| Darbības diapazons pēc izvēles | jā, ar pārvienojumu     |
| Iespējamie darbības diapazoni  | 0 10 V, 0 20 mA,4 20 mA |

Visus pārējos tehniskos parametrus meklējiet ražotāja instrukcijā.

#### Montāža

NORĀDE! Visu informāciju par IP adreses mainīšanu un montāžu skatiet ražotāja pamācībā!

1. Signāla veida (strāva vai spriegums) iestatīšana darbības diapazonam: Uzlieciet pārvienojumu.

NORĀDE! Darbības diapazons tiek iestatīts Digital Data Interface saskarnē un pārraidīts uz ievadizvades moduli. Darbības diapazonu nedrīkst iestatīt I/O-modulī.

- 2. Nostipriniet moduli sadales skapī.
- 3. Pieslēdziet ieejas un izejas.
- 4. Pieslēdziet elektrotīkla pieslēgumu.
- 5. lestatiet IP adresi.
- 6. lestatiet izmantotā ievadizvades moduļa tipu Digital Data Interface saskarnē.

#### Pārskats I/O 2-modulis

| Spaile 1 6   | Analogās ieejas               |
|--------------|-------------------------------|
| Spaile 8     | Elektrotīkla pieslēgums (+)   |
| Spaile 9     | Elektrotīkla pieslēgums (–)   |
| Spaile 10 15 | Releja izejas, aizvērējs (NO) |
| Spaile 16 23 | Digitālās ieejas              |

#### leejas un izejas

NORĀDE! Piešķiriet galvenajam sūknim pieslēgtās ieejas un izejas Digital Data Interface saskarnē! ("Settings -> I/O Extension")

Digitālajām ieejām var piešķirt šādas funkcijas:

- High Water
  - Signāls par pārplūšanas līmeni.
- Dry Run
  - Signāls aizsardzībai pret darbību bez ūdens.
- Reset

Pressure

- Ārējs signāls kļūdas ziņojumu atiestatīšanai.
- System Off Ārējs signāls iekārtas izslēgšanai.
- Trigger Start Level
  - Palaist izsūknēšanu. Aka tiek izsūknēta līdz izslēgšanās līmenim.
- Alternative Start Level Aktivizēt alternatīvo ieslēgšanās līmeni.

Analogajām ieejām var piešķirt šādas funkcijas:

#### NORĀDE! Piešķirt līmeņa sensora analogajai ieejai funkciju "uzpildes līmenis"!

- External Control Value
   Uzdotās vērtības priekšiestatījums kā analogs signāls, izmantojot augstāko vadības
   sistēmu, lai regulētu sūkņu staciju. NORĀDE! LSI iekārtas režīmā sūkņu stacija darbojas
   neatkarīgi no augstākās vadības sistēmas. Ja uzdotās vērtības priekšiestatījums
   jānorāda izmantojot augstāko vadības sistēmu , sazinieties ar klientu servisu!
- Level Uzdotās vērtības priekšiestatījums regulēšanas principiem LSI iekārtas režīmā.
  - NORĀDE! Nosacījumi LSI iekārtas režīmam! Šo funkciju pieslēgt ieejai.
  - Tā brīža sistēmas spiediena noteikšana, lai ievāktu datus.

NORĀDE! Var izmantot kā regulēšanas vērtību PID regulatoram!

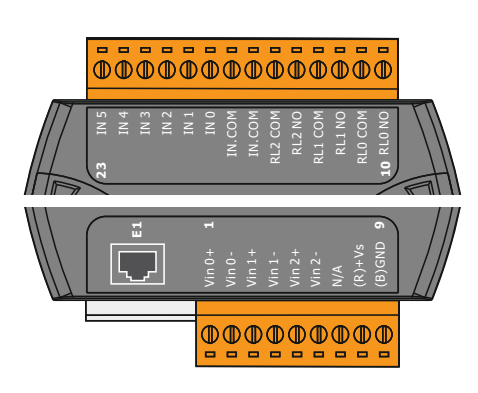

Fig. 21: Wilo IO 2 (ET-7002)

Flow

Tā brīža caurplūdes noteikšana, lai ievāktu datus.

#### NORĀDE! Var izmantot kā PID un HE regulatora regulēšanas vērtību!

Releja izejām var piešķirt šādas funkcijas:

- Run
- Kopējs darbības ziņojums
- Rising Level
   Ziņojums, paaugstinoties līmenim.
- Falling Level Ziņojums, pazeminoties līmenim.
- System Error Kopējs traucējumu ziņojums: Kļūda.
- System Warning Kopējs traucējumu ziņojums: Brīdinājums.
- Cleaning

Ziņojums, ja sūkņa tīrīšanas procedūra ir aktīva.

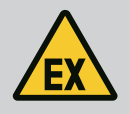

#### BĪSTAMI

#### Draudi dzīvībai, nepareizi pieslēdzot!

Ja sūkni uzmontē sprādzienbīstamās zonās, pieslēdziet aizsardzību pret darbību bez ūdens un termisko motora kontroli pie "Safe Torque Off"!

- levērojiet frekvences pārveidotāja instrukciju!
- levērojiet visas šajā nodaļā dotās norādes!

Ja sūkni uzmontē sprādzienbīstamās zonās, jāņem vērā sekojoši punkti:

#### Signāldevējs

- Uzstādiet atsevišķu signāldevēju aizsardzībai pret darbību bez ūdens.
- Pieslēgt pludiņslēdzi ar eksplozijas novēršanas releju.
- Līmeņa sensoru pieslēgt ar zēnera diodi.

#### Frekvences pārveidotājs Wilo-EFC

 Uzstādīt PTC termistora karti "MCB 112". Ievērojiet frekvences pārveidotāja un PTC termistora kartes instrukciju!

LSI iekārtas režīms: vienam frekvences pārveidotājam instalēt vienu karti!

- PTC sensoru pieslēgt PTC termistora karti "MCB 112": Spailes T1 un T2
- Pieslēgt PTC termistora karti "MCB 112" "Safe Torque Off (STO)":
  - PTC termistora kartes "MCB 112" spailes 10 līdz 33 pie frekvences pārveidotāja.
     PTC termistora kartes "MCB 112" spailes 12 līdz 37 pie frekvences pārveidotāja.
- Papildus pieslēgt aizsardzību pret darbību bez ūdens PTC termistora kartei "MCB 112".
   Spailes 3 līdz 9

BĪSTAMI! LSI iekārtas režīms: Aizsardzību pret darbību bez ūdens pieslēgt visiem frekvences pārveidotājiem!

4.7

Elektrotīkla pieslēgums

sprādzienbīstamās zonās

### 5.1 Sistēmas prasības

IEVER

# IEVĒRĪBAI

#### Automātiska ieslēgšana pēc strāvas padeves pārtraukuma

Produktu atkarībā no procesa ieslēdz un izslēdz, izmantojot atsevišķas vadības sistēmas. Pēc strāvas padeves pārtraukuma produkts var automātiski ieslēgties.

Sūkņa konfigurācijai un ekspluatācijas uzsākšanai ir nepieciešami tālāk norādītie komponenti.

- Dators ar Windows, Macintosh vai Linux operētājsistēmu ar Ethernet pieslēgumu
  - Tīmekļa pārlūks, lai piekļūtu lietotāja saskarnei. Tiek atbalstīti šādi tīmekļa pārlūki:
  - Firefox 65 vai jaunāks

#### 5.2 Lietotāju konti

# 5.3 Vadības elementi

| Changeable Alarms   | ~ |
|---------------------|---|
| Changeable Warnings | ~ |
|                     |   |

#### Fig. 22: Uznirstošā izvēlne

| Enable DHCP       | - |
|-------------------|---|
| Use DNS from DHCP |   |

#### Fig. 23: Ieslēgšanas/izslēgšanas slēdzis

| Input 1 Function | < | Not In Use               |   | > |
|------------------|---|--------------------------|---|---|
| Input 2 Function | < | Not In Use<br>High Water |   | > |
| Input 3 Function | < | Dry Run<br>akage Warning |   | > |
| Input 4 Function | < | eakage Alarm<br>Reset    | ~ | > |

#### Fig. 24: Izvēles lauks

| Server URL |  |
|------------|--|
| Port       |  |
| Username   |  |
| Password   |  |

#### Fig. 25: Teksta lauks

| Time | 2  | )19 | -07- | 15 :           | 15:2         | 9:0 | 0 × |
|------|----|-----|------|----------------|--------------|-----|-----|
|      | ×  |     | J    | UL 20          | 019          |     | *   |
|      | s  | м   | т    | w              | т            | F   | s   |
|      |    | 1   | 2    | 3              | 4            | 5   | 6   |
|      | 7  | 8   | 9    | 10             | 11           | 12  | 13  |
|      | 14 | 15  | 16   | 17             | 18           | 19  | 20  |
|      | 21 | 22  | 23   | 24             | 25           | 26  | 27  |
|      | 28 | 29  | 30   | 31             |              |     |     |
|      |    |     | Tim  | ie: 02<br>Houi | 2 : 01<br>r: |     |     |
|      |    |     |      | Min            |              |     |     |

Fig. 26: Datums/laiks

5.4 levažu/izmaiņu lietošana

- Google Chrome 60 vai jaunāks
- Citiem tīmekļa pārlūkiem var būt ierobežojumi lapu attēlošanā!
- Ethernet tīkls: 10BASE-T/100BASE-TX

Saskarnei Digital Data Interface ir lietotāju konti:

- Anonymous user Standarta lietotāja konts bez paroles iestatījumu parādīšanai. Nevar mainīt nevienu iestatījumu.
- Regular user

Lietotāja konts ar paroli iestatījumu konfigurācijai.

- Lietotājvārds: user
- Parole: user
  - Pierakstīties var sānjoslas izvēlnē. Pēc 2 minūšu bezdarbības lietotājs tiek automātiski izrakstīts.

#### NORĀDE! Drošības apsvērumu dēļ pirmajā konfigurācijas reizē nomainiet rūpnīcas paroli!

NORĀDE! Ja pazaudējat jauno paroli, sazinieties ar klientu servisu! Klientu serviss var atjaunot rūpnīcas paroli.

#### Uznirstošā izvēlne

Lai parādītu kādu izvēlnes punktu, noklikšķiniet uz tā. Vienlaikus var parādīt tikai vienu izvēlni. Noklikšķinot uz kāda izvēlnes punkta, atvērtais izvēlnes punkts tiek aizvērts.

#### leslēgšanas/izslēgšanas slēdzis

Lai kādu funkciju ieslēgtu vai izslēgtu, noklikšķiniet uz slēdža.

- Slēdzis pelēkots: funkcija **iz**slēgta.
- Slēdzis zaļā krāsā: funkcija **ie**slēgta.

#### Izvēles lauks

Izvēles lauku gadījumā izvēle var izpausties divos veidos:

- izmantojot abas bultas pa labi un pa kreisi, var klikšķināt caur vērtībām.
- Noklikšķinot uz lauka, parādās vērtību saraksts. Noklikšķiniet uz vēlamās vērtības.

#### Teksta lauks

Teksta lauku gadījumā atbilstošo vērtību var tiešā veidā ierakstīt. Teksta lauku attēlojums ir atkarīgs no ievades:

Balts teksta lauks

Atbilstošo vērtību **var** ievadīt vai izmainīt.

- Balts teksta lauks ar sarkanu malu
- Obligāti aizpildāms lauks! Atbilstošā vērtība ir jāievada.
- Pelēks teksta lauks

Teksta ievade bloķēta. Vērtību ievieto automātiski, vai vērtības maiņai ir jāpierakstās.

#### Datums un pulksteņa laiks

Ja datumu un laiku nesinhronizē, izmantojot NTP protokolu, iestatiet datumu un laiku, izmantojot izvēles lauku. Lai iestatītu datumu un laiku, noklikšķiniet uz ievades lauka:

- Izvēlieties datumu kalendārā un noklikšķiniet uz tā.
- lestatiet laiku, izmantojot ritjoslu.

wilo(4

Settings

• lai lietotu ievades un izmaiņas, attiecīgajā izvēlnē noklikšķiniet uz "Save".

Data Lo

• Lai ievades vai izmaiņas atceltu, izvēlieties citu izvēlni vai pārejiet uz sākumlapu.

Piekļuve Digital Data Interface saskarnei un tās vadība tiek īstenota, izmantojot grafisku lietotāja saskarni tīmekļa pārlūkā. Pēc IP adreses ievades tiek parādīta sākumlapa. Sākumlapā ātri un pārskatāmi tiek attēlota visa svarīgā informācija par sūkni vai sūkņu staciju. Turklāt šeit piekļūst galvenajai izvēlnei, kā arī lietotāja pierakstīšanās logam. Sākumlapas attēlojums ir atkarīgs no izvēlētā iekārtas režīma.

3

ntation

#### 5.5.1 Sākumlapa: Sistēmas režīms DDI

(1)

2

Sākumlapa

5.5

|                                                                                                    |                                                                                                    |                                                                                                    | U                                                                                                    |  |                       |                        |                    |                             |                       | -( <b>5</b> )      | Γ |
|----------------------------------------------------------------------------------------------------|----------------------------------------------------------------------------------------------------|----------------------------------------------------------------------------------------------------|----------------------------------------------------------------------------------------------------|--|-----------------------|------------------------|--------------------|-----------------------------|-----------------------|--------------------|---|
| F 12<br>S/N:<br>IP: 1<br>PW F                                                                                                    | KS 8<br>F 12.1-2/6<br>S/N: 50002B/788<br>P: 172.16.133.95<br>PW Birkenallee, Pumpe 1                                                                                                    |                                                                                                    | ws: 97<br>:: 3<br>s: •<br>Reset Error                                                                                                    |  | VibX<br>VibZ          | 999.00<br>0.11<br>0.14 | °C<br>mm/s<br>mm/s | VibY<br>VibHut <sub>x</sub> | 45.81<br>0.11<br>0.14 | °C<br>mm/s<br>mm/s |   |
| Hessage (10           ©         EXIO Community           10         Temp. Sensor           10         Temp. Sensor           11         Temp. Sensor           12         Temp. Sensor           13         Temp. Sensor           14         Temp. Sensor           15         Temp. Sensor           16         Temp. Sensor           17         Temp. Sensor           18         FC Communic           19         FC Communic           10         Temp. Sensor           10         Temp. Sensor           10         Temp. Sensor           10         Temp. Sensor | 10)<br>Iniciation Down<br>2 Trip<br>2 Taut<br>2 Fault<br>2 Fault<br>3 Enn Down<br>2 Trip<br>2 Warning<br>action Down<br>ation Down<br>3 Trip<br>2 Trip<br>2 Warning<br>2 Trip<br>2 Warning<br>2 Trip<br>2 Warning<br>2 Trip<br>2 Warning<br>2 Trip<br>2 Taut | Code<br>4030<br>3003<br>4012<br>4003<br>4003<br>4003<br>4003<br>4031<br>3003<br>4031<br>3003<br>4012<br>4030 | Date - Time<br>2019-07-17 23:52:07<br>2019-07-17 23:52:07<br>2019-07-17 23:52:07<br>2019-07-17 23:52:07<br>2019-07-10 12:27:27<br>2019-07-10 12:27:28<br>2019-07-10 12:27:28<br>2019-07-10 12:27:28<br>2019-07-10 22:342<br>2019-07-10 00:51:28<br>2019-07-10 00:51:28 |  | Vibility<br>InputCurr | 0.14                   | NIT                | 8 Corr                      | 0.00                  | Am                 |   |
| 1                                                                                                    | Atpakaļ                                                                                                    |                                                                                                    |                                                                                                    |  |                       |                        |                    |                             |                       |                    |   |
| 2                                                                                                    | Pierakstījies lieto                                                                                                    | otājs                                                                                                    |                                                                                                    |  |                       |                        |                    |                             |                       |                    |   |
| 3                                                                                                    | Programmatūras                                                                                                    | Programmatūras licence/sistēmas režīms                                                                       |                                                                                                    |  |                       |                        |                    |                             |                       |                    |   |
| 4                                                                                                    | Sānjoslas izvēlne                                                                                                    |                                                                                                    |                                                                                                    |  |                       |                        |                    |                             |                       |                    |   |
| 5                                                                                                    | Galvenās izvēlnes šķirstīšana                                                                                                    |                                                                                                    |                                                                                                    |  |                       |                        |                    |                             |                       |                    |   |
| 6                                                                                                    | Galvenā izvēlne                                                                                                    |                                                                                                    |                                                                                                    |  |                       |                        |                    |                             |                       |                    |   |
| 7                                                                                                    | Sūkņa dati                                                                                                    | Sūkņa dati                                                                                                   |                                                                                                    |  |                       |                        |                    |                             |                       |                    |   |
| 8                                                                                                    | Sensora vērtības                                                                                                    |                                                                                                    |                                                                                                    |  |                       |                        |                    |                             |                       |                    |   |
| 9                                                                                                    | Kļūdu protokols                                                                                                    |                                                                                                    |                                                                                                    |  |                       |                        |                    |                             |                       |                    |   |

#### 5.5.2 Sākumlapa: Sistēmas režīms LPI

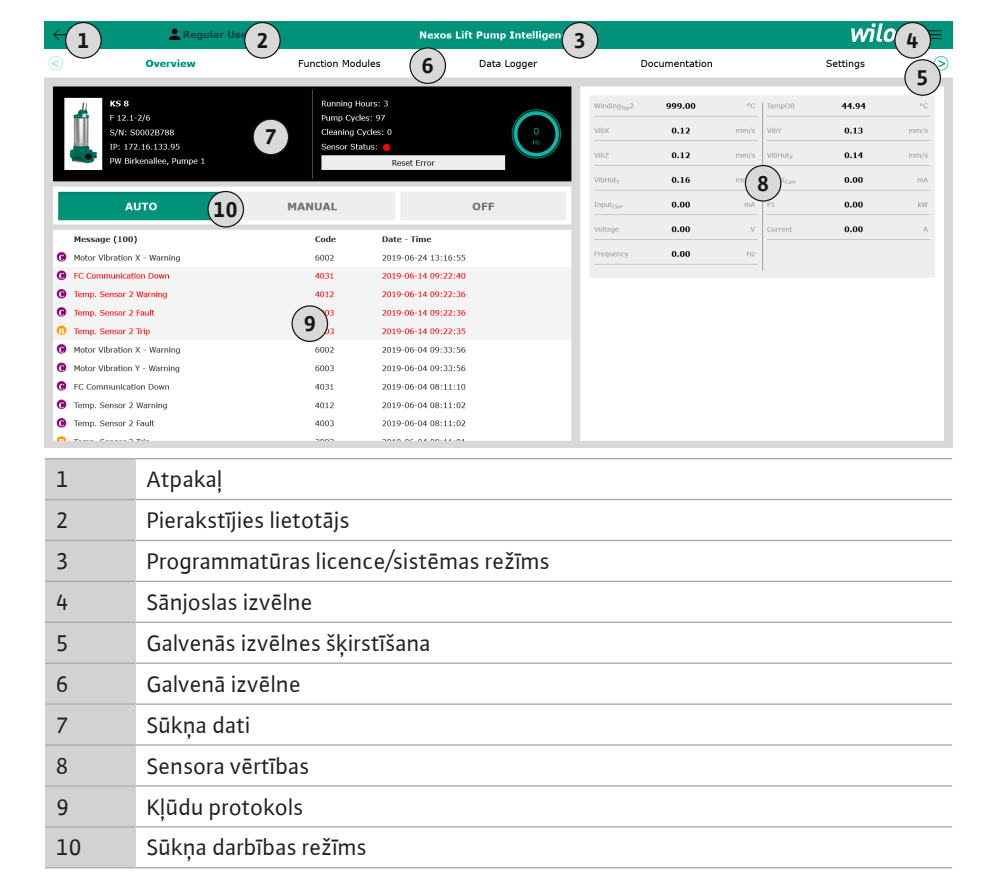

5.5.3 Sākumlapa: Sistēmas režīms LSI

LSI iekārtas režīmā ir pieejamas divas dažādas sākumlapas:

#### Slave sākumlapa

Katram sūknim ir sava sākumlapa. Pašreizējos sūkņa darbības datus var apskatīt šajā sākumlapā. Papildus caur šo sākumlapu tiek konfigurēts sūknis.

#### • Master sākumlapa

lekārtai ir augstāka Master sākumlapa. Šeit tiek parādīti sūkņu stacijas un atsevišķu sūkņu darbības parametri. Turklāt šajā sākumlapā tiek iestatīti sūkņu stacijas vadības parametri.

#### Slave sākumlapa

| ←( | 1 (11                                                                                                 | Legular Us 2 |                                                                                               | Nexos Lif     | t System Intelligend | ce - Slave                                                                               |                                    |                        |                                                                        | wil                               | 0 4=                   |
|----|----------------------------------------------------------------------------------------------------|--------------|-----------------------------------------------------------------------------------------------|---------------|----------------------|------------------------------------------------------------------------------------------|------------------------------------|------------------------|------------------------------------------------------------------------|-----------------------------------|------------------------|
|    | Overview                                                                                              | Function     | n Modules                                                                                     | 6             | Data Logger          | Doc                                                                                      | cumentation                        |                        |                                                                        | Settings                          | 5                      |
|    | Rexa SOLID Q15-84<br>FKT 20.244-4/32G-P4<br>FKT 20.22456789<br>IP: 172.18.232.10<br>Pumping station 1 | 7            | Running Hours: 1893<br>kWh : 0<br>Pump Cycles: 3936<br>Cleaning Cycles: 0<br>Sensor Status: ● | 3             | C Reset Error        | Winding <sub>Rep</sub> 1<br>Winding <sub>Rep</sub> 3<br>Winding <sub>Rep</sub> 5<br>VibX | 999.00<br>999.00<br>999.00<br>0.14 | *c<br>*c<br>*c<br>mm/s | Winding <sub>Tep</sub> 2<br>Winding <sub>Tep</sub> 4<br>TempOB<br>VibY | 999.00<br>999.00<br>38.94<br>0.13 | ec<br>ec<br>ec<br>mm/s |
| L  | Αυτο                                                                                                  | (10) MANU    | AL                                                                                            |               | OFF                  | VibZ                                                                                     | 0.13                               | mm                     | bHut <sub>x</sub>                                                      | 0.12                              | mm/s                   |
|    | Message (100)                                                                                         | Cor          | de Date -                                                                                     | Time          |                      | VibHut <sub>X</sub>                                                                      | 0.16                               | mm/s                   | Input <sub>Curr</sub>                                                  | 0.00                              | mA                     |
| 0  | Temp. Sensor 5 Warning                                                                                | 401          | 15 2020-1                                                                                     | 1-15 23:39:02 |                      | Input <sub>Carr</sub>                                                                    | 0.00                               | mA                     | P1                                                                     | 0.00                              | kW                     |
| 0  | Temp. Sensor 5 Fault                                                                                  | 400          | 06 2020-1                                                                                     | 1-15 23:39:02 |                      | Voltage                                                                                  | 0.00                               | v                      | Current                                                                | 0.00                              | А                      |
| 0  | Temp. Sensor 5 Trip                                                                                   | 300          | 06 2020-1<br>14 2020-1                                                                        | 1-15 23:39:01 |                      | Frequency                                                                                | 0.00                               | Hz                     |                                                                        |                                   |                        |
| 0  | Temp. Sensor 4 Fault                                                                                  | 9 400        | 05 2020-1                                                                                     | 1-15 23:39:00 |                      |                                                                                          |                                    |                        |                                                                        |                                   |                        |
| 0  | Temp. Sensor 3 Warning                                                                                | 401          | 13 2020-1                                                                                     | 1-15 23:38:59 |                      |                                                                                          |                                    |                        |                                                                        |                                   |                        |
| 0  | Temp. Sensor 3 Fault                                                                                  | 400          | 04 2020-1                                                                                     | 1-15 23:38:59 |                      |                                                                                          |                                    |                        |                                                                        |                                   |                        |
| 0  | Temp. Sensor 4 Trip                                                                                   | 300          | 05 2020-1                                                                                     | 1-15 23:38:59 |                      |                                                                                          |                                    |                        |                                                                        |                                   |                        |
| 0  | Temp. Sensor 2 Fault                                                                                  | 400          | 03 2020-1                                                                                     | 1-15 23:38:58 |                      |                                                                                          |                                    |                        |                                                                        |                                   |                        |
| 0  | Temp. Sensor 3 Trip                                                                                   | 300          | 04 2020-1                                                                                     | 1-15 23:38:58 |                      |                                                                                          |                                    |                        |                                                                        |                                   |                        |
| C  | Temp. Sensor 2 Warning                                                                                | 401          | 12 2020-1                                                                                     | 1-15 23:38:57 |                      |                                                                                          |                                    |                        |                                                                        |                                   |                        |

| 1  | Atpakaļ                                |
|----|----------------------------------------|
| 2  | Pierakstījies lietotājs                |
| 3  | Programmatūras licence/sistēmas režīms |
| 4  | Sānjoslas izvēlne                      |
| 5  | Galvenās izvēlnes šķirstīšana          |
| 6  | Galvenā izvēlne                        |
| 7  | Sūkņa dati                             |
| 8  | Sensora vērtības                       |
| 9  | Sūkņa kļūdu protokols                  |
| 10 | Sūkņa darbības režīms                  |
| 11 | Uz Master sākumlapu.                   |

#### Master sākumlapa

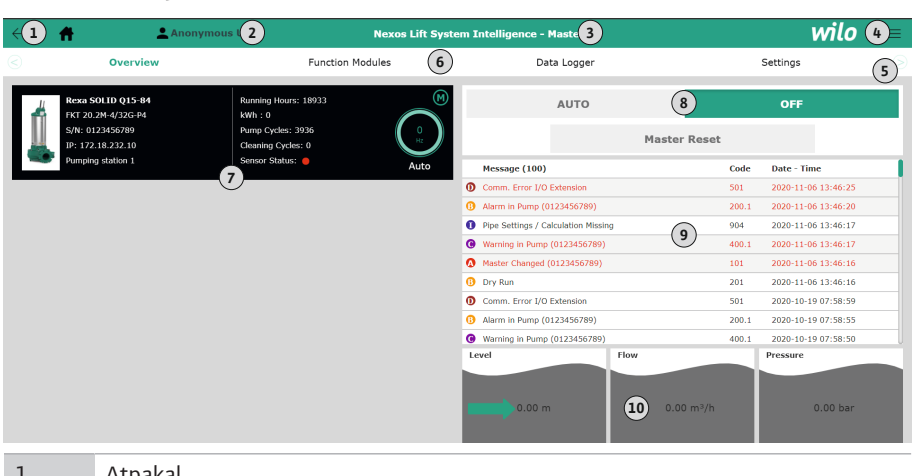

| T  | Атракаļ                                        |
|----|------------------------------------------------|
| 2  | Pierakstījies lietotājs                        |
| 3  | Programmatūras licence/sistēmas režīms         |
| 4  | Sānjoslas izvēlne                              |
| 5  | Galvenās izvēlnes šķirstīšana                  |
| 6  | Galvenā izvēlne                                |
| 7  | lekārtā esošo sūkņu parādīšana ar sūkņu datiem |
| 8  | lekārtas darbības režīms                       |
| 9  | lekārtas kļūdu protokols                       |
| 10 | Sūkņu stacijas darbības dati                   |

#### 5.5.4 Sūkņa dati

#### Atkarībā no iestatītā sistēmas režīma tiek parādīti tālāk norādītie sūkņa dati.

| Sūkņa dati             | Sistēmas režīms |     |                            |                        |  |  |  |
|------------------------|-----------------|-----|----------------------------|------------------------|--|--|--|
|                        | DDI             | LPI | LSI<br>galvenais<br>sūknis | LSI<br>apakšsūkni<br>s |  |  |  |
| Sūkņa tips             | •               | •   | •                          | •                      |  |  |  |
| Motora tips            | •               | •   | •                          | •                      |  |  |  |
| IP adrese              | •               | •   | •                          | •                      |  |  |  |
| Instalācijas nosaukums | •               | •   | •                          | •                      |  |  |  |
| Ekspluatācijas stundas | •               | •   | •                          | •                      |  |  |  |
| Sūkņa cikli            | •               | •   | •                          | •                      |  |  |  |
| Tīrīšanas cikli        | -               | •   | •                          | •                      |  |  |  |
| Sensora statuss        | •               | •   | •                          | •                      |  |  |  |
| Darbības frekvence     | -               | •   | •                          | •                      |  |  |  |
| Sūkņa darbības režīms  | -               | •   | •                          | •                      |  |  |  |

#### Apraksts

– = nav pieejams, • = pieejams

#### 5.5.5 Sensora vērtības

# Atkarībā no iestatītā sistēmas režīma un motora aprīkojuma var tikt parādīti tālāk norādītie sensori.

| Apraksts                       | Displejs  | Sistēmas režīms |     |                        |  |
|--------------------------------|-----------|-----------------|-----|------------------------|--|
|                                |           | DDI             | LPI | LSI<br>apakšsūkn<br>is |  |
| Tinuma temperatūra 1           | Winding 1 | •               | •   | •                      |  |
| Tinuma temperatūra 2           | Winding 2 | 0               | 0   | 0                      |  |
| Tinuma temperatūra 3           | Winding 3 | 0               | 0   | 0                      |  |
| Uzglabāšanas temperatūra augšā | Bearing 4 | 0               | 0   | 0                      |  |

| A second back a                             | Disulate            | C:-+ 7          |     |                        |  |  |
|---------------------------------------------|---------------------|-----------------|-----|------------------------|--|--|
| Аргакsts                                    | Dispiejs            | Sistemas rezims |     |                        |  |  |
|                                             |                     | DDI             | LPI | LSI<br>apakšsūkn<br>is |  |  |
| Uzglabāšanas temperatūra apakšā             | Bearing 5           | 0               | 0   | 0                      |  |  |
| Digital Data Interface temperatūras sensors | TempOB              | •               | •   | •                      |  |  |
| Digital Data Interface vibrācijas sensors   | VibX, VibY,<br>VibZ | •               | •   | •                      |  |  |
| Motora gultņu vibrācijas sensors            | MotX, MotY          | 0               | 0   | 0                      |  |  |
| Blīvēšanas kameras noplūde                  | L.SC                | 0               | 0   | 0                      |  |  |
| Noplūdes kameras noplūde                    | L.LC                | 0               | 0   | 0                      |  |  |
| Elektrības patēriņš                         | P1                  | -               | •   | •                      |  |  |
| Aplēses spriegums                           | Voltage             | -               | •   | •                      |  |  |
| Nominālā strāva                             | Current             | -               | •   | •                      |  |  |
| Frekvence                                   | Frequency           | _               | •   | •                      |  |  |

#### Apraksts

- = nav pieejams, o = pēc izvēles, • = pieejams

NORĀDE! Tiek parādīti tikai tie sensori, kas ir arī iemontēti. Rādījums mainās atbilstoši motora aprīkojumam.

5.5.6 Sūkņa darbības režīms

Sistēmas režīmos "LPI" un "LSI" sūkni var tiešā veidā darbināt no sākumlapas.

- Off
- Sūknis izslēgts.
- Manual

Sūkņa ieslēgšana ar roku. Sūknis darbojas, kamēr tiek noklikšķināta poga "Off" vai sasniegts izslēgšanas līmenis.

NORĀDE! Manuālas darbības režīmam ierakstiet frekvenci darbības punktam! (skatiet izvēlni: "Function Modules → Operating Mode → Frequency in Manual Mode") NORĀDE! Sistēmas režīms "LSI": manuāls režīms ir iespējams tikai tad, ja Master darbības režīms ir "izslēgts"!

Auto

Sūkņa automātiska darbība.

Sistēmas režīms "LPI": uzdotā vērtība no augstākās vadības sistēmas. Sistēmas režīms "LSI": uzdotā vērtība no sistēmas Master.

#### 5.6 Sānjoslas izvēlne

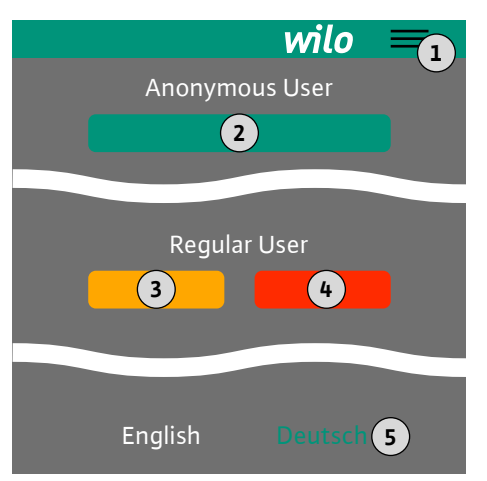

#### 6 Konfigurācija

6.1 Operatora pienākumi

| 1 | Sānjoslas izvēlnes izcelšana/paslēpšana                             |
|---|---------------------------------------------------------------------|
| 2 | "Login" (zaļa poga)                                                 |
| 3 | "Edit profile" (dzeltena poga)                                      |
| 4 | "Logout" (sarkana poga)                                             |
| 5 | Izvēlnes valodas izvēle — pašreizējā valoda ir attēlota zaļā krāsā. |

Lai izceltu un paslēptu sānjoslas izvēlnes, noklikšķiniet uz hamburgera simbola. Izmantojot sānjoslas izvēlni, var piekļūt tālāk norādītajām funkcijām.

• Lietotāju pārvaldība

- Tobrīd pierakstījušos lietotāju rādījums: Anonymous user vai Regular user
- Lietotāja pierakstīšana: noklikšķiniet uz "Login".
- Lietotāja izrakstīšana: noklikšķiniet uz "Logout".
- Lietotāja paroles maiņa: noklikšķiniet uz "Edit profile".

Izvēlnes valoda

Noklikšķiniet uz vēlamās valodas.

- Nodrošināšana, ka uzstādīšanas un ekspluatācijas instrukcija ir personāla valodā.
- Nodrošināšana, ka viss personāls ir izlasījis un sapratis uzstādīšanas un ekspluatācijas instrukciju.
#### 6.3 Nosacījumi

6.4

- Visas iekārtas drošības ierīces (tostarp avārijas slēdzis) ieslēgtas, un to darbība pārbaudīta.
- Droša apiešanās ar tīmeklī balstītām lietotāja saskarnēm
  - Lietpratīgas valodu zināšanas angļu valodā tālāk norādītajās specialitātēs
  - Elektrotehnika, frekvences pārveidotāju joma
  - Sūkņu tehnika, sūkņu sistēmu darbināšanas joma
  - Tīkla tehnika, tīkla komponentu konfigurācija

Digital Data Interface konfigurācijai jābūt izpildītiem tālāk norādītajiem nosacījumiem:

| Nosacījums                                                                                                    | Sistēmas režīms |     |     |
|----------------------------------------------------------------------------------------------------|-----------------|-----|-----|
|                                                                                                    | DDI             | LPI | LSI |
| Tīkls                                                                                                    |                 |     |     |
| Ethernet tīkls: 10BASE-T/100BASE-TX, IP balstīts, ar DHCP serveri*                                                                                  | •               | •   | •   |
| Frekvences pārveidotāja IP adrese<br>Tiek rūpnīcā iegūta no DHCP servera*. Lai piešķirtu fiksētu IP<br>adresi, ievērojiet ražotāja pamācību!        | _               | •   | •   |
| Ievadizvades moduļa IP adrese<br>Ievadizvades modulim rūpnīcā iestata fiksētu IP adresi. Lai<br>mainītu šo IP adresi, ievērojiet ražotāja pamācību! | 0               | 0   | •   |
| Vadības pults                                                                                                    |                 |     |     |
| Dators ar Windows, Macintosh vai Linux operētājsistēmu,                                                                                             | •               | •   | •   |

# Ethernet pieslēgumu un uzstādītu tīmekļa pārlūku\*\*

#### Apraksts

– = nav nepieciešams, o = vajadzības gadījumā, • = jābūt pieejamam

#### \*Tīkls bez DHCP servera

Saskarne Digital Data Interface ir rūpnīcā iestatīta uz DHCP serveri. Ar to, izmantojot DHCP serveri, tiek iegūti visi vajadzīgie tīkla parametri. Sākotnējai konfigurācijai tīklā ir jābūt pieejamam DHCP serverim. Ar to var fiksēti iestatīt nepieciešamās IP adreses darbībai bez DHCP servera.

## \*\*Atbalstītie tīmekļa pārlūki

Tiek atbalstīti šādi tīmekļa pārlūki:

- Firefox 65 vai jaunāks
- Google Chrome 60 vai jaunāks

Tālāk ir sniegti soli pa solim norādījumi par dažādiem iekārtas režīmiem. Nosacījumi soli pa solim norādījumiem ir:

- Ir pieslēgti visi nepieciešamie elektriskie pieslēgumi.
- Katrai sastāvdaļai ir definēta fiksēta IP adrese.
- Pieejams piezīmjdators vai skārienpanelis, lai piekļūtu tīmekļa lietotāja saskarnei (Web-HMI).

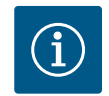

# IEVĒRĪBAI

## Lai mainītu iestatījumus, lietotājam jāpierakstās!

Lietotāja pierakstīšanās, izmantojot sānjoslas izvēlni:

- Lietotājvārds: user
- Parole: user

Rūpnīcā iestatītā parole sākotnējās konfigurācijas laikā tiek mainīta!

6.4.1 Sākotnējā konfigurācija: lekārtas režīms "DDI"

Sākotnējā konfigurācija

Pirms pirmās lietošanas sākšanas, piešķiriet fiksētu IP adresi šādām sastāvdaļām:

- Sūknis
- Piezīmjdators/skārienpanelis (Web HMI)

## Konfigurējiet sūkni

1. Savienot sūkni ar DHCP serveri.

Sākotnējai konfigurācijai tīklā ir **jābūt** pieejamam DHCP serverim. Digital Data Interface ir rūpnīcā iestatīts uz DHCP. Ar to, izmantojot DHCP serveri, tiek iegūti visi vajadzīgie tīkla parametri.

- Iestatiet sūkņa IP adresi un apakštīklu norādītajā tīkla konfigurācijā. Settings → Digital Data Interface → Network Interface SettingsNetwork Interface Settings [▶ 43]
- 3. Savienot ar iestatīto IP adresi.
- Lietotāja konts "Regular user": nomainiet rūpnīcas paroli. Atvērt sānjoslas izvēlni un mainīt lietotāja profilu. Rūpnīcas paroles maiņa lietotāja kontam "Regular User" [▶ 42]
- Laika/datuma iestatīšana.
   Lai pareizi protokolētu visas izmaiņas Digital Data Interface saskarnē, iestatiet aktuālo laiku un datumu.

Settings  $\rightarrow$  Clock Clock [ $\triangleright$  42]

- Valodas iestatīšana.
- Settings 🗲 Menu Language Menu Language [🕨 42]
- 6.4.2 Sākotnējā konfigurācija: lekārtas režīms "LPI"
- I/O modulis (ja pieejams)
- Frekvences pārveidotājs
- Sūknis
- Piezīmjdators/skārienpanelis (Web HMI)

#### Konfigurēt I/O moduli (ja pieejams)

- I/O modulī iestatīto analogo ieeju signāla tips (uzstādiet lēcēju uz strāvas vai sprieguma ieejas).
- Iestatiet I/O moduļa IP adresi un apakštīklu norādītajā tīkla konfigurācijā. Skatīt I/O moduļa uzstādīšanas un ekspluatācijas instrukciju.

Pirms pirmās lietošanas sākšanas, piešķiriet fiksētu IP adresi šādām sastāvdaļām:

3. Savienot I/O-moduli ar tīklu.

## NORĀDE! Papildus IP adresei I/O modulim nav nepieciešami papildu programmatūras iestatījumi!

#### Konfigurēt frekvences pārveidotāju

- 1. Savienot frekvences pārveidotāju ar tīklu.
- Iestatiet frekvences pārveidotāja IP adresi un apakštīklu norādītajā tīkla konfigurācijā. Skatīt frekvences pārveidotāja uzstādīšanas un ekspluatācijas instrukciju: Parametri 12-0
- Iestatīt frekvences pārveidotāja darbības režīmu uz "Off". Skatīt frekvences pārveidotāja uzstādīšanas un ekspluatācijas instrukciju: Off nospiest taustiņu uz vadības iekārtas.

#### Konfigurējiet sūkni

1. Savienot sūkni ar DHCP serveri.

Sākotnējai konfigurācijai tīklā ir **jābūt** pieejamam DHCP serverim. Digital Data Interface ir rūpnīcā iestatīts uz DHCP. Ar to, izmantojot DHCP serveri, tiek iegūti visi vajadzīgie tīkla parametri.

- Iestatiet sūkņa IP adresi un apakštīklu norādītajā tīkla konfigurācijā. Settings → Digital Data Interface → Network Interface Settings [▶ 43]
- 3. Savienot ar iestatīto IP adresi.
- Lietotāja konts "Regular user": nomainiet rūpnīcas paroli. Atvērt sānjoslas izvēlni un mainīt lietotāja profilu. Rūpnīcas paroles maiņa lietotāja kontam "Regular User" [▶ 42]
- Laika/datuma iestatīšana.
   Lai pareizi protokolētu visas izmaiņas Digital Data Interface saskarnē, iestatiet aktuālo laiku un datumu.

Settings  $\rightarrow$  Clock [ $\triangleright$  42]

- Valodas iestatīšana.
   Settings → Menu Language [▶ 42]
- 7. lestatīt sūkņa iekārtas režīmu uz "LPI".
   Settings → Digital Data Interface → System Mode Selection [▶ 44]
   NORĀDE! Pagaidīt, kamēr lapa atjaunojas!

- 8. lestatiet frekvences pārveidotāja tipu un IP adresi Digital Data Interface saskarnē. Settings → Frequency Converter → IP / Type Select [▶ 46]
- Veiciet automātisko parametru uzstādīšanu.
   Settings → Frequency Converter → Auto Setup [▶ 46]
- Iestatiet frekvences pārveidotāja reakcijas laikus Digital Data Interface saskarnē. Settings → Frequency Converter → Ramp Settings [▶ 47]
- Piešķiriet frekvences pārveidotāja ieeju/izeju funkcijas Digital Data Interface saskarnē. Settings → Frequency Converter → Digital Inputs [▶ 47]
  - Settings  $\rightarrow$  Frequency Converter  $\rightarrow$  Analog Inputs [ $\triangleright$  47]
  - Settings → Frequency Converter → Relay Outputs [▶ 48]
  - Settings  $\rightarrow$  Frequency Converter  $\rightarrow$  Analog Outputs [ $\triangleright$  49]
- Palaist frekvences pārveidotāja "Automātisku motora pielāgošanu". Skatīt frekvences pārveidotāja uzstādīšanas un ekspluatācijas instrukciju: Parametri 1–29

UZMANĪBU! Veikt pilnīgu "automātisko motora pielāgošanu". Samazināta "automātiskā motora pielāgošana" var novest pie neatbilstošiem rezultātiem! NORĀDE! Pēc "automātiskās motora pielāgošanas" pārbaudiet motora polu skaitu: Parametri 1-39!

- Iestatiet I/O moduļa tipu un IP adresi Digital Data Interface saskarnē (ja pieejams). Settings → I/O Extension → IP / Type Select [▶ 49]
- Piešķiriet I/O moduļa ieeju/izeju funkcijas Digital Data Interface saskarnē. Settings → I/O Extension → Digital Inputs [▶ 49]

Settings → I/O Extension → Analog Inputs [▶ 50] (tikai Wilo I/O 2)

Settings  $\rightarrow$  I/O Extension  $\rightarrow$  Relay Outputs [ $\triangleright$  51]

#### Sūkņu aktivizēšana

- Pārslēgt frekvences pārveidotāju "Automātiskajā režīmā". Skatīt frekvences pārveidotāja uzstādīšanas un ekspluatācijas instrukciju: Auto On nospiest taustiņu uz vadības iekārtas.
- Pārslēgt sūkni "automātiskajā režīmā".
   Function Modules → Operating Mode (Sūknis) [▶ 53]
- Lai varētu izmantot aizsprostojuma atpazīšanu, izmērīt references raksturlielumus.
   Function Modules → Clog Detection → Clog Detection Teach Power Curve [▶ 54]

Pirms pirmās lietošanas sākšanas, piešķiriet fiksētu IP adresi šādām sastāvdaļām:

- I/O moduļi
- Katram frekvences pārveidotājam
- Katram sūknim
- Master–IP sistēmas pieejai
- Piezīmjdators/skārienpanelis (Web HMI)

#### Konfigurēt I/O moduli

- I/O modulī iestatīto analogo ieeju signāla tips (uzstādiet lēcēju uz strāvas vai sprieguma ieejas).
- Iestatiet I/O moduļa IP adresi un apakštīklu norādītajā tīkla konfigurācijā. Skatīt I/O moduļa uzstādīšanas un ekspluatācijas instrukciju.
- 3. Savienot I/O-moduli ar tīklu.

## NORĀDE! Papildus IP adresei I/O modulim nav nepieciešami papildu programmatūras iestatījumi!

#### Frekvences pārveidotājs 1 ... 4 konfigurēts

## NORĀDE! Atkārtot 1.-3.soli katram frekvences pārveidotājam!

- 1. Savienot frekvences pārveidotāju ar tīklu.
- Iestatiet frekvences pārveidotāja IP adresi un apakštīklu norādītajā tīkla konfigurācijā. Skatīt frekvences pārveidotāja uzstādīšanas un ekspluatācijas instrukciju: Parametri 12-0
- Iestatīt frekvences pārveidotāja darbības režīmu uz "Off". Skatīt frekvences pārveidotāja uzstādīšanas un ekspluatācijas instrukciju: Off nospiest taustiņu uz vadības iekārtas.

6.4.3 Sākotnējā konfigurācija: lekārtas režīms "LSI"

#### Konfigurēt 1 ... 4 sūkni

## NORĀDE! Atkārtot 1.-13.soli katram sūknim!

- Savienot sūkni ar DHCP serveri.
   Sākotnējai konfigurācijai tīklā ir jābūt pieejamam DHCP serverim. Digital Data Interface ir rūpnīcā iestatīts uz DHCP. Ar to, izmantojot DHCP serveri, tiek iegūti visi vajadzīgie tīkla parametri.
- Iestatiet sūkņa IP adresi un apakštīklu norādītajā tīkla konfigurācijā. Settings → Digital Data Interface → Network Interface Settings [▶ 43]
- 3. Savienot ar iestatīto IP adresi.
- Lietotāja konts "Regular user": nomainiet rūpnīcas paroli. Atvērt sānjoslas izvēlni un mainīt lietotāja profilu. Rūpnīcas paroles maiņa lietotāja kontam "Regular User" [▶ 42]
- Laika/datuma iestatīšana.
   Lai pareizi protokolētu visas izmaiņas Digital Data Interface saskarnē, iestatiet aktuālo laiku un datumu

Settings  $\rightarrow$  Clock [ $\triangleright$  42]

- 6. Valodas iestatīšana.
   Settings → Menu Language [▶ 42]
- 7. lestatīt sūkņa iekārtas režīmu uz "LSI".
  - Settings → Digital Data Interface → System Mode Selection [▶ 44]

#### NORĀDE! Pagaidīt, kamēr lapa atjaunojas!

Iekārtas režīmā "LSI" iestatījumi un funkcijas tiek iedalītas pēc galvenā sūkņa un apakšsūkņa. Ievērojiet Iestatījumi [▶ 41] un Funkciju moduļi [▶ 52] iestatījumu pārskatu.

Pievienot sūkni iekārtai.
 Settings → Digital Data Interface → LSI Mode System Settings [▶ 45]

NORĀDE! Katram sūknim pievienojiet galvenā sūkņa-IP adresi!

- 9. Iestatiet frekvences pārveidotāja tipu un IP adresi Digital Data Interface saskarnē. Settings → Frequency Converter → IP / Type Select [▶ 46]
- Veiciet automātisko parametru uzstādīšanu.
   Settings → Frequency Converter → Auto Setup [▶ 46]
- Iestatiet frekvences pārveidotāja reakcijas laikus Digital Data Interface saskarnē. Settings → Frequency Converter → Ramp Settings [▶ 47]
- Piešķiriet frekvences pārveidotāja ieeju/izeju funkcijas Digital Data Interface saskarnē. Settings → Frequency Converter → Digital Inputs [▶ 47]
  - Settings → Frequency Converter → Relay Outputs [▶ 48]
  - Settings  $\rightarrow$  Frequency Converter  $\rightarrow$  Analog Outputs [ $\triangleright$  49]
- Palaist frekvences pārveidotāja "Automātisku motora pielāgošanu".
   Skatīt frekvences pārveidotāja uzstādīšanas un ekspluatācijas instrukciju: Parametri 1–29

UZMANĪBU! Veikt pilnīgu "automātisko motora pielāgošanu". Samazināta "automātiskā motora pielāgošana" var novest pie neatbilstošiem rezultātiem!

NORĀDE! Pēc "automātiskās motora pielāgošanas" pārbaudiet motora polu skaitu: Parametri 1–39!

## Konfigurēt sistēmas iestatījumus

- Atvērt iekārtas Galvenā sūkņa sākumlapu. Ievadīt Master-IP adresi vai nospiest sākumlapas Slave mājas ikonu.
- 2. Pārbaudīt pulksteņa/datuma iestatījumus.
- Settings → Clock [▶ 42]
- Pārbaudīt valodas iestatījumus. Settings → Menu Language [▶ 42]
- Iestatiet I/O moduļa tipu un IP adresi Digital Data Interface saskarnē. Settings → I/O Extension → IP / Type Select [▶ 49]
- Piešķiriet I/O moduļa ieeju/izeju funkcijas Digital Data Interface saskarnē. Settings → I/O Extension → Digital Inputs [▶ 49]
  - Settings  $\rightarrow$  I/O Extension  $\rightarrow$  Analog Inputs [ $\triangleright$  50]

Settings  $\rightarrow$  I/O Extension  $\rightarrow$  Relay Outputs [ $\triangleright$  51]

- Izvēlēties regulēšanas principu: Auto Mode Selection
   Function Modules → Operating Mode → Operating Mode (Iekārta) [▶ 56]
- 7. lestatīt iekārtas robežas.
   Function Modules → System Limits → Levels [▶ 56]
   Function Modules → System Limits → Dry Run Sensor Selection [▶ 56]
   Function Modules → System Limits → Pump Limits and Changer [▶ 57]
   Function Modules → System Limits → Min/Max Frequency [▶ 57]
- 8. Konfigurēt regulēšanas principa parametrus:
  - Level Control
    - Function Modules  $\rightarrow$  Level Controller  $\rightarrow$  Stop Level [ $\triangleright$  58]
    - Function Modules  $\rightarrow$  Level Controller  $\rightarrow$  Level 1 ... 6 [ $\triangleright$  58]
  - PID
    - Function Modules  $\rightarrow$  PID Controller  $\rightarrow$  PID Settings [ $\triangleright$  59]
    - Function Modules → PID Controller → Controller Parameter [▶ 59]
  - HE-Controller
    - Function Modules → High Efficiency(HE) Controller → Control Settings [▶ 60] Function Modules → High Efficiency(HE) Controller → Pipe Settings [▶ 60] NORĀDE! Kad visa informācija par cauruļvadiem ir ievadīta, izpildiet "aprēķināt cauruļvadus"!

Function Modules  $\rightarrow$  High Efficiency(HE) Controller  $\rightarrow$  Tank Geometry [ $\triangleright$  61]

#### Sūkņu aktivizēšana

#### NORĀDE! Atkārtot 1.-4.soli katram sūknim un katram frekvences pārveidotājam!

- 1. Atvērt apakšsūkņa sākumlapu.
- Pārslēgt frekvences pārveidotāju "Automātiskajā režīmā".
   Skatīt frekvences pārveidotāja uzstādīšanas un ekspluatācijas instrukciju: Auto On nospiest taustiņu uz vadības iekārtas.
- Pārslēgt sūkni "automātiskajā režīmā".
   Function Modules → Operating Mode (Sūknis) [▶ 53]
- Lai varētu izmantot aizsprostojuma atpazīšanu, izmērīt references raksturlielumus.
   Function Modules → Clog Detection → Clog Detection Teach Power Curve [▶ 54]

#### Aktivizēt iekārtu

- 1. Atvērt iekārtas galvenā sūkņa sākumlapu.
- Pārslēgt iekārtu "automātiskajā režīmā": Operating Mode Selection Function Modules → Operating Mode → Operating Mode (Iekārta) [▶ 56]

## 6.5 lestatījumi

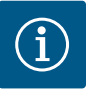

# IEVĒRĪBAI

## Lai mainītu iestatījumus, lietotājam jāpierakstās!

Lietotāja pierakstīšanās, izmantojot sānjoslas izvēlni:

- Lietotājvārds: user
- Parole: user

Rūpnīcā iestatītā parole sākotnējās konfigurācijas laikā tiek mainīta!

#### Iestatījumu pārskats atkarībā no sistēmas režīma.

| lestatījumi                | Sistēmas režīms |     |            |           |
|----------------------------|-----------------|-----|------------|-----------|
|                            | DDI             | LPI | LSI Master | LSI Slave |
| Menu Language              | •               | •   | •          | -         |
| Clock                      | •               | •   | •          | -         |
| Units                      | •               | •   | -          | •         |
| Digital Data Interface     |                 |     |            |           |
| Network Interface Settings | •               | •   | -          | •         |
| Proxy Settings             | •               | •   | -          | •         |
| System Mode Selection      | •               | •   | _          | •         |

| lestatījumi                     | Sistēmas režīms |     |            |           |
|---------------------------------|-----------------|-----|------------|-----------|
|                                 | DDI             | LPI | LSI Master | LSI Slave |
| LPI Control Settings            | -               | •   | -          | -         |
| LSI Mode System Settings        | -               | -   | -          | •         |
| Limits Temperature Sensors      | •               | •   | -          | •         |
| Limits Vibration Sensors        | •               | •   | -          | •         |
| Frequency Converter             |                 |     |            |           |
| IP/Type Select                  | -               | •   | -          | •         |
| Auto Setup                      | -               | •   | -          | •         |
| Ramp Settings                   | -               | •   | -          | •         |
| Digital Inputs                  | -               | •   | -          | •         |
| Analog Inputs                   | -               | •   | -          | -         |
| Relay Outputs                   | -               | •   | -          | •         |
| Analog Outputs                  | -               | •   | -          | •         |
| I/O Extension                   |                 |     |            |           |
| IP/Type Select                  | •               | •   | •          | -         |
| Digital Inputs                  | •               | •   | •          | -         |
| Analog Inputs (tikai Wilo IO 2) | •               | •   | •          | -         |
| Relay Outputs                   | •               | •   | •          | -         |
| Alarm / Warning Types           |                 |     |            |           |
| Changeable Alarms               | •               | •   | -          | •         |
| Changeable Warnings             | •               | •   | -          | •         |

#### Apraksts

– = nav pieejams, • = pieejams

# 6.5.1 Rūpnīcas paroles maiņa lietotāja kontam "Regular User"

| Logged in as User   |  |
|---------------------|--|
| Old password:       |  |
| New password:       |  |
| New password again: |  |
|                     |  |

#### 6.5.2 Menu Language

| Select Language    |             |
|--------------------|-------------|
| Menu Language      | < English   |
| Help Text Language | < Deutsch > |
|                    | Save        |

#### 6.5.3 Clock

| Clock Settings |                     |
|----------------|---------------------|
| Auto Time      |                     |
| Date / Time    | 2019-07-15 15:29:00 |

Lai izmainītu rūpnīcas paroli, atveriet sānjoslas izvēlni un noklikšķiniet uz "Edit profile".

- Old password: ievadiet pašreizējo paroli (rūpnīcā: "user")
- New password: ievadiet jauno paroli:
  - burtciparu parole ar vismaz diviem cipariem.
  - Garums: min. 6 zīmes, maks. 10 zīmes.
- New password again: apstipriniet jauno paroli.
- Lai lietotu jauno paroli, noklikšķiniet uz "Change my password".

NORĀDE! Ja pazaudējat paroli, sazinieties ar klientu servisu! Klientu serviss var atjaunot rūpnīcas paroli.

Izvēlnes valodu, kā arī palīdzības tekstu valodu var iestatīt atsevišķi.

- Menu Language
  - Rūpnīcas iestatījums: angļu valoda
- Help Text Language
  - Rūpnīcas iestatījums: angļu valoda

Datuma un laika rādījumu var sinhronizēt, izmantojot NTP protokolu, vai iestatīt manuāli.

- Auto Time
- Laiks un datums tiek sinhronizēti, izmantojot NTP protokolu. Vēlamo NTP serveri ieraksta izvēlnē "Network Interface Settings" (skatiet izvēlni: "Settings → Digital Data Interface → Network Interface Settings"). Rūpnīcas iestatījums: ieslēgts
- Date / Time

Lai laiku un datumu iestatītu manuāli, deaktivizējiet funkciju "Auto Time" un ieklikšķiniet laukā. Atvērsies logs ar kalendāru un divām stundu un minūšu ritjoslām.

#### 6.5.4 Units

| Units Settings |               |
|----------------|---------------|
| Temperature    | < <u>~~</u> > |
| Vibration      | <>            |
| Power          | <>            |
| Pressure       | < bar         |
| Flow           | < m³/h        |
| Level          | <>            |
|                | Save          |

Nosakiet vienības:

- Temperature Rūpnīcas iestatījums: °C Ievade: °C, °F
- Vibration
   Rūpnīcas iestatījums: mm/s
   levade: mm/s, in/s
- Power
   Rūpnīcas iestatījums: kW
   levade: kW, hp
- Pressure Rūpnīcas iestatījums: bar Ievade: bar, psi
- Flow Rūpnīcas iestatījums: l/s Ievade: l/s, m³/h, US.liq.gal/min
   Level Rūpnīcas iestatījums: m Ievade: m, ft

Digital Data Interface pamatiestatījumi:

- Network Interface Settings lestatījumi tīkla komunikācijai
- Proxy Settings
   lestatījumi starpniekserverim
   Suutum Mada Galastian (audzematil
- System Mode Selection (redzams tikai lietotājiem, kas pierakstījušies) Vēlamā sistēmas režīma izvēle (DDI, LPI, LSI)
- LPI Control Settings lestatījums sūkņa uzdotās vērtības ievadei
   Limits Temperature Sensors
  - Robežvērtības brīdinājumam un trauksmei
- Limits Vibration Sensors
   Robežvērtības brīdinājumam un trauksmei

Pamatiestatījumi sūkņa piekļuvei lokālajam tīklam.

- Interface name
   Ethernet saskarnes fiksētais nosaukums.
- IP Address
   Digital Data Interface saskarnes IP adrese.
   Rūpnīcas iestatījums: tiek nodots ar DHCP
- Subnet Mask
   Digital Data Interface saskarnes apakštīkla maska.
   Rūpnīcas iestatījums: tiek nodots ar DHCP
- MAC Address
  - MAC adreses rādījums.
  - Gateway IP Address
     Vārtejas (maršrutētāja) IP adrese.
     Rūpnīcas iestatījums: tiek nodots ar DHCP
  - Enable DHCP
     Izmantojot DHCP protokolu, tiek automātiski nodoti lokālie tīkla iestatījumi.
     Rūpnīcas iestatījums: ieslēgts
     Ja DHCP protokols tiek izslēgts, ierakstiet šādus datus:
    - IP Address
    - Subnet Mask
    - Gateway IP Address

# 6.5.5 Digital Data Interface

| Network Interface Settings |
|----------------------------|
| Proxy Settings             |
| System Mode Selection      |
| LPI Control Settings       |
| Limits Temperature Sensors |
| Limits Vibration Sensors   |

# 6.5.5.1 Network Interface Settings

| Network Interface Settings | ^                 |
|----------------------------|-------------------|
| Interface name             | eth0              |
| IP Address                 | 172.16.133.95     |
| Subnet Mask                | 255.255.248.0     |
| MAC Address                | C8:DF:84:AC:42:90 |
| Gateway IP Address         | 172.16.128.1      |
| Enable DHCP                | -                 |
| Use DNS from DHCP          | -                 |
| Use NTP from DHCP          | -                 |
| Transferred Bytes          | 21621250          |
| Received Bytes             | 11898029          |
|                            | Favo              |

- Custom DNS UZMANĪBU! Ja ieraksta nederīgas vērtības, pēc saglabāšanas vairs nav iespējama piekļuve sūknim!
   Use DNS from DHCP
- DNS servera IP adrese tiek nodota, izmantojot DHCP protokolu. Rūpnīcas iestatījums: ieslēgts Ja šī funkcija vai DHCP protokols tiek izslēgts, ierakstiet DNS servera IP adresi manuāli.
- Custom DNS
- DNS servera IP adrese.
- Use NTP from DHCP DHCP serveris nosūta aktuālo laiku un datumu, izmantojot NTP protokolu. Rūpnīcas iestatījums: ieslēgts Ja šī funkcija vai DHCP protokols tiek izslēgts, ierakstiet NTP servera IP adresi / domēnu manuāli.
   Custom NTP Server
- Custom NTP Server
   NTP servera adrese laika sinhronizācijai.
   Rūpnīcas iestatījums: pool.ntp.org
- Transferred Bytes/Received Bytes Nosūtīto un saņemto datu pakešu rādījums.

Pamatiestatījumi tīkla piekļuvei, izmantojot starpniekserveri.

- Enable Proxy
  - Rūpnīcas iestatījums: izslēgts
  - Server URL
  - Starpniekservera domēns vai IP adrese.
  - Port

Tīkla ports, caur kuru notiek komunikācija ar serveri.

- Username Pierakstīšanās vārds
- Password
   Pierakstīšanās parole

# 6.5.5.3 System Mode Selection

6.5.5.2 Proxy Settings

Proxy Settings

Enable Proxy

Server URI

Username

Port

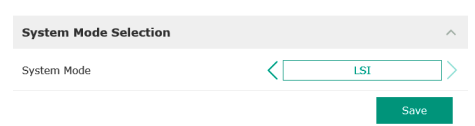

Vadības sistēma aptver trīs dažādus sistēmas režīmus: "DDI", "LPI" un "LSI". Iespējamos sistēmas režīmus apstiprina ar licences kodu. Sistēmas režīmi ir lejupsaderīgi.

 System Mode Selection Rūpnīcas iestatījums: atkarīgs no licences Ievade: DDI, LPI, LSI

Atsevišķu sistēmas režīmu apraksts:

Sistēmas režīms DDI

Sistēmas režīms bez jebkādas vadības funkcijas. Tiek uztvertas, izvērtētas un saglabātas tikai temperatūras un vibrācijas sensoru vērtības. Sūkņa un frekvences pārveidotāja (ja tāds ir) vadību nodrošina ar augstāku operatora vadības sistēmu.

Sistēmas režīms LPI

Sistēmas režīms ar vadības funkciju frekvences pārveidotājam un aizsprostojuma atpazīšanu. Sūkņa un frekvences pārveidotāja pāris darbojas kā vienība, frekvences pārveidotāja vadību nodrošina sūknis. Līdz ar to var nodrošināt aizsprostojuma atpazīšanu un vajadzības gadījumā uzsākt tīrīšanas procedūru. No līmeņa atkarīgo sūkņa vadību nodrošina ar augstāku operatora vadības sistēmu.

Sistēmas režīms LSI

Sistēmas režīms pilnīgai vadībai sūkņu stacijai ar līdz pat četriem sūkņiem. Pie tam viens sūknis darbojas kā galvenais, visi pārējie sūkņi kā apakšsūkņi. Galvenais sūknis regulē visus pārējos sūkņus atkarībā no iekārtas parametriem.

#### 6.5.5.4 LPI Control Settings

| LPI Control Settings |               | ^          |
|----------------------|---------------|------------|
| Control Source       | Fix frequency | >          |
| Fix Frequency Value  | Hz 1          | <b>.</b> 0 |
|                      | Save          |            |

Pamatiestatījumi sistēmas režīmam "LPI".

**Control Source** 

Uzdotās vērtības iestatīšana no augstākās vadības sistēmas.

Rūpnīcas iestatījums: Analog

levade: Analog, Bus, Fix frequency

- Analog

Augstākās vadības sistēmas vērtības tiek analogi nosūtītas uz frekvences pārveidotāju vai ievadizvades moduli. NORĀDE! Analogā ieeja ir jākonfigurē ar vērtību "Uzdotā vērtība"!

Bus

Augstākās vadības sistēmas vērtības tiek pa Ethernet tīklu nosūtītas uz sūkni. Kā komunikācijas protokolu izmanto ModBus TCP vai OPC UA.

- Fix frequency
  - Sūknis darbojas ar fiksētu frekvenci.
- **Fix Frequency Value**

Ja iestatījumā "Control Source" tiek izvēlēta vērtība "Fix frequency", ierakstiet šeit atbilstošo frekvenci.

Rūpnīcas iestatījums: 0 Hz

Ievade: no 25 Hz līdz maks. frekvencei (f<sub>op</sub>) saskaņā ar tipa tehnisko datu plāksnīti

6.5.5.5 LSI Mode System Settings

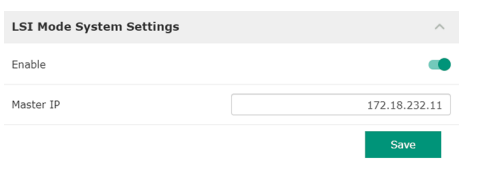

Kopsavilkums no līdz par četriem sūkņiem vienā iekārtā.

- Fnable
  - Aktivizēt iekārtas sūkni. Rūpnīcas iestatījums: izslēgts
- Master IP

100

110

100

110

100

110

90

100

90

100

Fiksēta IP adrese, caur kuru var sasniegt iekārtu, ieskaitot sistēmas mājas lapu. IP adresi piešķir operators! Sūkņu piederību iekārtai nosaka, izmantojot šo statisko IP adresi. Master IP ievadiet visiem iekārtas sūkņiem. Galvenā sūkņa funkcija tiek automātiski piešķirta iekārtas sūknim (pāri paliekošais galvenais sūknis).

NORĀDE! Visas IP adreses (palīgsūkņa un galvenā sūkņa) ierīkot vienā apakštīklā!

Pārskats par iespējamiem temperatūras sensoriem un robežvērtību ievade.

## Pārskats par temperatūras sensoriem

| Nr.           | Apraksts                            | Displejs          |
|---------------|-------------------------------------|-------------------|
| Temp. ieejā 1 | Tinuma temperatūra 1                | Winding Top/Bot 1 |
| Temp. ieejā 2 | Tinuma temperatūra 2                | Winding 2         |
| Temp. ieejā 3 | Tinuma temperatūra 3                | Winding 3         |
| Temp. ieejā 4 | Motora gultņa temperatūra<br>augšā  | Bearing Top 4     |
| Temp. ieejā 5 | Motora gultņa temperatūra<br>apakšā | Bearing Bot 5     |

## Robežvērtību ievade

- Temp. Input 1 Warning Robežvērtība brīdinājumam, °C. Rūpnīcas iestatījums: ievadīts rūpnīcā levade: no 0 °C līdz rūpnīcas ievadei
- Temp. Input 1 Trip Robežvērtība sūkņa izslēgšanai, °C. Rūpnīcas iestatījums: ievadīts rūpnīcā Ievade: no 0 °C līdz rūpnīcas ievadei. Vērtībai jābūt par 2 °C augstākai nekā robežvērtībai brīdinājumam.

## Apraksts

"1" nozīmē vietturi ieejas numuram no 1 līdz 5.

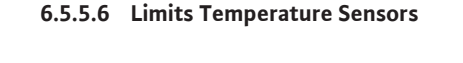

Limits Temperature Sensors

Temp. Input 1 - Warning

Temp. Input 2 - Warning

Temp. Input 3 - Warning

Temp. Input 4 - Warning

Temp. Input 5 - Warning

Temp. Input 1 - Trip

Temp. Input 2 - Trip

Temp. Input 3 - Trip

Temp. Input 4 - Trip

Temp. Input 5 - Trip

6.5.6

## 6.5.5.7 Limits Vibration Sensors

| Limits Vibration Sensors    |      | ^  |
|-----------------------------|------|----|
| Vibration X - Warning       | mm/s | 15 |
| Vibration X - Trip          | mm/s | 50 |
| Vibration Y - Warning       | mm/s | 15 |
| Vibration Y - Trip          | mm/s | 50 |
| Vibration Z - Warning       | mm/s | 12 |
| Vibration Z - Trip          | mm/s | 50 |
| Vibration Input 1 - Warning | mm/s | 50 |
| Vibration Input 1 - Trip    | mm/s | 50 |
| Vibration Input 2 - Warning | mm/s | 50 |
| Vibration Input 2 - Trip    | mm/s | 50 |
|                             |      |    |

# Pārskats par iespējamiem vibrācijas sensoriem un robežvērtību ievade.

# Pārskats par svārstību sensoriem

| Nr.                       | Apraksts                      | Displejs               |
|---------------------------|-------------------------------|------------------------|
| Svārstība X, Y, Z         | Vibrācijas sensors režīmā DDI | VibX, VibY, VibZ       |
| Svārstība ieejā 1/ieejā 2 | Ārējā svārstību sensora ieeja | VibHut, VibTop, VibBot |
| Robežvērtību ievade       |                               |                        |
|                           |                               |                        |

- Vibration X Warning Robežvērtība brīdinājumam, mm/s. Rūpnīcas iestatījums: ievadīts rūpnīcā Ievade: no 0 % līdz rūpnīcas ievadei
- Vibration X Trip
- Robežvērtība sūkņa izslēgšanai, mm/s.
  - Rūpnīcas iestatījums: ievadīts rūpnīcā
  - levade: no 0 % līdz rūpnīcas ievadei. Vērtībai jābūt par 2 % augstākai nekā robežvērtībai brīdinājumam.

#### Apraksts

- "X" nozīmē vietturi ieejas apzīmējumam X, Y, Z, 1 vai 2.
- **Frequency Converter**

| IP / Type Select | $\sim$ | • |
|------------------|--------|---|
| Auto Setup       | $\sim$ |   |
| Ramp Settings    | $\sim$ | • |
| Digital Inputs   | $\sim$ |   |
| Analog Inputs    | $\sim$ | • |
| Relay Outputs    | $\sim$ |   |
| Analog Outputs   | $\sim$ |   |
|                  |        |   |

WILO EFC

6.5.6.1 IP / Type Select

6.5.6.2 Auto Setup

IP / Type Select

IP Address

Type Select

Auto Setup

Frekvences pārveidotāja pamatiestatījumi:

- IP / Type Select
  - Iestatījumi komunikācijai ar frekvences pārveidotāju
- Auto Setup
  - Frekvences pārveidotāja automātiska konfigurācija
  - **Ramp Settings** Laika iestatījums palaišanai un apturēšanai
- **Digital Inputs** Digitālo ieeju konfigurācija.
- Analog Inputs Analogo ieeju konfigurācija.
- **Relay Outputs** Releja ieeju konfigurācija.
- Analog Outputs Analogo izeju konfigurācija.

Pamatiestatījums komunikācijai starp sūkni un frekvences pārveidotāju.

- IP Address 192.168.179.152 Frekvences pārveidotāja IP adrese. Type Select
  - Izvēlieties piemēroto frekvences pārveidotāju. Rūpnīcas iestatījums: Wilo-EFC

Ar automātisko parametru uzstādīšanu Digital Data Interface saskarne konfigurē pieslēgtā frekvences pārveidotāja pamatiestatījumus. Ievērojiet tālāk sniegtos norādījumus:

- Ar automātisko parametru uzstādīšanu pārraksta visus iestatījumus frekvences pārveidotājā!
- Ar automātisko parametru uzstādīšanu konfigurē digitālo ieeju izvietojumu!
- Pēc automātiskās parametru uzstādīšanas veiciet automātisku motora pielāgošanu frekvences pārveidotājā!

## Automātiskās parametru uzstādīšanas veikšana.

- Frekvences pārveidotāja IP adrese ir ierakstīta.
- Pareizais frekvences pārveidotājs ir izvēlēts.
- Frekvences pārveidotājs ir pozīcijā "Apturēt" ✓
- Noklikšķiniet uz "Start Parameter Transfer" 1.
- 2. Tiek palaista "Auto Setup".

3. Pārnešanas beigās tiek parādīts ziņojums "Succesfully Completed".

#### 6.5.6.3 Ramp Settings

| Ramp Settings |   | ^    |
|---------------|---|------|
| Starting Ramp | S | 5    |
| Braking Ramp  | S | 5    |
|               |   | Save |

#### 6.5.6.4 Digital Inputs

| Digital Inputs    | ^                          |
|-------------------|----------------------------|
| Input 18 Function | Start                      |
| Input 19 Function | < Not In Use >             |
| Input 27 Function | External Off (Inverse)     |
| Input 29 Function | < Not In Use >             |
| Input 32 Function | < Not In Use >             |
| Input 33 Function | PTC/WSK                    |
| Input 37 Function | Safe Torque Off (optional) |
|                   |                            |

- Starting Ramp Laika iestatījums sekundēs. Rūpnīcas iestatījums: 5 s Ievade: no 1 līdz 20 s
   Braking Ramp
- Laika iestatījums sekundēs. Rūpnīcas iestatījums: 5 s Ievade: no 1 līdz 20 s

Pieejamo funkciju piešķiršana attiecīgajām ieejām. Ieejas spailes apzīmējums ir vienāds ar apzīmējumu uz frekvences pārveidotāja Wilo-EFC.

Izmantojot automātisko parametru uzstādīšanu, tiek pastāvīgi priekšiestatītas šādas ieejas:

Input 18 Function
 Funkcija: palaide

Apraksts: Iesl./izsl. signāls no augstākās vadības sistēmas.

- Input 27 Function Funkcija: External Off (Inverse) Apraksts: Attālināta izslēgšana, izmantojot atsevišķu slēdzi. **NORĀDE! Ieeja tiešā veidā ieslēdz frekvences pārveidotāju!**
- Input 33 Function Funkcija: PTC/WSK Apraksts: aparatūras daļas temperatūras sensora pieslēgums motora tinumā
- Input 37 Function

Funkcija: Safe Torque Off (STO) – droša izslēgšana

Apraksts: aparatūras daļas sūkņa izslēgšana no frekvences pārveidotāja, neatkarīgi no sūkņa vadības. Automātiska atkārtota ieslēgšana nav iespējama (atkārtotas ieslēgšanās bloķētājs).

BĪSTAMI! Ja sūkni izmanto sprādzienbīstamās zonās, aparatūras daļas temperatūras sensoru un aizsardzību pret darbību bez ūdens pieslēdziet šeit! Šim nolūkam uzmontējiet pēc izvēles pieejamo spraudplati "MCB 112" frekvences pārveidotājā.

Pieejamās funkcijas drīkst brīvi piešķirt šādām ieejām:

- Input 19 Function
- Input 29 Function
- Input 32 Function

Rūpnīcas iestatījums: Not In Use levade:

– High Water

Signāls par pārplūšanas līmeni.

Dry Run

Signāls aizsardzībai pret darbību bez ūdens.

- Leakage Warn
   Signāls ārējai hermētiskās telpas pārraudzībai. Kļūdas gadījumā tiek izdots brīdinājuma ziņojums.
- Leakage Alarm

Signāls ārējai hermētiskās telpas pārraudzībai. Kļūdas gadījumā tiek izslēgts sūknis. Turpmāko rīcību var iestatīt, izmantojot trauksmes tipu konfigurācijā.

Reset

Ārējs signāls kļūdas ziņojumu atiestatīšanai.

- High Clogg Limit
- Augstākas pielaides aktivizācija ("Power Limit High") aizsprostojuma atpazīšanai.

NORĀDE! leeju piešķīrumam ir jāatbilst aparatūras daļas izvietojumam uz frekvences pārveidotāja!

## 6.5.6.5 Analog Inputs

| Analog Inputs      | ^              |
|--------------------|----------------|
| Input 53 Function  | < Not In Use > |
| Input 53 Type      | < 420mA >      |
| Input 53 Scale Max | 1              |
| Input 54 Function  | < Not In Use > |
| Input 54 Type      | < 420mA >      |
| Input 54 Scale Max | 1              |
|                    | Save           |

Pieejamo funkciju un ieejas veidu piešķiršana attiecīgajām ieejām. Ieejas spailes apzīmējums ir vienāds ar apzīmējumu uz frekvences pārveidotāja Wilo-EFC.

Var konfigurēt šādas ieejas:

- Input 53 Function
- Input 54 Function

NORĀDE! Piešķīrumam ir jāatbilst aparatūras daļas izvietojumam uz frekvences pārveidotāja!

- ai veluotaja:
- Input 53 Function/Input 54 Function
  - Rūpnīcas iestatījums: Not In Use
  - levade:
  - External Control Value

Uzdotās vērtības priekšiestatījums kā analogs signāls, izmantojot augstāko vadības sistēmu, lai regulētu sūkņa apgriezienu skaitu.

Level

Tā brīža Piepildes līmeņa noteikšana, lai ievāktu datus. Pamats "kāpjoša" un "krītoša" līmeņa funkcijām digitālajā izejā.

- Pressure
  - Tā brīža sistēmas spiediena noteikšana, lai ievāktu datus.
- Flow
- Tā brīža caurplūdes noteikšana, lai ievāktu datus.
- Input 53 Type/Input 54 Type

Signāla veidu (spriegums (U) vai strāva (I)) iestatiet arī aparatūras daļā uz frekvences pārveidotāja. Ievērojiet frekvences pārveidotāja ekspluatācijas instrukciju! Rūpnīcas iestatījums: 4...20 mA

levade:

- 0...20 mA
- 4...20 mA
- 0...10 V
- Input 53 Scale Max/Input 54 Scale Max
  - Rūpnīcas iestatījums: 1

Ievade: Maksimālā vērtība kā reāla skaitliska vērtība ar mērvienību. Regulējamās vērtības mērvienības ir:

- Level = m
- Pressure = bar
- Flow = l/s

Atdalošs simbols rakstzīmēm aiz komata: Punkts

## 6.5.6.6 Relay Outputs

| Relay Outputs    |   |            | ^  |
|------------------|---|------------|----|
| Relay 1 Function | < | Not In Use | >  |
| Relay 1 Invert   |   |            | •  |
| Relay 2 Function | < | Not In Use | _> |
| Relay 2 Invert   |   |            | •  |
|                  |   |            |    |

Pieejamo funkciju piešķiršana attiecīgajām izejām. Izejas spailes apzīmējums ir vienāds ar apzīmējumu uz frekvences pārveidotāja Wilo-EFC.

Var konfigurēt šādas izejas:

- Relay 1 Function
- Relay 2 Function

# NORĀDE! Piešķīrumam ir jāatbilst aparatūras daļas izvietojumam uz frekvences pārveidotāja!

- Relay 1 Function/Relay 2 Function
   Rūpnīcas iestatījums: Not In Use
   Ievade:
  - Run
    - Sūkņa atsevišķs darbības ziņojums
- Rising Level
  - Ziņojums, paaugstinoties līmenim.
- Falling Level
  - Ziņojums, pazeminoties līmenim.
- Error
  - Sūkņa atsevišķa traucējuma ziņojums: Trauksmes signāls.
- Warning
  - Sūkņa atsevišķa traucējuma ziņojums: Brīdinājums.

Cleaning

Ziņojums, kad sākas kārtējā sūkņa tīrīšana.

Relay 1 Invert/Relay 2 Invert
 Izejas darbības princips: normāls vai invertējošs.
 Rūpnīcas iestatījums: izslēgts (normāls)

#### 6.5.6.7 Analog Outputs

| Analog Outputs      | ^              |
|---------------------|----------------|
| Output 42 Function  | < Not In Use > |
| Output 42 Type      | < 020mA >      |
| Output 42 Scale Max | 1              |
|                     |                |

Pieejamo funkciju piešķiršana attiecīgajām izejām. Izejas spailes apzīmējums ir vienāds ar apzīmējumu uz frekvences pārveidotāja Wilo-EFC.

Var konfigurēt šādas izejas:

• Output 42 Function

# NORĀDE! Piešķīrumam ir jāatbilst aparatūras daļas izvietojumam uz frekvences pārveidotāja!

Output 42 Function
 Rūpnīcas iestatījums: Not In Use

levade:

- Frequency

Aktuālās faktiskās frekvences izvade.

Level

Aktuālā piepildes līmeņa izvade. NORĀDE! Lai to izdotu, pie vienas ieejas ir jābūt pieslēgtam atbilstošam signāldevējam!

Pressure

Aktuālā darba spiediena izvade. NORĀDE! Lai to izdotu, pie vienas ieejas ir jābūt pieslēgtam atbilstošam signāldevējam!

Flow

Aktuālā caurplūdes daudzuma izvade. NORĀDE! Lai to izdotu, pie vienas ieejas ir jābūt pieslēgtam atbilstošam signāldevējam!

Output 42 Type

Rūpnīcas iestatījums: 4...20 mA Ievade:

- 0...20 mA
- 4...20 mA
- Output 42 Scale Max
- Rūpnīcas iestatījums: 1

levade: maksimālā vērtība kā reāla skaitliska vērtība bez mērvienības, atdalošs simbols rakstzīmēm aiz komata: Punkts

#### 6.5.7 I/O Extension

6.5.7.1 IP / Type Select

IP / Type Select

Enable I/O Extension

IP Address

Type Selec

| IP / Type Select | $\sim$ |
|------------------|--------|
| Digital Inputs   | $\sim$ |
| Analog Inputs    | $\sim$ |
| Relay Outputs    | $\sim$ |

#### Ievadizvades moduļu pamatiestatījumi (ieejas/izejas papildinājumi):

- IP / Type Select lestatījumi komunikācijai ar ievadizvades moduli
  Digital Inputs
- Digitālo ieeju konfigurācija.

**Relay Outputs** 

- Analog Inputs
   Analogo ieeju konfigurācija (pieejama tikai Wilo I/O 2).
- Releja ieeju konfigurācija. Ieeju skaits ir atkarīgs no izvēlētā I/O moduļa.

#### Pamatiestatījums komunikācijai starp sūkni un ievadizvades moduli.

- Enable I/O Extension Ieslēgšanas/izslēgšanas funkcija.
  - Rūpnīcas iestatījums: izslēgts
- IP Address

192,168,1,201

WILO IO 2

- Ievadizvades moduļa IP adrese.
- Type Select levadizvades moduļa izvēle. Rūpnīcas iestatījums: Wilo IO 1 levade: Wilo IO 1 (ET-7060), Wilo IO 2 (ET-7002)

<[

# 6.5.7.2 Digital Inputs

| < Not In Use > |
|----------------|
|                |
| < Not In Use   |
| < Not In Use   |
| < Not In Use   |
| < Not In Use   |
| < Not In Use > |
|                |

Pieejamo funkciju piešķiršana attiecīgajām ieejām. Ieejas spailes apzīmējums ir vienāds ar apzīmējumu uz ievadizvades moduļa. Pieejamās funkcijas drīkst brīvi piešķirt šādām ieejām:

- Input 1 Function
- Input 2 Function
- Input 3 Function
- Input 4 Function
- Input 5 Function
- Input 6 Function

Rūpnīcas iestatījums: Not In Use

levade:

NORĀDE! LPI-iekārtas režīmā frekvences pārveidotājs ir vienāds pēc funkcijām ar I/O moduli. Šis apraksts ir balstīts uz LSI iekārtas režīmu.

- High Water
   Signāls par pārplūšanas līmo
  - Signāls par pārplūšanas līmeni.
- Dry Run
  - Signāls aizsardzībai pret darbību bez ūdens.
- Reset
  - Ārējs signāls kļūdas ziņojumu atiestatīšanai.
- System Off
  - Ārējs signāls iekārtas izslēgšanai.
- Trigger Start Level
  - Palaist izsūknēšanu. Aka tiek izsūknēta līdz izslēgšanās līmenim.
- Alternative Start Level
  - Aktivizēt alternatīvo ieslēgšanās līmeni.

# NORĀDE! Piešķīrumam ir jāatbilst aparatūras daļas izvietojumam uz ievadizvades moduļa!

# 6.5.7.3 Analog Inputs

| Analog Inputs     | ^              |
|-------------------|----------------|
| Input 1 Function  | < Not In Use > |
| Input 1 Type      | < 420mA >      |
| Input 1 Scale Max | 1              |
| Input 2 Function  | < Not In Use > |
| Input 2 Type      | < 420mA >      |
| Input 2 Scale Max | 1              |
| Input 3 Function  | < Not In Use > |
| Input 3 Type      | < 420mA >      |
| Input 3 Scale Max | 1              |

Pieejamo funkciju piešķiršana attiecīgajām ieejām. Ieejas spailes apzīmējums ir vienāds ar apzīmējumu uz ievadizvades moduļa. Pieejamās funkcijas drīkst brīvi piešķirt šādām ieejām:

- Input 1 Function
- Input 2 Function
- Input 3 Function

## lestatījumi

- Input 1 Function ... Input 3 Function Rūpnīcas iestatījums: Not In Use
  - levade:

NORĀDE! LPI-iekārtas režīmā frekvences pārveidotājs ir vienāds pēc funkcijām ar I/O moduli. Šis apraksts ir balstīts uz LSI iekārtas režīmu.

Level

Uzdotās vērtības priekšiestatījums regulēšanas principiem LSI iekārtas režīmā.

NORĀDE! Nosacījumi LSI iekārtas režīmam! Šo funkciju pieslēgt ieejai.

Pressure

Tā brīža sistēmas spiediena noteikšana, lai ievāktu datus.

NORĀDE! Var izmantot kā regulēšanas vērtību PID regulatoram!

- Flow
  - Tā brīža caurplūdes noteikšana, lai ievāktu datus.

## NORĀDE! Var izmantot kā PID un HE regulatora regulēšanas vērtību!

- External Control Value

Uzdotās vērtības priekšiestatījums kā analogs signāls, izmantojot augstāko vadības sistēmu, lai regulētu sūkņu staciju. NORĀDE! LSI iekārtas režīmā sūkņu stacija darbojas neatkarīgi no augstākās vadības sistēmas. Ja uzdotās vērtības priekšiestatījums jānorāda izmantojot augstāko vadības sistēmu , sazinieties ar klientu servisu!

Input 1 Type ... Input 3 Type

Izvēlētais darbības diapazons tiek nosūtīts uz ievadizvades moduli. **NORĀDE! Aparatūras** daļā iestatiet signāla veidu (strāva vai spriegums) levērojiet ražotāja pamācību! Rūpnīcas iestatījums: 4 ... 20 mA levade:

- 0 ... 20 mA
- 4 ... 20 mA
- 0 ... 10 V
- Input 1 Scale Max ... Input 3 Scale Max
  - Rūpnīcas iestatījums: 1

Ievade: Maksimālā vērtība kā reāla skaitliska vērtība ar mērvienību. Regulējamās vērtības mērvienības ir:

- Level = m
- Pressure = bar
- Flow = l/s

Atdalošs simbols rakstzīmēm aiz komata: Punkts

6.5.7.4 Relay Outputs

| Relay Outputs    |              | ^ |
|------------------|--------------|---|
| Relay 1 Function | Not In Use   | > |
| Relay 1 Invert   |              |   |
| Relay 2 Function | Not In Use   | > |
| Relay 2 Invert   |              |   |
| Relay 3 Function | < Not In Use | > |
| Relay 3 Invert   |              |   |
|                  |              |   |

Pieejamo funkciju piešķiršana attiecīgajām izejām. Izejas spailes apzīmējums ir vienāds ar apzīmējumu uz ievadizvades moduļa. Pieejamās funkcijas drīkst brīvi piešķirt šādām izejām:

- Relay 1 Function
- Relay 2 Function
- Relay 3 Function
- Relay 4 Function
- Relay 5 Function
- Relay 6 Function

NORĀDE! Wilo IO 2 ir tikai trīs releja izejas!

# lestatījumi

 Relay 1 Function ... Relay 6 Function Rūpnīcas iestatījums: Not In Use levade:

evaue:

NORĀDE! LPI-iekārtas režīmā frekvences pārveidotājs ir vienāds pēc funkcijām ar I/O moduli. Šis apraksts ir balstīts uz LSI iekārtas režīmu.

– Run

Kopējs darbības ziņojums

- Rising Level
   Ziņojums, paaugstinoties līmenim.
- Falling Level
  - Ziņojums, pazeminoties līmenim.
- System Warning Kopējs traucējumu ziņojums: Brīdinājums.
- System Error Kopējs traucējumu ziņojums: Kļūda.
- Cleaning
- Ziņojums, ja sūkņa tīrīšanas procedūra ir aktīva.
- Relay 1 Function ... Relay 6 Function Izejas darbības princips: normāls vai invertējošs. Rūpnīcas iestatījums: izslēgts (normāls)

#### 6.5.8 Alarm / Warning Types

Changeable Alarms Changeable Warnings Noteiktiem trauksmes un brīdinājuma ziņojumiem prioritāti var noteikt divās pakāpēs.

## 6.5.8.1 Changeable Alarms

| Changeable Alarms        | ^            |
|--------------------------|--------------|
| Dry Run Detected         | Alarm Type B |
| Leakage (External Input) | Alarm Type B |
| Temp. Sensor 1 Trip      | Alarm Type B |
| Temp. Sensor 2 Trip      | Alarm Type B |
| Temp. Sensor 3 Trip      | Alarm Type B |
| Temp. Sensor 4 Trip      | Alarm Type B |
| Temp. Sensor 5 Trip      | Alarm Type B |
| Motor Overload           | Alarm Type B |
| Motor Overtemp.          | Alarm Type B |
|                          |              |

Attēlotajiem trauksmes ziņojumiem var piešķirt šādas prioritātes:

- Alert Type A: Kļūdas gadījumā tiek izslēgts sūknis. Trauksmes signāls ir jāatiestata manuāli!
  - Reset Error sākumlapā
  - Funkcija "Reset" frekvences pārveidotāja vai ievadizvades moduļa digitālajā ieejā
     Atbilstošs signāls pa lauka kopni
- Alert Type B: Kļūdas gadījumā tiek izslēgts sūknis. Ja kļūda ir novērsta, trauksmes ziņojums tiek automātiski atiestatīts.

6.5.8.2 Changeable Warnings

| Changeable Warnings         | ^              |
|-----------------------------|----------------|
| Emerged Operation Trigger   | Warning Type C |
| Clog Detection              | Varning Type D |
| Vibration X - Warning       | Warning Type C |
| Vibration Y - Warning       | Warning Type C |
| Vibration Z - Warning       | Warning Type C |
| Vibration Input 1 - Warning | Warning Type C |
| Vibration Input 2 - Warning | Warning Type C |
|                             |                |

Attēlotajiem brīdinājuma ziņojumiem var piešķirt šādas prioritātes:

- Warning Type C: Šie brīdinājumi var ieslēgt frekvences pārveidotāja vai ievadizvades moduļa releja izeju.
- Warning Type D: Šos brīdinājumus tikai parāda un protokolē.

## 6.6 Funkciju moduļi

#### Funkciju pārskats atkarībā no sistēmas režīma.

| Funkciju moduļi                | Sistēmas režīms |     |            |           |
|--------------------------------|-----------------|-----|------------|-----------|
|                                | DDI             | LPI | LSI Master | LSI Slave |
| Pump Kick                      | -               | •   | -          | •         |
| Emerged Operation              | -               | •   | -          | •         |
| Operating Mode (Sūknis)        | _               | •   | -          | •         |
| Clog Detection                 | -               | •   | -          | •         |
| Anti-Clogging Sequence         | -               | •   | -          | •         |
| Operating Mode (lekārta)       | _               | -   | •          | _         |
| System Limits                  | -               | -   | •          | -         |
| Level Controller               | -               | -   | •          | -         |
| PID Controller                 | -               | -   | •          | -         |
| High Efficiency(HE) Controller | _               | -   | •          | -         |

#### Apraksts

– = nav pieejams, • = pieejams

## 6.6.1 Pump Kick

| Pump Kick       |             |
|-----------------|-------------|
| Enable          |             |
| Begin time      | h:m 02:00   |
| End time        | h:m 02:00   |
| Motor Frequency | Hz 35       |
| Time Interval   | h 24        |
| Pump Runtime    | s <b>10</b> |

Lai izvairītos no sūkņa ilgākas dīkstāves, var veikt ciklisku sūkņa darbināšanu.

- Enable
   Eunkcijas jest
  - Funkcijas ieslēgšana un izslēgšana. Rūpnīcas iestatījums: izslēgts
- End time un Begin time Ārpus šī laika perioda sūkni piespiedu kārtā cikliski nedarbina. Rūpnīcas iestatījums: 00:00 levade: hh:mm

- Motor Frequency Darbības frekvence cikliskai sūkņa darbināšanai. Rūpnīcas iestatījums: 35 Hz Ievade: no 25 Hz līdz maks. frekvencei saskaņā ar tipa tehnisko datu plāksnīti
- Time Interval

Pieļaujamais miera stāvoklis starp divām cikliskām sūkņa darbināšanas reizēm. Rūpnīcas iestatījums: 24 h Ievade: no 0 līdz 99 h.

• Pump Runtime

Sūkņa darbības laiks sūkņa cikliskas darbināšanas gadījumā. Rūpnīcas iestatījums: 10 s Ievade: no 0 līdz 30 s

Motora tinums ir aprīkots ar temperatūras kontroles ierīci. Kontrole pieļauj sūknim darbības režīmu ar neiegremdētu motoru, nesasniedzot maks. tinuma temperatūru. Temperatūru mēra Pt100 sensors.

Enable

•

5

100

- Funkcijas ieslēgšana un izslēgšana.
- Rūpnīcas iestatījums: izslēgts
- Restart Hysteresis

Temperatūras starpība pie robežtemperatūras, pēc kuras tiek veikta atkārtota ieslēgšana. NORĀDE! Nepieciešams tikai darbības režīmam "divpozīciju regulators"! Rūpnīcas iestatījums: 5 °C

levade: No 1 līdz 20 °C

• Temperature Limit

Ja tiek sasniegta iestatītā robežtemperatūra, aktivizējas temperatūras ierobežotājs. Rūpnīcas iestatījums: rūpnīcas tinuma temperatūras brīdinājuma slieksnis Ievade: no 40 °C līdz rūpnīcas tinuma izslēgšanas temperatūrai

 Operating Mode Rūpnīcas iestatījums: On/Off

levade: On/Off (divpozīciju regulators) vai PID

– On/Off (divpozīciju regulators)

Sūknis tiek izslēgts, sasniedzot iestatīto robežtemperatūru. Tiklīdz tinuma temperatūra atkal ir pazeminājusies par iestatīto histerēzes vērtību, sūknis atkal tiek ieslēgts.

– PID

Lai nepieļautu sūkņa izslēgšanu, atkarībā no tinuma temperatūras regulē motora apgriezienu skaitu. Tinuma temperatūrai paaugstinoties, motora apgriezienu skaits samazinās. Līdz ar to ir iespējama ilgāka sūkņa darbība.

# 6.6.3 Operating Mode (Sūknis)

6.6.2

Emerged Operation

Emerged Operation

Restart Hysteresis

Temperature Limit

Operating Mode

**Emerged Operation** 

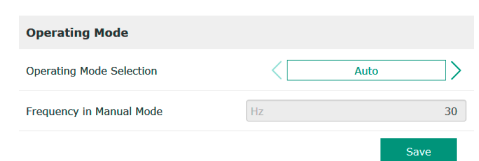

• Operating Mode Selection

Noteikšana, kādā darbības režīmā sūknis tiek izmantots. Rūpnīcas iestatījums: izslēgts Ievade: Auto, Manual vai Off

– Off

Sūknis izslēgts.

– Manual

Sūkņa ieslēgšana ar roku. Sūknis darbojas, kamēr tiek noklikšķināta poga "Off" vai sasniegts izslēgšanas līmenis.

NORĀDE! Manuālas darbības režīmam ierakstiet frekvenci darbības punktam! (skatiet izvēlni: "Function Modules → Operating Mode → Frequency in Manual Mode") NORĀDE! Sistēmas režīms "LSI": manuāls režīms ir iespējams tikai tad, ja Master darbības režīms ir "izslēgts"!

– Auto

Sūkņa automātiska darbība. Sistēmas režīms "LPI": uzdotā vērtība no augstākās vadības sistēmas. Sistēmas režīms "LSI": uzdotā vērtība no sistēmas Master.

## 6.6.4 Clog Detection

| Teach Power Curve  |  |
|--------------------|--|
| Detection Settings |  |

## 6.6.4.1 Clog Detection – Teach Power Curve

| Teach Power Curve       |                  | ^    |
|-------------------------|------------------|------|
| Start Teac              | h (Pump starts!) |      |
| Minimum Motor Frequency | Hz               | 30   |
| Maximum Motor Frequency | Hz               | 50   |
|                         |                  | Save |

6.6.4.2 Clog Detection – Detection Settings

| Detection Settings        |   | ^  |
|---------------------------|---|----|
| Enable                    |   | -  |
| Power Volatility Limit    | % | 2  |
| Volatility Trigger Delay  | S | 10 |
| Power Limit               | % | 10 |
| Power Limit - High        | % | 15 |
| Power Limit Trigger Delay | S | 10 |
| Power Rise Limit          | % | 3  |
| Frequency Change Latency  | S | 5  |
|                           |   |    |

Frekvences iestatīšana darbības punktam **manuālas darbības gadījumā**. Rūpnīcas iestatījums: 0 Hz

Ievade: no 25 Hz līdz maks. nominālajai frekvencei saskaņā ar tipa tehnisko datu plāksnīti

Sūknis ir aprīkots ar algoritmu, kas spēj atpazīt aizsprostojumu hidraulikā. Algoritma pamatā ir nominālās jaudas novirze pret atsauces raksturlīkni. Atsauces raksturlīkni mēra, izmantojot **"apmācīšanas fāz"**. Aizsprostojuma atpazīšanas ietvarnosacījumi tiek saglabāti **"lestatījumos"**.

Lai varētu aktivizēt aizsprostojuma atpazīšanu, ir jānomēra atsauces raksturlīkne.

- Minimum Motor Frequency
  - Minimālā frekvence, no kuras aizsprostojuma atpazīšana darbojas. Rūpnīcas iestatījums: 30 Hz
  - Ievade: no 1 Hz līdz maks. nominālajai frekvencei saskaņā ar tipa tehnisko datu plāksnīti
  - Maximum Motor Frequency
     Maksimālā frekvence, līdz kurai aizsprostojuma atpazīšana darbojas.
     Rūpnīcas iestatījums: nominālā frekvence saskaņā ar tipa tehnisko datu plāksnīti
     Ievade: no 1 Hz līdz maks. nominālajai frekvencei saskaņā ar tipa tehnisko datu plāksnīti

Kad visas vērtības ir iestatītas, palaidiet apmācīšanas fāzi, noklikšķinot uz pogas "Start Teach (Pump starts!)". Kad apmācīšanas fāze ir pabeigta, ekrānā tiek parādīts atbildes ziņojums.

NORĀDE! Apmācīšanas fāzes laikā aizsprostojums netiek atpazīts!

Aizsprostojuma atpazīšanas ietvarnosacījumu definēšana. NORĀDE! Lai varētu aktivizēt aizsprostojuma atpazīšanu, saglabājiet atsauces raksturlīkni! (→ "Teach Power Curve")

- Enable
   Funkcijas ieslēgšana un izslēgšana.
   Rūpnīcas iestatījums: izslēgts
- Power Volatility Limit
   Pieļaujamā svārstība pret vidējo elektrības patēriņu, %.
   Rūpnīcas iestatījums: 2 %
   levade: no 0 līdz 100 %
- Volatility Trigger Delay Ja pieļaujamā svārstība pret vidējo elektrības patēriņu iestatītajā periodā ir lielāka nekā pieļaujamā svārstība, tiek uzsākta tīrīšanas procedūra. Rūpnīcas iestatījums: 10 s levade: no 0 līdz 60 s
- Power Limit
   Pieļaujamā svārstība pret atsauces raksturlīkni, %.
   Rūpnīcas iestatījums: 10 %
   Ievade: no 0 līdz 100 %
- Power Limit Trigger Delay Ja pieļaujamā jaudas novirze pret atsauces raksturlīkni iestatītajā periodā ir lielāka nekā pieļaujamā novirze, tiek uzsākta tīrīšanas procedūra. Rūpnīcas iestatījums: 10 s Ievade: no 0 līdz 60 s
- Power Limit High Pieļaujamā svārstība pret atsauces raksturlīkni, %, ja digitālā ieeja "High Clog Limit" ir aktīva. Rūpnīcas iestatījums: 15 %

levade: no 0 līdz 100 %

- Power Rise Limit
  - Vidējā elektrības patēriņa salīdzinājums normāla darba režīma un aizsprostojuma atpazīšanas laikā. Tiek fiksēts vidējais elektrības patēriņš normāla darba režīma un aizsprostojuma atpazīšanas laikā. Fiksēšanas ilgums ir iestatīts rūpnīcā. Abas vērtības tiek savā starpā salīdzinātas. Ja vērtība aizsprostojuma atpazīšanas laikā pārsniedz iestatīto koeficientu virs normāla darbības režīma vērtības, tiek uzsākta tīrīšanas procedūra.

Rūpnīcas iestatījums: 3 % Ievade: no 0 līdz 100 %

 Frequency Change Latency Laika periods pēc frekvences maiņas, pirms tiek saglabāti jauni mērījumu dati aprēķiniem. Rūpnīcas iestatījums: 5 s levade: no 0 līdz 60 s

6.6.5 Anti-Clogging Sequence

#### Anti-Clogging Sequence

| 55 5 1                     |            |   |
|----------------------------|------------|---|
| Enable                     |            | 0 |
| Enable at Pump Start       | •          | 2 |
| Forward Motor Frequency    | Hz 38      | J |
| Forward Run Time           | s <b>6</b> | J |
| Backward Motor Frequency   | Hz 30      | J |
| Backward Run Time          | s 6        | J |
| Stop Time                  | s 5        | J |
| Cycles per Sequence        | 4          |   |
| Maximum Sequences per Hour | 3          |   |
| Ramp Up                    | s 2        | J |
| Ramp Down                  | s 2        |   |
|                            |            |   |

Ja aizsprostojuma atpazīšana ir aktivizēta, sūknis vajadzības gadījumā var uzsākt tīrīšanas procedūru. Lai aizsprostojumu atbrīvotu un nosūknētu, sūknis vairākas reizes pārmaiņus darbojas atpakaļ un uz priekšu.

- Enable
   Funkcijas ieslēgšana un izslēgšana.
   Rūpnīcas iestatījums: izslēgts
- Enable at Pump Start
   Pirms katras sūknēšanas vispirms tiek uzsākta tīrīšanas procedūra.
   Rūpnīcas iestatījums: izslēgts
- Forward Motor Frequency
   Frekvences iestatījums sūknēšanai uz priekšu tīrīšanas procedūras laikā.
   Rūpnīcas iestatījums: 38 Hz
   levade: no 0 līdz 60 Hz
- Forward Run Time Darbības ilgums sūknēšanai uz priekšu. Rūpnīcas iestatījums: 6 s Ievade: no 0 līdz 30 s
- Backward Motor Frequency Frekvences iestatījums sūknēšanai atpakaļ tīrīšanas procedūras laikā. Rūpnīcas iestatījums: 30 Hz Ievade: no 0 līdz 60 Hz
- Backward Run Time Darbības ilgums sūknēšanai atpakaļ. Rūpnīcas iestatījums: 6 s levade: no 0 līdz 30 s
- Stop Time Miera stāvoklis starp sūknēšanu uz priekšu un atpakaļ. Rūpnīcas iestatījums: 5 s Ievade: no 0 līdz 10 s
- Cycles per Sequence
   Uz priekšu un atpakaļ veicamo sūknēšanas reižu skaits tīrīšanas procedūras laikā.
   Rūpnīcas iestatījums: 4
   levade: no 1 līdz 10
- Maximum Sequences per Hour Maksimālais tīrīšanas procedūru skaits stundā. Rūpnīcas iestatījums: 3 Ievade: no 1 līdz 10
- Ramp Up Motora palaides laiks no 0 Hz līdz iestatītajai frekvencei. Rūpnīcas iestatījums: 2 s Ievade: no 0 līdz 10 s
- Ramp Down Motora izslēgšanas laiks no iestatītās frekvences līdz 0 Hz. Rūpnīcas iestatījums: 2 s Ievade: no 0 līdz 10 s

6.6.7

Levels

Dry Run Sensor Selection

Min/Max Frequency

Alternative Stop Level

Start Frequency

System Limits

# 6.6.6 Operating Mode (lekārta)

| Operating Mode           |       |
|--------------------------|-------|
| Operating Mode Selection | <>    |
| Auto Mode Selection      | <     |
| Trigger emptying sump    | Start |
|                          | Save  |

lestatīt iekārtas pamatiestatījumus.

- Operating Mode Selection
  - lestatīt, kādā darbības režīmā darbojas iekārta.
  - Rūpnīcas iestatījums: Off
  - Ievade: Auto, Off
  - Off

lekārta izslēgta. Atsevišķu sūkņu manuāls režīms ir iespējams, izmantojot attiecīgā sūkņa mājas lapu.

- Auto
- Automātiska iekārtas darbība, izmantojot iestatīto regulatoru "Auto Mode Selection".
- Auto Mode Selection lestatīt, kurš regulators vada iekārtu.
  - Rūpnīcas iestatījums: Level Control
  - levade: Level Control, PID, HE-Controller
- Trigger emptying sump Palaist manuālu sūknēšanu. Maks. norādītie sūkņi (sk. System Limits → Pump Limits and Changer) darbojas līdz iestatītajam līmeņa noteikšanas izslēgšanas/apturēšanas līmenim.

lestatīt iekārtas pieļaujamās izmantošanas robežas:

- Levels
  - lestatīt pārplūšanas signāla un aizsardzības pret darbību bez ūdens līmeni.
  - Dry Run Sensor Selection
  - lestatiet darbošanās bez ūdens signāla avotu.
  - Pump Limits and Changer
  - lestatījumi vienmērīgai sūkņu maiņai.
  - Min/Max Frequency lestatīt minimālo un maksimālo darbības frekvenci.
  - Start Frequency lestatīt paaugstinātas darbības frekvenci sūkņa palaišanai.
  - Alternative Stop Level
     Papildu izslēgšanās līmenis akas pilnīgai iztukšošanai un līmeņa zondes ventilācijai.

# lestatīt dažādus sūkņa ieslēgšanās un izslēgšanās līmeņus. NORĀDE! Pievienojiet līmeņa sensoru, lai reģistrētu uzpildes līmeni!

- High Water Start Level Sasniedzot iestatīto līmeni, sāk darboties maks. iestatītie sūkņi (skat.System Limits → Pump Limits and Changer). Seko ieraksts Data Logger. Rūpnīcas iestatījumos: 100 m Ievade: no 0,05 līdz 100 m
  - High Water Stop Level Sasniedzot iestatīto līmeni visi pārējie palaistie sūkņi tiek apturēti. Darbojas tikai tie sūkņi, kuri ir nepieciešami atbilstoši vadībai. Seko ieraksts Data Logger. Rūpnīcas iestatījumos: 100 m Ievade: no 0,05 līdz 100 m
- Alternative Start Level

Papildus ieslēgšanās līmenis agrākai akas izsūknēšanai. Šis agrākais ieslēgšanās līmenis palielina rezerves akas tilpumu īpašiem gadījumiem, piem. stiprā lietū. Lai aktivizētu papildu ieslēgšanās līmeni, aizņemt vienu I/O moduļa digitālo ieeju ar funkciju "Alternative Start Level". Sasniedzot iestatīto līmeni, sāk darboties maks. iestatītie sūkņi (skat.System Limits → Pump Limits and Changer). Rūpnīcas iestatījums: 100 m Ievade: no 0,05 līdz 100 m

Dry Run Level
 Sasniedzot iestatīto līmeni visi sūkņi tiek apturēti. Seko ieraksts Data Logger.
 Rūpnīcas iestatījums: 0,05 m
 Ievade: no 0,05 līdz 100 m

## 6.6.7.1 Levels

| Levels                  |   | ^    |
|-------------------------|---|------|
| High Water Start Level  | m | 5    |
| High Water Stop Level   | m | 4    |
| Alternative Start Level | m | 3    |
| Dry Run Level           | m | 0.05 |

#### 6.6.7.2 Dry Run Sensor Selection

| Dry Run Sensor Selection | ^          |
|--------------------------|------------|
| Sensor Type              | < Sensor > |
|                          | Save       |

lestatīt darbošanās bez ūdens sensoru.

- Sensor Type
  - Rūpnīcas iestatījums: Sensor levade: Sensor, Dry Run Input Sensor

Darbošanās bez ūdens līmenis tiek noteikts ar līmeņa sensoru.

- Dry Run Input Darbošanās bez ūdens līmeņa signāls tiek pārvadīts caur digitālo ieeju.

6.6.7.3 Pump Limits and Changer

| Pump Limits and Changer | ^           |
|-------------------------|-------------|
| Max. Pumps              | 2           |
| Pump Change Strategy    | < Impulse > |
| Cyclic Period Time      | m 60        |
|                         | Save        |

Lai izvairītos no atsevišķu sūkņu nevienmērīga darbības ilguma, regulāri notiek pamatslodzes nodrošinājuma sūkņa maiņa.

• Max. Pumps

Maks. iekārtas sūkņu skaits, kuri vienlaicīgi darbojas. Rūpnīcas iestatījums: 2 Ievade: no 1 līdz 4

- Pump Change Strategy Sūkņu maiņas pamata vadība. Rūpnīcas iestatījums: Impulse levade: Impulse, Cyclic
- Impulse

Sūkņu maiņa notiek, kad visi sūkņi ir apturēti.

Cyclic

Sūkņu maiņa notiek pēc iestatītā laika beigām "Cyclic Period Time".

Cyclic Period Time

Ja ir iestatīts maiņas režīms "Cyclic", šeit ievadīt laika intervālu, pēc kura notiek sūkņu maiņa. Rūpnīcas iestatījums: 60 min

ievade: no 1 līdz 1140 min

6.6.7.4 Min/Max Frequency

6.6.7.5 Start Frequency

Start Frequency

Frequency

Duratior

| Min/Max Frequency |    | ^    |
|-------------------|----|------|
| Max.              | Hz | 50   |
| Min.              | Hz | 30   |
|                   |    | Save |

Iestatīt iekārtas sūkņu minimālo un maksimālo darbības frekvenci:

Max.

Maksimālā sūkņu darbības frekvence iekārtā.

Rūpnīcas iestatījums: maksimālā frekvence atbilstoši tipa tehnisko datu plāksnītei levade: no minimālās līdz maksimālajai frekvencei atbilstoši tipa tehnisko datu plāksnītei

Min.

Minimālā sūkņu darbības frekvence iekārtā.

Rūpnīcas iestatījums: minimālā frekvence atbilstoši tipa tehnisko datu plāksnītei levade: no minimālās līdz maksimālajai frekvencei atbilstoši tipa tehnisko datu plāksnītei

NORĀDE! levadi ierobežo rūpnīcā iestatītais sūkņa izmantošanas ierobežojums!

lestatīt paaugstinātas darbības frekvenci sūkņa palaišanai.

Frequency

50

Darbības frekvence palaižot sūkni.

Rūpnīcas iestatījums: maksimālā frekvence atbilstoši tipa tehnisko datu plāksnītei levade: no minimālās līdz maksimālajai frekvencei atbilstoši tipa tehnisko datu plāksnītei

NORĀDE! Šī funkcija ir aktīva tikai tad, ja regulatora uzdotās vērtības frekvence ir zemāka par paaugstināto palaišanas frekvenci.

# NORĀDE! Ja iestatītā vērtība ir vienāda ar min. frekvenci, funkcija tiek deaktivizēta.

Duration

Iestatītajā laikā sūkņi darbojas ar paaugstinātu darbības frekvenci. Pēc tam frekvence tiek individuāli regulēta atkarībā no regulēšanas principa. Rūpnīcas iestatījums: 1 s

Ievade: no 1 līdz 30 s

# 6.6.7.6 Alternative Stop Level

| ^    |
|------|
|      |
| 0.05 |
| 10   |
| 0    |
|      |

Papildu izslēgšanās līmenis, lai pazeminātu akas uzpildes līmeni un ventilētu līmeņa sensoru. Papildu izslēgšanās līmenis kļūst aktīvs, kad ir sasniegts noteikts sūkņu ciklu skaits.

NORĀDE! Iestatiet izslēgšanās līmeni, izmantojot līmeņa vērtību aizsardzībai pret darbību bez ūdens!

- Enable Funkcijas ieslēgšana/izslēgšana. Rūpnīcas iestatījums: Izslēgts
- Stop Level lestatiet vēlamo uzpildes līmeni. Rūpnīcas iestatījums: 0,05 m levade: no 0,05 līdz 100 m
- Trigger after n Starts
   Sūkņa ciklu skaits, līdz aktivizējas papildu izslēgšanās līmenis.
   Rūpnīcas iestatījums: 10
   levade: no 2 līdz 100
- Follow-up time Sūkņu pēcdarbības laiks līdz izslēgšanās brīdim. Rūpnīcas iestatījums: 0 s Ievade: no 0 līdz 300 s

lestatīt atsevišķus pārslēgšanās līmeņus:

- Apturēšanas līmenis
- Izslēgšanās līmenis visiem sūkņiem.
- Līmeņa stāvoklis 1 līdz 6
- lestatīt līdz sešiem pārslēgšanās līmeņiem.

## 6.6.8.1 Stop Level

6.6.8

Stop Level

Level 1

Level 2

Level 3

Level 4 Level 5 Level 6

| Stop Level | m 0. | 05 |
|------------|------|----|
| Stop Level |      | ^  |
|            |      |    |

Level Controller

Izslēgšanās līmenis visiem sūkņiem.

NORĀDE! lestatiet izslēgšanās līmeni, izmantojot līmeņa vērtību aizsardzībai pret darbību bez ūdens!

NORĀDE! Ja tiek izmantots "alternatīvs izslēgšanās līmenis", iestatiet šo līmeņa vērtību, izmantojot "alternatīvā izslēgšanās līmeņa" līmeņa vērtību!

Stop Level
 Rūpnīcas iestatījums: 0,05 m
 levade: no 0,05 līdz 100 m

lestatīt līdz sešiem dažādiem pārslēgšanās līmeņiem sūkņu vadībai. NORĀDE! Pārslēgšanās līmeņi nav jānorāda secīgi!

- Start Level
   Sūknēšanas palaišanas līmenis.
   Rūpnīcas iestatījums: 0,05 m
   levade: no 0,05 līdz 100 m
- Motor Frequency Norāde par sūknēšanas darbības frekvenci. Rūpnīcas iestatījums: Sūkņa minimālā frekvence ievade: Sūkņa minimālā frekvence līdz maks. sūkņa frekvencei, atbilstoši tipa tehnisko datu plāksnītei
- Number of Pumps Sūkņu skaits, kuri tiek palaisti sūknēšanai. Rūpnīcas iestatījums: 0 Ievade: no 0 līdz 4

NORĀDE! Līmeņa noteikšanu deaktivizēs 0 vērtība!

# 6.6.8.2 Level 1 ... 6

| Level 1         |    | ^    |
|-----------------|----|------|
| Start Level     | m  | 0.05 |
| Motor Frequency | Hz | 50   |
| Number of Pumps |    | 0    |
|                 |    |      |

#### 6.6.9 PID Controller

| PID Settings         | ~      |
|----------------------|--------|
| Controller Parameter | $\sim$ |

#### 6.6.9.1 PID Settings

| PID Settings        | ^                |
|---------------------|------------------|
| Control Value       | < Level >        |
| Set Point Source    | < Analog Input > |
| Set Point fix Value | 0                |
| Start Level         | m 0.05           |
| Stop Level          | m 0.05           |
|                     |                  |

Sūkņa vadības iestatījumi:

- PID Settings
  - PID vadības pamata iestatījumi.
- Controller Parameter
   PID regulatora pamata iestatījumi.

PID vadības pamata iestatījumi.

- Control Value
  - Vadības parametru noteikšana. Rūpnīcas iestatījums: Level Ievade: Level, Pressure, Flow
- Set Point Source

Vadības uzdotās vērtības norāde. Rūpnīcas iestatījums: Analog Input

levade: Analog Input, Bus Input, Fix

- Analog Input
   Augstākās vadības sistēmas vērtības tiek analogi nosūtītas uz I/O moduli 2 (ET-7002).
   NORĀDE! Analogā ieeja ir jākonfigurē ar vērtību "Uzdotā vērtība"!
- Bus Input

Augstākās vadības sistēmas vērtības tiek pa Ethernet tīklu nosūtītas uz sūkni. Kā komunikācijas protokoli tiek izmantoti ModBus TCP vai OPC UA.

- Fix
  - Noteikta norāde par uzdoto vērtību.
- Set Point fix Value

Ja iestatījumā "Set Point Source" tiek izvēlēta vērtība "Fix", ievadiet atbilstošu uzdoto vērtību.

Rūpnīcas iestatījums: 0

levade: brīva uzdotās vērtības ievade. Regulējamās vērtības mērvienības ir:

- Level = m
- Pressure = bar
- Flow = l/s
- Start Level

Sasniedzot iestatīto līmeni, sāk darboties vismaz viens sūknis. Faktiskais palaisto sūkņu skaits ir atkarīgs no uzdotās vērtības novirzes. Maks. palaižamo sūkņu skaits tiek iestatīts izvēlnē "System Limits" (skat. System Limits → Pump Limits and Changer). Rūpnīcas iestatījums: 0,05 m Ievade: no 0,05 līdz 100 m

Stop Level
 Kad ir saspiogts josta;

Kad ir sasniegts iestatītais līmenis, visi sūkņi tiek izslēgti. Rūpnīcas iestatījums: 0,05 m Ievade: no 0,05 līdz 100 m

#### 6.6.9.2 Controller Parameter

| Controller Parameter | ^      |
|----------------------|--------|
| Proportional Kp      | 1      |
| Integral Time Ti     | m 0.01 |
| Derivative Time Td   | m 0    |
| Deviation            | % 5    |
| Time delay           | s 5    |
|                      | Save   |

PID regulatora pamata iestatījumi.

 Proportional Kp Pastiprināšanas faktors Rūpnīcas iestatījums: 1 Ievade: -1000 līdz 1000

# NORĀDE! Līmeņa kontrolei iestatiet proporcionālo vērtību Kp negatīvs (-)!

- Integral Time Ti Pēciestatīšanas/integrēšanas laiks Rūpnīcas iestatījums: 0,01 min Ievade: no 0 līdz 10000 min
- Derivative Time Td Diferenciāl-/aiztures laiks Rūpnīcas iestatījums: 0 min Ievade: no 0 līdz 1000 min

NORĀDE! Diferences proporciju Td parasti neizmanto notekūdeņu iekārtās. Vēlams iestatīt "O" vērtību!

| 6.6.10 | High Efficiency(HE) Controller |
|--------|--------------------------------|

| Control Settings | ~      |
|------------------|--------|
| Pipe Settings    | $\sim$ |
| Tank Geometry    | ~      |
|                  |        |

#### 6.6.10.1 Control Settings

| Control Settings                        |       | ^     |
|-----------------------------------------|-------|-------|
| Start Level                             | m     | 0.06  |
| Stop Level                              | m     | 0.05  |
| Minimum Flow Velocity                   | m/s   | 0.7   |
| Update System Curve                     | h:min | 01:00 |
| Critical Diameter Ratio of Pipe         |       | 0.5   |
| Admissible Flow Ratio for Sedimentation |       | 0.5   |

- Deviation Pielaujamā novirze starn
- Pieļaujamā novirze starp esošo vērtību un uzdoto vērtību. Rūpnīcas iestatījums: 5 % Ievade: no 0 līdz 100 %

#### Regulēšanas nosacījumi

- Uzdotās vērtības novirze ir ārpus noteiktās robežas.
- Izejas frekvence sasniedz **maksimālo** frekvenci.
- Ja abi nosacījumi tiek izpildīti noteiktu laiku, sūknis tiek ieslēgts sūknis.
- Uzdotās vērtības novirze ir ārpus noteiktās robežas.
- Izejas frekvence sasniedz minimālo frekvenci.
- Ja abi nosacījumi tiek izpildīti noteiktu laiku, sūknis tiek izslēgts.

Maksimālās un minimālās frekvences vērtības skat. System Limits → Min/Max Frequency.

 Time delay Kavēšanās/pēcdarbības laiks Rūpnīcas iestatījums: 5 s levade: no 0 līdz 300 s

Sūkņa vadības iestatījumi:

- Control Settings
- HE regulatora pamata iestatījumi.
- Pipe Settings
- Informācija par cauruļvadiem.
- Tank Geometry Informācija par akas izmēriem.

Sūkņa vadības pamata iestatījumi.

- Start Level
   Sasniedzot iestatīto līmeni, sāk darboties sūknis.
   Rūpnīcas iestatījums: 0,05 m
   levade: no 0,05 līdz 100 m
- Stop Level Kad ir sasniegts iestatītais līmenis, tiek izslēgts aktīvais sūknis. Rūpnīcas iestatījums: 0,05 m Ievade: no 0 līdz 100 m
- Minimum Flow Velocity lestatīt minimālo plūsmas ātrumu cauruļvadā. Rūpnīcas iestatījums: 0,7 m/s levade: no 0 līdz 100 m/s
- Update System Curve leslēgšanas laiks iekārtas raksturlīknes mērīšanai. Rūpnīcas iestatījums: Plkst. 00:00 levade: Plkst. 00:00 līdz 23:59
- Critical Diameter Ratio of Pipe Pieļaujamā teorētiskā un faktiskā cauruļvada šķērsgriezuma attiecība. Ja netiek sasniegta pieļaujamā attiecība, tiek atpazīta sedimentācija cauruļvadā. Cauruļvads tiek izskalots, ja sasniegta nominālā frekvence. Rūpnīcas iestatījums: 0,5 levade: no 0 līdz 1
- Admissible Flow Ratio for Sedimentation
   Pieļaujamā plūsmas ātruma attiecība pirmās palaišanas laikā, kā arī pirms skalošanas un skalošanas laikā. Ja tiek pārsasniegta pieļaujamā attiecība, skalošana tiek pārtraukta.
   Rūpnīcas iestatījums: 0,5
   levade: no 0 līdz 1

#### 6.6.10.2 Pipe Settings

| Pipe Settings          |    | ^ |
|------------------------|----|---|
| Pipe Length            | m  | 0 |
| Pipe Diameter          | mm | 0 |
| Pipe Roughness         | mm | 0 |
| Geodetic Head          | m  | 0 |
| Minor Loss Coefficient |    | 0 |
|                        |    |   |

Informācija par cauruļvadiem.

- Pipe Length Kopējais cauruļvada garums līdz nākošai sūkņu stacijai. Rūpnīcas iestatījums: 0 m Ievade: no 0 līdz 100.000 m
- Pipe Diameter Rūpnīcas iestatījums: 0 mm Ievade: 0 līdz 10.000 mm
- Pipe Roughness Norāde par cauruļvada raupjumu. Rūpnīcas iestatījums: 0 mm Ievade: 0 līdz 100 mm
- Geodetic Head Augstuma atšķirība starp ūdens virsmu sūknī un augstāko punktu pievienotajā spiediena caurulē. Rūpnīcas iestatījums: 0 m Ievade: no 0 līdz 100 m
- Minor Loss Coefficient
   Dimensionāls indikators spiediena zuduma aprēķināšanai spiediena cauruļvadā.
   Rūpnīcas iestatījums: 0
   levade: no 0 līdz 100

Lai pārņemtu dotās vērtības, noklikšķiniet uz "Calculate Values".

Informācija par akas izmēriem. Iekārta aprēķina akas izmērus, izmantojot līdz pieciem parametriem. NORĀDE! Parametrus nav jāievada pēc kārtas!

 Level 1 ... 5 Rūpnīcas iestatījums: 0 m levade: no 0 līdz 100 m
 Area 1 ... 5 Rūpnīcas iestatījums: 0 m² levade: 0 līdz 100 m²
 NORĀDE! Šo ievadi deaktivizēs vērtība 0!

0

0

0

NORĀDE! Pareizai darbībai norādiet vismaz divas zonas: cilindriskas formas aka, minimālais un maksimālais ūdens līmenis!

## 7 Papildinājumi

6.6.10.3 Tank Geometry

Tank Geometry

Level 5

Area 5

Level 4

Area 4

Level 3

Area 3

Level 2

Area 2

Level 1 Area 1

# 7.1 Backup/Restore

Ir pieejamas sekojošas funkcijas:

- Backup/Restore Iespēja saglabāt pašreizējo konfigurāciju vai atjaunot konfigurāciju no faila.
- Restore Configuration Files
   Digital Data Interface atiestatīt uz piegādes stāvokli.

#### Saglabāt konfigurāciju

- 1. Papildus noklikšķiniet uz "Save settings to local file" "Save".
- 2. Izvēlnes logā atlasiet saglabāšanas vietu.
- 3. Noklikšķiniet izvēlnes logā "Saglabāšana".
  - Konfigurācija saglabāta.

## Atjaunot konfigurāciju

- 1. Papildus noklikšķiniet uz "Load backup from local file" "Browse".
- 2. Izvēlnes logā atlasiet izvēlētās konfigurācijas saglabāšanas vietu.
- 3. Izvēlēties failu.

7.2

Software update

- 4. Noklikšķiniet izvēlnes logā "Atvērt".
  - Ielādē konfigurāciju.
  - Kad konfigurācija ir ielādēta, parādās ziņojums "Successfully loaded backup file!".

## Atjaunojiet piegādes statusu

- 1. Noklikšķiniet uz "Restore".
  - ⇒ Parādās drošības vaicājums: All existing configurations will be lost and default values will be loaded.
- 2. Apstiprināt drošības vaicājumu ar "Ok".
  - Piegādes statuss tiek ielādēts.
  - Kad piegādes statuss ir ielādēts, parādās ziņojums "Configuration files are restored successfully".

#### Ir pieejamas sekojošas funkcijas:

- Install new software bundle Instalēt jaunu Digital Data Interface programmaparatūru.
- Update device's license Instalēt Digital Data Interface atjauninājumu darbības režīmiem "LPI" vai "LSI".

#### Install new software bundle

Pirms programmaparatūras atjaunināšanas saglabājiet pašreizējās konfigurācijas dublējumu! Turklāt pirms to izmantošanas klienta vidē ir ieteicams veikt produktīvo iekārtu iekšēju pārbaudi. Neskatoties uz dažādiem kvalitātes nodrošināšanas pasākumiem, WILO SE nevar izslēgt visus riskus.

## NORĀDE! Ja sūknis tiek darbināts iekārtas režīmā "LSI", pirms iekārtas programmaparatūras atjauninājuma veikšanas deaktivizējiet sūkni!

- 1. Atvērt apakšsūkņa sākumlapu.
- 2. Noklikšķiniet uz "Settings".
- 3. Noklikšķiniet uz "Digital Data Interface".
- 4. Noklikšķiniet uz "LSI Mode System Settings".
- 5. LSI režīma deaktivizēšana.
- 6. Kad programmaparatūra ir atjaunināta, atkal aktivizēt LSI režīmu.
- LSI režīms: LSI režīms sūknim deaktivizēts.
- Sūknis izslēgts.
- 1. Papildus noklikšķiniet uz "Pick update bundle" "Browse".
- 2. Izvēlnes logā atlasiet izvēlētā faila saglabāšanas vietu.
- 3. Izvēlēties failu.
- 4. Noklikšķiniet izvēlnes logā "Atvērt".
- 5. Noklikšķiniet uz "Submit".
  - ⇒ Dati tiek pārnesti uz Digital Data Interface. Kad fails ir pārnests, labajā logā tiek parādīta detalizēta informācija par jauno versiju.
- 6. Veikt atjauninājumu: noklikšķiniet uz "Apply".
  - Ielādē jauno programmaparatūru.
  - Kad programmaparatūra ir ielādēta, parādās ziņojums "Bundle uploaded successfully".

## Update device's license

Digital Data Interface aptver trīs dažādus iekārtas režīmus: "DDI", "LPI" un "LSI", kā arī dažādus lauka kopnes tipus. Iespējamos iekārtas režīmus un lauka kopnes tipus apstiprina ar licences kodu. Šo funkciju izmanto, lai jauninātu licenci.

- 1. Papildus noklikšķiniet uz "Select license file" "Browse".
- 2. Izvēlnes logā atlasiet izvēlētā faila saglabāšanas vietu.
- 3. Izvēlēties failu.
- 4. Noklikšķiniet izvēlnes logā "Atvērt".

lv

- 5. Noklikšķiniet uz "Save".
  - Notiek licences ielāde.
  - ► Kad licence ir ielādēta, parādās ziņojums "License is updated successfully".

## 7.3 Vibration Sample

| Vibration Sensor Parameters |                |
|-----------------------------|----------------|
| Channel                     | < Internal X/Y |
| Gain                        | <>             |
| Sample Rate                 | < 8000 >       |
| Format                      | <>             |
| Channel Count               | < <u> </u>     |
| Duration                    | < <u> </u>     |
|                             |                |

Pieejamie svārstību sensori jebkurā laikā fiksē sūkņa vibrācijas. Ar Vibration Sample ierakstītos datus var saglabāt wav failā.

- Channel
  - Reģistrējamā sensora izvēle.
  - Rūpnīcas iestatījums: Internal X/Y
  - levade:
  - Internal X/Y: Vibrācijas sensors X/Y režīmā DDI
  - Internal Z: Vibrācijas sensors Z režīmā DDI
  - Extern X/Y: Ārējais vibrācijas sensors pie ieejas 1 vai 2
- Gain

lerakstītā signāla pastiprināšana līdz aptuveni 60 dB. Rūpnīcas iestatījums: 0 %

levade: 0 ... 100% (atbilst 0 ... 59,5 dB)

Piemēra aprēķins:

- Pastiprinājums: Faktors 2
- Aprēķins:  $20\log_{10}(2) = 6,02 \text{ dB}$
- lestatāmā vērtība: 10 (= 10 %)
- Sample Rate
  - Rūpnīcas iestatījums: 8000 Hz
  - levade: 8000 Hz, 16000 Hz, 44100 Hz
- Format Rūpnīcas iestatījums: S16\_LE (Signed 16 Bit Little Endian)
- Channel Count Reģistrējamā kanāla izvēle. Rūpnīcas iestatījums: 1 Ievade: 1 (Iekšējais X / Iekšējais: Z / Ārējais 1), 2 (Iekšējais: X un Y / Ārējais 1 un 2)
- Duration Ierakstīšanas laiks Rūpnīcas iestatījums: 1 s Ievade: 1 ... 5 s

Lai palaistu mērījumu, noklikšķiniet uz "Generate Sample".

## 7.4 Dokumentācija

- Var tikt parādīta tālāk minētā informācija.
- Typeplate Data Tehnisko parametru attēlojums.
- Instruction Manual Uzstādīšanas un ekspluatācijas instrukcija PDF formātā.
- Hydraulic Data
   Pārbaudes protokols PDF formātā.

Izmantojot lietotāja kontu "Regular user", papildus ir pieejams apkopes un montāžas žurnāls:

- Maintenance Logbook
   Brīva teksta lauks atsevišķu apkopes darbu apkopojumam.
- Installation Logbook
   Brīva teksta lauks montāžas aprakstam. "Name of the installation site" tiek parādīts sākumlapā.

## NORĀDE! Ievērojiet datu aizsardzību! Neapkopojiet apkopes un montāžas žurnālā nekādus personas datus.

7.5 Licences

Pārskats par visām izmantotajām licencēm un attiecīgo versiju (galvenā izvēlne "License").

8 Darbības traucējumi, cēloņi un to novēršana

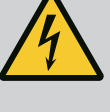

**BĪSTAMI** 

# Elektriskās strāvas radīti draudi dzīvībai!

Nepareiza rīcība ar elektrību saistīto darbu laikā izraisa nāvi elektriskās strāvas trieciena dēļ!

- Ar elektrību saistītie darbi jāveic kvalificētam elektriķim!
- levērojiet vietējos noteikumus!

8.1 Kļūdu veidi ziņojumus: Alert Type A Alert Type B Warning Type C Warning Type D Message Type I NORĀDE! Trauksmju un brīdinājumu funkcionalitāte ir atkarīga no iekārtas režīma! Dažādu trauksmes un brīdinājuma ziņojumu darbības veids: 8.1.1 Kļūdu veidi: Iekārtas režīms DDI un LPI • Alert Type A: Kļūdas gadījumā tiek izslēgts sūknis. Trauksmes ziņojumu manuāli atiestatīt: "Reset Error" sākumlapā - Funkcija "Reset" frekvences pārveidotāja vai I/O moduļa digitālajā ieejā Atbilstošs signāls pa lauka kopni • Alert Type B: Kļūdas gadījumā tiek izslēgts sūknis. Ja kļūda ir novērsta, trauksmes ziņojums tiek automātiski atiestatīts. Warning Type C: Šie brīdinājumi var ieslēgt frekvences pārveidotāja **vai** I/O moduļa releja izeju. Warning Type D: Šos brīdinājumus tikai parāda un protokolē. Message Type I: Informācija par darbības statusu. Dažādu trauksmes un brīdinājuma ziņojumu darbības veids: 8.1.2 Kļūdu veidi: Sistēmas režīms LSI • Alert Type A: Kļūdas gadījumā sūknis netiek izslēgts. Trauksmes ziņojumu manuāli atiestatīt: - "Master Reset" Master mājas lapā Funkcija "Reset" I/O moduļa digitālajā ieejā Atbilstošs signāls pa lauka kopni Alert Type B: Kļūdas gadījumā sūknis netiek izslēgts. Ja kļūda ir novērsta, trauksmes ziņojums tiek automātiski atiestatīts. NORĀDE! Aizsardzība pret darbību bez ūdens vienmēr izslēdz sūkni! • Warning Type C: Šie brīdinājumi var slēgt **I/O moduļa** releja izeju. • Warning Type D: Šos brīdinājumus tikai parāda un protokolē. Message Type I: Informācija par darbības statusu. Kļūdu kodi 8.2

| Kods  | Tips                                                                  | Traucējums                       | Cēlonis                             | Novēršana                                        |
|-------|-----------------------------------------------------------------------|----------------------------------|-------------------------------------|--------------------------------------------------|
| 100.x | А                                                                     | Pump Unit Offline                | Nav iespējams izveidot savienojumu  | Pārbaudiet tīkla savienojumu.                    |
|       | (SERIAL NUMBER) ar uzdoto sūkni.                                      | ar uzdoto sūkni.                 | Pārbaudiet tīkla iestatījumus.      |                                                  |
| 101   | А                                                                     | Master Changed (SERIAL           | Master sūknis tika mainīts iepriekš | Pārbaudīt maiņas stratēģiju Master iestatījumos. |
|       | NUMBER) noteiktas maiņas stratēģijas vai<br>komunikācijas kļūdas dēļ. | Pārbaudiet tīkla savienojumu.    |                                     |                                                  |
| 200   | В                                                                     | Alarm in Pump (SERIAL<br>NUMBER) | Uzdotā sūkņa trauksmes signāls.     | Pārbaudīt uzdotā sūkņa kļūdu protokolu.          |
| 201   | В                                                                     | Dry Run                          | Sasniegts darbošanās bez ūdens      | Pārbaudīt iekārtas darbības parametrus.          |
|       |                                                                       | līmenis                          | Pārbaudīt līmeņa iestatījumus.      |                                                  |
|       |                                                                       |                                  |                                     | Pārbaudīt digitālo ieeju iestatījumus.           |

Digital Data Interface saskarne šķir piecu dažādu prioritāšu trauksmes un brīdinājuma

| Kods | Tips | Traucējums                                     | Cēlonis                                                                                                    | Novēršana                                                                                                    |
|------|------|------------------------------------------------|----------------------------------------------------------------------------------------------------|----------------------------------------------------------------------------------------------------|
| 202  | В    | High Water                                     | Sasniegts pārplūšanas līmenis                                                                                            | Pārbaudīt iekārtas darbības parametrus.                                                                                                |
|      |      |                                                |                                                                                                    | Pārbaudīt līmeņa iestatījumus.                                                                                                    |
|      |      |                                                |                                                                                                    | Pārbaudīt digitālo ieeju iestatījumus.                                                                                                 |
| 203  | В    | Sensor Error                                   | Sensors bojāts, mērījuma vērtība ir<br>ārpus darbības diapazona.                                                         | Informējiet klientu servisu.                                                                                                    |
| 400  | С    | Warning in Pump<br>(SERIAL NUMBER)             | Uzdotā sūkņa brīdinājums.                                                                                                | Pārbaudīt uzdotā sūkņa kļūdu protokolu.                                                                                                |
| 500  | D    | Pipe Sedimentation High                        | Bloķēts cauruļvads. Pēc atpazīšanas                                                                                      | Pārbaudīt cauruļvadu, novērst bloķējumu.                                                                                               |
|      |      |                                                | skalošana tiek sākta ar maksimālo<br>frekvenci nākamajiem sūknēšanas<br>cikliem.                                         | Pārbaudīt "High Efficiency(HE) Controller"<br>iestatījumus.                                                                            |
|      |      |                                                | Ja tiek pārsasniegta pieļaujamā<br>attiecība (Admissible Flow Ratio for<br>Sedimentation), skalošana tiek<br>pārtraukta. |                                                                                                    |
| 501  | D    | Comm. Error I/O                                | Neizdevās komunikācija ar                                                                                                | Pārbaudiet tīkla savienojumu.                                                                                                    |
|      |      | Extension                                      | ievadizvades moduli.                                                                                                    | Pārbaudīt I/O moduli.                                                                                                    |
|      |      |                                                |                                                                                                    | Pārbaudīt I/O-moduļa iestatījumus Master<br>iestatījumos.                                                                              |
| 900  | I    | More than 4 Pumps in<br>System                 | Maksimālais sūkņu skaits iekārtā ir<br>pārsniegts.                                                                       | Maksimāli iekļaut iekārtā 4 sūkņus.                                                                                                    |
| 901  | I    | Pump removed from<br>System (SERIAL<br>NUMBER) | Sūknis ir izņemts no iekārtas.                                                                                           | Pārbaudiet tīkla savienojumu.                                                                                                    |
| 902  | I    | Pipe Measurement<br>Incomplete                 | Cauruļvada parametru aprēķins<br>netika veiksmīgi izpildīts.                                                             | Pārbaudīt iestatījumus High Efficiency(HE)<br>Controller/Pipe Settings un vēlreiz veikt aprēķinu.                                      |
|      |      |                                                |                                                                                                    | Ja ziņojums joprojām tiek rādīts, sazinieties ar<br>klientu servisu.                                                                   |
| 903  | I    | Pipe Calculation Timeout                       | Cauruļvada parametru aprēķins tika<br>pārtraukts noildzes dēļ.                                                           | Pārbaudīt iestatījumus High Efficiency(HE)<br>Controller/Pipe Settings un vēlreiz veikt aprēķinu.                                      |
|      |      |                                                |                                                                                                    | Ja ziņojums joprojām tiek rādīts, sazinieties ar<br>klientu servisu.                                                                   |
| 904  | I    | Pipe Settings /<br>Calculation Missing         | Cauruļvada parametru aprēķins vēl<br>netika veikts. HE regulators nevar<br>aktivizēt.                                    | levadīt iestatījumus High Efficiency(HE) Controller/<br>Pipe Settings un veikt aprēķinu.                                               |
| 1000 | A    | Motor Safe Stop Alarm                          | "Safe Torque Off" ir aktīva.                                                                                             | Pārbaudiet pieslēgumu: frekvences pārveidotāja<br>spailei 37 jāpienāk 24 VDC. Ja kļūda ir novērsta, ir<br>jāveic manuāla atiestate!    |
|      |      |                                                |                                                                                                    | Montāža sprādzienbīstamā zonā: pārbaudiet<br>izslēgšanas parametrus (termiskā motora kontrole,<br>aizsardzība pret darbību bez ūdens). |
| 1001 | A    | Motor Ground Fault<br>Alarm                    | Zemējums starp izejas fāzi un zemi<br>(starp frekvences pārveidotāju un                                                  | Lieciet kvalificētam elektriķim pārbaudīt frekvences pārveidotāja elektrisko pieslēgumu.                                               |
|      |      |                                                | motoru vai tieši motorā)                                                                                                 | Lieciet kvalificētam elektriķim pārbaudīt motora<br>elektrisko pieslēgumu.                                                             |
| 1002 | A    | Motor Short Circuit<br>Alarm                   | Īssavienojums motorā vai pie<br>motora pieslēguma                                                                        | Lieciet kvalificētam elektriķim pārbaudīt motora<br>elektrisko pieslēgumu.                                                             |
| 2000 | В    | Motor Vibration X – Trip                       | Svārstību robeža tika pārsniegta.                                                                                        | Pārbaudiet sūkni un montāžu (piemēram,<br>nevienmērīga darbība, slikts darbības punkts,<br>nospriegota montāža).                       |
|      |      |                                                |                                                                                                    | Pārbaudiet un, ja nepieciešams, koriģējiet svārstību<br>robežvērtības Digital Data Interface saskarnē.                                 |

lv

| Kods | Tips | Traucējums               | Cēlonis                                                                                     | Novēršana                                                                                                    |
|------|------|--------------------------|---------------------------------------------------------------------------------------------|----------------------------------------------------------------------------------------------------|
| 2001 | В    | Motor Vibration Y – Trip | Svārstību robeža tika pārsniegta.                                                           | Pārbaudiet sūkni un montāžu (piemēram,<br>nevienmērīga darbība, slikts darbības punkts,<br>nospriegota montāža).                                                                                                    |
|      |      |                          |                                                                                             | Pārbaudiet un, ja nepieciešams, koriģējiet svārstību<br>robežvērtības Digital Data Interface saskarnē.                                                                                                    |
| 2002 | В    | Motor Vibration Z – Trip | Svārstību robeža tika pārsniegta.                                                           | Pārbaudiet sūkni un montāžu (piemēram,<br>nevienmērīga darbība, slikts darbības punkts,<br>nospriegota montāža).                                                                                                    |
|      |      |                          |                                                                                             | Pārbaudiet un, ja nepieciešams, koriģējiet svārstību<br>robežvērtības Digital Data Interface saskarnē.                                                                                                    |
| 2003 | В    | Vibration Input 1 – Trip | Svārstību robeža tika pārsniegta.                                                           | Pārbaudiet sūkni un montāžu (piemēram,<br>nevienmērīga darbība, slikts darbības punkts,<br>nospriegota montāža).                                                                                                    |
|      |      |                          |                                                                                             | Pārbaudiet un, ja nepieciešams, koriģējiet svārstību<br>robežvērtības Digital Data Interface saskarnē.                                                                                                    |
| 2004 | В    | Vibration Input 2 – Trip | Svārstību robeža tika pārsniegta.                                                           | Pārbaudiet sūkni un montāžu (piemēram,<br>nevienmērīga darbība, slikts darbības punkts,<br>nospriegota montāža).                                                                                                    |
|      |      |                          |                                                                                             | Pārbaudiet un, ja nepieciešams, koriģējiet svārstību<br>robežvērtības Digital Data Interface saskarnē.                                                                                                    |
| 2005 | В    | FC Overload Alarm        | Barošanas plates temperatūras<br>sensors uztver pārāk augstu vai<br>pārāk zemu temperatūru. | Pārbaudiet frekvences pārveidotāja ventilāciju.                                                                                                    |
| 2005 | В    | FC Overload Alarm        | Sasniegta vadības plates izslēgšanas<br>temperatūra (75 °C).                                | Pārbaudiet frekvences pārveidotāja ventilāciju.                                                                                                    |
| 2005 | В    | FC Overload Alarm        | Pārveidotāja pārslodze                                                                      | Salīdziniet nominālās strāvas:<br>– Salīdziniet parādīto izejas strāvu uz LCP ar<br>frekvences pārveidotāja nominālo strāvu<br>– Salīdziniet parādīto izejas strāvu uz LCP ar<br>izmērīto motora strāvu                                                                                                    |
|      |      |                          |                                                                                             | Paradiet termisko slodzi uz LCP un uzraugiet<br>vērtību:<br>– Ja frekvences pārveidotājs tiek darbināts <b>virs</b><br>pastāvīgās nominālās strāvas, rādījuma vērtība<br>palielinās.<br>– Ja frekvences pārveidotājs tiek darbināts <b>zem</b><br>pastāvīgās nominālās strāvas, rādījuma vērtība<br>samazinās. |
| 2006 | В    | FC Line Alarm            | Elektrotīkla pieslēgums: trūkst<br>vienas fāzes                                             | Lieciet kvalificētam elektriķim pārbaudīt frekvences<br>pārveidotāja elektrisko pieslēgumu.                                                                                                    |
|      |      |                          |                                                                                             | Lieciet kvalificētam elektriķim pārbaudīt motora<br>elektrisko pieslēgumu.                                                                                                    |
| 2006 | В    | FC Line Alarm            | Elektrotīkla pieslēgums: pārāk liela<br>fāzu asimetrija                                     | Lieciet kvalificētam elektriķim pārbaudīt frekvences<br>pārveidotāja elektrisko pieslēgumu.                                                                                                    |
|      |      |                          |                                                                                             | Lieciet kvalificētam elektriķim pārbaudīt motora<br>elektrisko pieslēgumu.                                                                                                    |
| 2006 | В    | FC Line Alarm            | Motora pieslēgums: trūkst vienas<br>fāzes                                                   | Lieciet kvalificētam elektriķim pārbaudīt frekvences<br>pārveidotāja elektrisko pieslēgumu.                                                                                                    |
|      |      |                          |                                                                                             | Lieciet kvalificētam elektriķim pārbaudīt motora<br>elektrisko pieslēgumu.                                                                                                    |
| 2007 | В    | FC DC Circuit Alarm      | Pārspriegums                                                                                | Pagariniet reakcijas laiku apturēšanai.                                                                                                    |
| 2007 | В    | FC DC Circuit Alarm      | Pārāk zems spriegums                                                                        | Lieciet kvalificētam elektriķim pārbaudīt frekvences<br>pārveidotāja elektrisko pieslēgumu.                                                                                                    |
|      |      |                          |                                                                                             | Pārbaudiet primārās ķēdes slēgumu.                                                                                                    |

| Kods | Tips | Traucējums          | Cēlonis                                                        | Novēršana                                                                                                    |
|------|------|---------------------|----------------------------------------------------------------|----------------------------------------------------------------------------------------------------|
| 2008 | В    | FC Supply Alarm     | Nav barošanas sprieguma pie<br>frekvences pārveidotāja         | Lieciet kvalificētam elektriķim pārbaudīt frekvences<br>pārveidotāja elektrisko pieslēgumu.                                                         |
| 2008 | В    | FC Supply Alarm     | Ārējā 24 VDC apgāde pārslogota                                 | Lieciet kvalificētam elektriķim pārbaudīt frekvences<br>pārveidotāja elektrisko pieslēgumu.                                                         |
| 2008 | В    | FC Supply Alarm     | Vadības plates 1,8 VDC apgāde ir<br>ārpus pielaides diapazona. | Lieciet kvalificētam elektriķim pārbaudīt frekvences<br>pārveidotāja elektrisko pieslēgumu.                                                         |
| 3000 | A/B  | Dry Run Detected    | Piepildes līmenis rezervuārā ir<br>sasniedzis kritisku robežu. | Pārbaudiet montāžu (piemēram, pieplūdi, noteci,<br>līmeņa iestatījumus).                                                                            |
|      |      |                     |                                                                | Pārbaudiet iestatījumus digitālajai ieejai.                                                                                                    |
| 3001 | A/B  | Leakage Input Alarm | Konstatēta noplūde                                             | Pārbaudiet ārējo elektrodu (izvēles) darbību.                                                                                                    |
|      |      |                     |                                                                | Veiciet blīvēšanas kameras eļļas nomaiņu.                                                                                                    |
|      |      |                     |                                                                | Pārbaudiet iestatījumus digitālajai ieejai.                                                                                                    |
| 3002 | A/B  | Temp. Sensor 1 Trip | Sasniegta tinuma temperatūras                                  | Pārbaudiet, vai motora nav pārslogots.                                                                                                    |
|      |      |                     | robezvertiba                                                   | Pārbaudiet motora dzesēšanu.                                                                                                    |
|      |      |                     |                                                                | Pārbaudiet un, ja nepieciešams, koriģējiet<br>temperatūras robežvērtības Digital Data Interface<br>saskarnē.                                        |
| 3003 | A/B  | Temp. Sensor 2 Trip | Sasniegta tinuma temperatūras                                  | Pārbaudiet, vai motora nav pārslogots.                                                                                                    |
|      |      |                     | robežvērtība                                                   | Pārbaudiet motora dzesēšanu.                                                                                                    |
|      |      |                     |                                                                | Pārbaudiet un, ja nepieciešams, koriģējiet<br>temperatūras robežvērtības Digital Data Interface<br>saskarnē.                                        |
| 3004 | A/B  | Temp. Sensor 3 Trip | Sasniegta tinuma temperatūras<br>robežvērtība                  | Pārbaudiet, vai motora nav pārslogots.                                                                                                    |
|      |      |                     |                                                                | Pārbaudiet motora dzesēšanu.                                                                                                    |
|      |      |                     |                                                                | Pārbaudiet un, ja nepieciešams, koriģējiet<br>temperatūras robežvērtības Digital Data Interface<br>saskarnē.                                        |
| 3005 | A/B  | Temp. Sensor 4 Trip | Sasniegta gultņu temperatūras<br>robežvērtība                  | Ja uzstādīšana sausā vietā: pārbaudiet apkārtējā<br>gaisa temperatūru, ievērojiet maksimālo vērtību.                                                |
|      |      |                     |                                                                | Pārbaudiet un, ja nepieciešams, koriģējiet<br>temperatūras robežvērtības Digital Data Interface<br>saskarnē.                                        |
| 3006 | A/B  | Temp. Sensor 5 Trip | Sasniegta gultņu temperatūras<br>robežvērtība                  | Ja uzstādīšana sausā vietā: pārbaudiet apkārtējā<br>gaisa temperatūru, ievērojiet maksimālo vērtību.                                                |
|      |      |                     |                                                                | Pārbaudiet un, ja nepieciešams, koriģējiet<br>temperatūras robežvērtības Digital Data Interface<br>saskarnē.                                        |
| 3007 | A/B  | Motor Overload      | Sasniegta griezes momenta robeža                               | Ja palaišanas laikā sistēma pārsniedz motora<br>griezes momenta robežu, pagariniet palaišanas<br>laiku.                                             |
|      |      |                     |                                                                | Ja apturēšanas laikā sistēma pārsniedz ģeneratora<br>griezes momenta robežu, pagariniet apturēšanas<br>laiku.                                       |
|      |      |                     |                                                                | Ja griezes momenta robeža tiek sasniegta darbības<br>laikā, palieliniet griezes momenta robežu.<br>Nodrošiniet, lai sistēmu var darbināt ar lielāku |
|      |      |                     |                                                                | griezes momentu, ja nepieciešams, sazinieties ar<br>klientu servisu.                                                                                |
|      |      |                     |                                                                | Motora strāvas patēriņš pārāk liels, pārbaudiet<br>izmantošanas nosacījumus.                                                                        |

lv

| Kods | Tips | Traucējums                         | Cēlonis                                                           | Novēršana                                                                                                    |
|------|------|------------------------------------|-------------------------------------------------------------------|----------------------------------------------------------------------------------------------------|
| 3007 | A/B  | Motor Overload                     | Pārslodzes strāva                                                 | Atvienojiet motoru no elektrotīkla pieslēguma un<br>pagrieziet vārpstu ar roku. Ja vārpstu nevar<br>pagriezt, sazinieties ar klientu servisu.                                 |
|      |      |                                    |                                                                   | Pārbaudiet motora jaudas / frekvences pārveidotāja<br>izvēlētos parametrus. Ja motora jauda ir pārāk liela,<br>sazinieties ar klientu servisu.                                |
|      |      |                                    |                                                                   | Pārbaudiet, vai parametros no 1–20 līdz 1–25<br>frekvences pārveidotājā ir pareizi motora parametri<br>un, ja nepieciešams, pielāgojiet.                                      |
| 3008 | A/B  | Motor Overtemp.                    | lr nostrādājusi termiskā motora<br>kontrole.                      | Motors pārkarst, pārbaudiet dzesēšanu un<br>izmantošanas nosacījumus.                                                                                                    |
|      |      |                                    |                                                                   | Pārbaudiet, vai motoram nav mehāniskas<br>pārslodzes.                                                                                                    |
|      |      |                                    |                                                                   | Pārbaudiet termiskās motora kontroles pieslēgumu<br>(frekvences pārveidotājs: spaile 33 un spaile 50<br>(+10 VDC)).                                                           |
|      |      |                                    |                                                                   | Ja tiek izmantots termoslēdzis vai termistors,<br>pārbaudiet parametru 1–93 "Thermistor Source"<br>frekvences pārveidotājā: vērtībai ir jāatbilst sensora<br>kabeļu sistēmai. |
| 4000 | С    | High Water Detected                | Piepildes līmenis rezervuārā ir<br>sasniedzis kritisku robežu.    | Pārbaudiet montāžu (piemēram, pieplūdi, noteci,<br>līmeņa iestatījumus).                                                                                                    |
|      |      |                                    |                                                                   | Pārbaudiet iestatījumus digitālajai ieejai.                                                                                                    |
| 4001 | С    | Leakage Input Warning              | Konstatēta noplūde                                                | Pārbaudiet ārējo elektrodu (izvēles) darbību.                                                                                                    |
|      |      |                                    |                                                                   | Veiciet blīvēšanas kameras eļļas nomaiņu.                                                                                                    |
|      |      |                                    |                                                                   | Pārbaudiet iestatījumus digitālajai ieejai.                                                                                                    |
| 4002 | С    | Temp. Sensor 1 Fault               | Sensors bojāts, mērījuma vērtība ir<br>ārpus mērīšanas diapazona. | Informējiet klientu servisu.                                                                                                    |
| 4003 | С    | Temp. Sensor 2 Fault               | Sensors bojāts, mērījuma vērtība ir<br>ārpus mērīšanas diapazona. | Informējiet klientu servisu.                                                                                                    |
| 4004 | С    | Temp. Sensor 3 Fault               | Sensors bojāts, mērījuma vērtība ir<br>ārpus mērīšanas diapazona. | Informējiet klientu servisu.                                                                                                    |
| 4005 | С    | Temp. Sensor 4 Fault               | Sensors bojāts, mērījuma vērtība ir<br>ārpus mērīšanas diapazona. | Informējiet klientu servisu.                                                                                                    |
| 4006 | С    | Temp. Sensor 5 Fault               | Sensors bojāts, mērījuma vērtība ir<br>ārpus mērīšanas diapazona. | Informējiet klientu servisu.                                                                                                    |
| 4007 | С    | Internal Vibration Sensor<br>Fault | Sensors bojāts, mērījuma vērtība ir<br>ārpus mērīšanas diapazona. | Informējiet klientu servisu.                                                                                                    |
| 4008 | С    | Current Sensor 1 Fault             | Sensors bojāts, mērījuma vērtība ir<br>ārpus mērīšanas diapazona. | Informējiet klientu servisu.                                                                                                    |
| 4009 | С    | Current Sensor 2 Fault             | Sensors bojāts, mērījuma vērtība ir<br>ārpus mērīšanas diapazona. | Informējiet klientu servisu.                                                                                                    |
| 4010 | с    | Onboard Temp. Sensor<br>Fault      | Sensors bojāts, mērījuma vērtība ir<br>ārpus mērīšanas diapazona. | Informējiet klientu servisu.                                                                                                    |
| 4011 | С    | Temp. Sensor 1 Warning             | Sasniegta tinuma temperatūras                                     | Pārbaudiet, vai motora nav pārslogots.                                                                                                    |
|      |      |                                    | robežvērtība.                                                     | Pārbaudiet motora dzesēšanu.                                                                                                    |
|      |      |                                    |                                                                   | Pārbaudiet un, ja nepieciešams, koriģējiet<br>temperatūras robežvērtības Digital Data Interface<br>saskarnē.                                                                  |

| Kods | Tips | Traucējums                      | Cēlonis                                                                      | Novēršana                                                                                                    |
|------|------|---------------------------------|------------------------------------------------------------------------------|----------------------------------------------------------------------------------------------------|
| 4012 | С    | Temp. Sensor 2 Warning          | Sasniegta tinuma temperatūras<br>robežvērtība.                               | Pārbaudiet, vai motora nav pārslogots.                                                                                                    |
|      |      |                                 |                                                                              | Pārbaudiet motora dzesēšanu.                                                                                                    |
|      |      |                                 |                                                                              | Pārbaudiet un, ja nepieciešams, koriģējiet<br>temperatūras robežvērtības Digital Data Interface<br>saskarnē.                                                                                                    |
| 4013 | С    | Temp. Sensor 3 Warning          | Sasniegta tinuma temperatūras                                                | Pārbaudiet, vai motora nav pārslogots.                                                                                                    |
|      |      |                                 | robežvērtība.                                                                | Pārbaudiet motora dzesēšanu.                                                                                                    |
|      |      |                                 |                                                                              | Pārbaudiet un, ja nepieciešams, koriģējiet<br>temperatūras robežvērtības Digital Data Interface<br>saskarnē.                                                                                                    |
| 4014 | С    | Temp. Sensor 4 Warning          | Sasniegta gultņu temperatūras<br>robežvērtība.                               | Ja uzstādīšana sausā vietā: pārbaudiet apkārtējā<br>gaisa temperatūru, ievērojiet maksimālo vērtību.                                                                                                    |
|      |      |                                 |                                                                              | Pārbaudiet un, ja nepieciešams, koriģējiet<br>temperatūras robežvērtības Digital Data Interface<br>saskarnē.                                                                                                    |
| 4015 | С    | Temp. Sensor 5 Warning          | Sasniegta gultņu temperatūras<br>robežvērtība.                               | Ja uzstādīšana sausā vietā: pārbaudiet apkārtējā<br>gaisa temperatūru, ievērojiet maksimālo vērtību.                                                                                                    |
|      |      |                                 |                                                                              | Pārbaudiet un, ja nepieciešams, koriģējiet<br>temperatūras robežvērtības Digital Data Interface<br>saskarnē.                                                                                                    |
| 4016 | С    | Temp. On Board Warning          | Sasniegtas temperatūras<br>robežvērtības Digital Data Interface<br>saskarnē. | Pārbaudiet, vai motora nav pārslogots.                                                                                                    |
|      |      |                                 |                                                                              | Pārbaudiet motora dzesēšanu.                                                                                                    |
| 4017 | С    | General FC Alarm                | Frekvences pārveidotājs "Spaile 50":<br>spriegums ir < 10 V                  | Noņemiet kabeli no spailes 50:<br>– Ja frekvences pārveidotājs brīdinājumu vairs<br>nerāda, problēma ir klienta kabeļu sistēmā.<br>– Ja frekvences pārveidotājs brīdinājumu rāda<br>joprojām, nomainiet vadības plati. |
| 4017 | С    | General FC Alarm                | Pie frekvences pārveidotāja nav<br>pieslēgts motors.                         | Pieslēdziet motoru.                                                                                                    |
| 4017 | С    | General FC Alarm                | Motora pārslodze                                                             | Motors pārkarst, pārbaudiet dzesēšanu un<br>izmantošanas nosacījumus.                                                                                                    |
|      |      |                                 |                                                                              | Pārbaudiet, vai motoram nav mehāniskas<br>pārslodzes.                                                                                                    |
| 4017 | С    | General FC Alarm                | Sasniegta apgriezienu skaita robeža.                                         | Pārbaudiet darbības nosacījumus.                                                                                                    |
| 4017 | С    | General FC Alarm                | Sasniegta sprieguma robeža.                                                  | Pārbaudiet darbības nosacījumus.                                                                                                    |
| 4017 | С    | General FC Alarm                | Frekvences pārveidotāja<br>temperatūra darbībai par zemu.                    | Pārbaudiet temperatūras sensoru frekvences<br>pārveidotājā.                                                                                                    |
|      |      |                                 |                                                                              | Pārbaudiet sensora kabeli starp IGBT un aizvara<br>darbināšanas karti.                                                                                                    |
| 4018 | С    | C Motor Ground Fault<br>Warning | Zemējums starp izejas fāzi un zemi<br>(starp frekvences pārveidotāju un      | Lieciet kvalificētam elektriķim pārbaudīt frekvences<br>pārveidotāja elektrisko pieslēgumu.                                                                                                    |
|      |      |                                 | motoru vai tieši motorā)                                                     | Lieciet kvalificētam elektriķim pārbaudīt motora<br>elektrisko pieslēgumu.                                                                                                    |

| Kods | Tips | Traucējums                 | Cēlonis                                                                                     | Novēršana                                                                                                    |
|------|------|----------------------------|---------------------------------------------------------------------------------------------|----------------------------------------------------------------------------------------------------|
| 4019 | С    | Motor Overload             | Sasniegta griezes momenta robeža                                                            | Ja palaišanas laikā sistēma pārsniedz motora<br>griezes momenta robežu, pagariniet palaišanas<br>laiku.                                                                                                    |
|      |      |                            |                                                                                             | Ja apturēšanas laikā sistēma pārsniedz ģeneratora<br>griezes momenta robežu, pagariniet apturēšanas<br>laiku.                                                                                                    |
|      |      |                            |                                                                                             | Ja griezes momenta robeža tiek sasniegta darbības<br>laikā, palieliniet griezes momenta robežu.<br>Nodrošiniet, lai sistēmu var darbināt ar lielāku<br>griezes momentu, ja nepieciešams, sazinieties ar<br>klientu servisu. |
|      |      |                            |                                                                                             | Motora strāvas patēriņš pārāk liels, pārbaudiet<br>izmantošanas nosacījumus.                                                                                                    |
| 4019 | С    | Motor Overload             | Pārslodzes strāva                                                                           | Atvienojiet motoru no elektrotīkla pieslēguma un<br>pagrieziet vārpstu ar roku. Ja vārpstu nevar<br>pagriezt, sazinieties ar klientu servisu.                                                                               |
|      |      |                            |                                                                                             | Pārbaudiet motora jaudas / frekvences pārveidotāja<br>izvēlētos parametrus. Ja motora jauda ir pārāk liela,<br>sazinieties ar klientu servisu.                                                                              |
|      |      |                            |                                                                                             | Pārbaudiet, vai parametros no 1–20 līdz 1–25<br>frekvences pārveidotājā ir pareizi motora parametri<br>un, ja nepieciešams, pielāgojiet.                                                                                    |
| 4020 | С    | Motor Overtemp.            | lr nostrādājusi termiskā motora<br>kontrole.                                                | Motors pārkarst, pārbaudiet dzesēšanu un<br>izmantošanas nosacījumus.                                                                                                    |
|      |      |                            |                                                                                             | Pārbaudiet, vai motoram nav mehāniskas<br>pārslodzes.                                                                                                    |
|      |      |                            |                                                                                             | Pārbaudiet termiskās motora kontroles pieslēgumu<br>(frekvences pārveidotājs: spaile 33 un spaile 50<br>(+10 VDC)).                                                                                                    |
|      |      |                            |                                                                                             | Ja tiek izmantots termoslēdzis vai termistors,<br>pārbaudiet parametru 1–93 "Thermistor Source"<br>frekvences pārveidotājā: vērtībai ir jāatbilst sensora<br>kabeļu sistēmai.                                               |
| 4022 | С    | Motor Safe Stop<br>Warning | "Safe Torque Off" ir aktīva.                                                                | Pārbaudiet pieslēgumu: frekvences pārveidotāja<br>spailei 37 jāpienāk 24 VDC. Ja kļūda ir novērsta, ir<br>jāveic manuāla atiestate!                                                                                         |
|      |      |                            |                                                                                             | Montāža sprādzienbīstamā zonā: pārbaudiet<br>izslēgšanas parametrus (termiskā motora kontrole,<br>aizsardzība pret darbību bez ūdens).                                                                                      |
| 4024 | С    | FC Overload Warning        | Barošanas plates temperatūras<br>sensors uztver pārāk augstu vai<br>pārāk zemu temperatūru. | Pārbaudiet frekvences pārveidotāja ventilāciju.                                                                                                    |
| 4024 | С    | FC Overload Warning        | Sasniegta vadības plates izslēgšanas<br>temperatūra (75 °C).                                | Pārbaudiet frekvences pārveidotāja ventilāciju.                                                                                                    |

| Kods | Tips | Traucējums            | Cēlonis                                                        | Novēršana                                                                                                    |
|------|------|-----------------------|----------------------------------------------------------------|----------------------------------------------------------------------------------------------------|
| 4024 | С    | FC Overload Warning   | Pārveidotāja pārslodze                                         | Salīdziniet nominālās strāvas:<br>– Salīdziniet parādīto izejas strāvu uz LCP ar<br>frekvences pārveidotāja nominālo strāvu<br>– Salīdziniet parādīto izejas strāvu uz LCP ar<br>izmērīto motora strāvu                                                                                                    |
|      |      |                       |                                                                | Parādiet termisko slodzi uz LCP un uzraugiet<br>vērtību:<br>– Ja frekvences pārveidotājs tiek darbināts <b>virs</b><br>pastāvīgās nominālās strāvas, rādījuma vērtība<br>palielinās.<br>– Ja frekvences pārveidotājs tiek darbināts <b>zem</b><br>pastāvīgās nominālās strāvas, rādījuma vērtība<br>samazinās. |
|      |      |                       |                                                                | Pārbaudiet, vai parametros no 1–20 līdz 1–25<br>frekvences pārveidotājā ir pareizi motora parametri<br>un, ja nepieciešams, pielāgojiet.                                                                                                    |
| 4025 | С    | FC Line Warning       | Elektrotīkla pieslēgums: trūkst<br>vienas fāzes                | Lieciet kvalificētam elektriķim pārbaudīt frekvences<br>pārveidotāja elektrisko pieslēgumu.                                                                                                    |
|      |      |                       |                                                                | Lieciet kvalificētam elektriķim pārbaudīt motora<br>elektrisko pieslēgumu.                                                                                                    |
| 4025 | С    | FC Line Warning       | Elektrotīkla pieslēgums: pārāk liela<br>fāzu asimetrija        | Lieciet kvalificētam elektriķim pārbaudīt frekvences<br>pārveidotāja elektrisko pieslēgumu.                                                                                                    |
|      |      |                       |                                                                | Lieciet kvalificētam elektriķim pārbaudīt motora<br>elektrisko pieslēgumu.                                                                                                    |
| 4025 | С    | FC Line Warning       | Motora pieslēgums: trūkst vienas<br>fāzes                      | Lieciet kvalificētam elektriķim pārbaudīt frekvences<br>pārveidotāja elektrisko pieslēgumu.                                                                                                    |
|      |      |                       |                                                                | Lieciet kvalificētam elektriķim pārbaudīt motora<br>elektrisko pieslēgumu.                                                                                                    |
| 4026 | С    | FC DC Circuit Warning | Pārspriegums                                                   | Pagariniet reakcijas laiku apturēšanai.                                                                                                    |
| 4026 | С    | FC DC Circuit Warning | Pārāk zems spriegums                                           | Lieciet kvalificētam elektriķim pārbaudīt frekvences<br>pārveidotāja elektrisko pieslēgumu.                                                                                                    |
|      |      |                       |                                                                | Pārbaudiet primārās ķēdes slēgumu.                                                                                                    |
| 4027 | С    | FC Supply Warning     | Nav barošanas sprieguma pie<br>frekvences pārveidotāja         | Lieciet kvalificētam elektriķim pārbaudīt frekvences<br>pārveidotāja elektrisko pieslēgumu.                                                                                                    |
| 4027 | С    | FC Supply Warning     | Ārējā 24 VDC apgāde pārslogota                                 | Lieciet kvalificētam elektriķim pārbaudīt frekvences<br>pārveidotāja elektrisko pieslēgumu.                                                                                                    |
| 4027 | С    | FC Supply Warning     | Vadības plates 1,8 VDC apgāde ir<br>ārpus pielaides diapazona. | Lieciet kvalificētam elektriķim pārbaudīt frekvences<br>pārveidotāja elektrisko pieslēgumu.                                                                                                    |
| 4028 | С    | FC Communication      | Komandvārda taimauts                                           | Pārbaudiet Ethernet pieslēgumu.                                                                                                    |
|      |      | Warning               |                                                                | Palieliniet parametru 8–03 "Control Timeout Time"<br>frekvences pārveidotājā.                                                                                                    |
|      |      |                       |                                                                | Pārbaudiet komunikācijas ierīču darbību.                                                                                                    |
|      |      |                       |                                                                | Pārbaudiet, vai kabeļu sistēmas montāža ir<br>elektromagnētiskajai savietojamībai atbilstoša.                                                                                                    |
| 4029 | С    | General FC Warning    | Frekvences pārveidotājs "Spaile 50":<br>spriegums ir < 10 V    | Noņemiet kabeli no "Spailes 50":<br>– Ja frekvences pārveidotājs brīdinājumu vairs<br>nerāda, problēma ir klienta kabeļu sistēmā.<br>– Ja frekvences pārveidotājs brīdinājumu rāda<br>joprojām, nomainiet vadības plati.                                                                                       |
| 4029 | С    | General FC Warning    | Pie frekvences pārveidotāja nav<br>pieslēgts motors.           | Pieslēdziet motoru.                                                                                                    |
| 4029 | С    | General FC Warning    | Motora pārslodze                                               | Motors pārkarst, pārbaudiet dzesēšanu un<br>izmantošanas nosacījumus.                                                                                                    |
|      |      |                       |                                                                | Pārbaudiet, vai motoram nav mehāniskas<br>pārslodzes.                                                                                                    |

lv

| Kods | Tips         | Traucējums                     | Cēlonis                                                   | Novēršana                                                                                                    |
|------|--------------|--------------------------------|-----------------------------------------------------------|----------------------------------------------------------------------------------------------------|
| 4029 | С            | General FC Warning             | Sasniegta apgriezienu skaita robeža.                      | Pārbaudiet darbības nosacījumus.                                                                                  |
| 4029 | С            | General FC Warning             | Sasniegta sprieguma robeža.                               | Pārbaudiet darbības nosacījumus.                                                                                  |
| 4029 | С            | General FC Warning             | Frekvences pārveidotāja<br>temperatūra darbībai par zemu. | Pārbaudiet temperatūras sensoru frekvences<br>pārveidotājā.                                                       |
|      |              |                                |                                                           | Pārbaudiet sensora kabeli starp IGBT un aizvara<br>darbināšanas karti.                                            |
| 4030 | С            | EXIO Communication<br>Down     | Neizdevās komunikācija ar<br>ievadizvades moduli.         | Pārbaudiet ievadizvades moduļa iestatījumus<br>Digital Data Interface saskarnē.                                   |
|      |              |                                |                                                           | Pārbaudiet iestatījumus ievadizvades modulī.                                                                      |
|      |              |                                |                                                           | Pārbaudiet Ethernet pieslēgumu.                                                                                   |
| 4031 | С            | FC Communication<br>Down       | Neizdevās komunikācija ar<br>frekvences pārveidotāju.     | Pārbaudiet frekvences pārveidotāja iestatījumus<br>Digital Data Interface saskarnē.                               |
|      |              |                                |                                                           | Pārbaudiet iestatījumus frekvences pārveidotājā.                                                                  |
|      |              |                                |                                                           | Pārbaudiet Ethernet pieslēgumu.                                                                                   |
| 4034 | С            | Leakage Detected 1             | Noplūdes kamerā konstatēta<br>noplūde.                    | Iztukšojiet noplūdes kameru.                                                                                      |
| 4035 | С            | Leakage Detected 2             | Blīvēšanas kamerā konstatēta<br>noplūde.                  | Veiciet blīvēšanas kameras eļļas nomaiņu.                                                                         |
| 5000 | D            | Clog Detection Teach           | Apmācīšanas procedūra netika                              | Pārbaudiet, vai sūknī nav aizsprostojuma.                                                                         |
|      |              | Failure                        | pabeigta:<br>– Sūknis apmācīšanas procedūras              | Pārliecinieties, ka glabāšanas tvertnē ir pietiekams<br>līmenis.                                                  |
|      |              |                                | laika tika parstatīts uz manualo<br>režīmu vai apturēts.  | Pārbaudiet iestatījumus apmācīšanas procedūrai                                                                    |
|      |              |                                | – Laika pārsniegšana, jo uzdotā                           | Digital Data Interface saskarnē.                                                                                  |
| 6000 | <i>c /</i> 2 |                                | frekvence netika sasniegta.                               |                                                                                                    |
| 6000 | C/D          | Limit Temperature              | Tika sasniegta iestatīta<br>temperatūras robežvērtība.    | Parbaudiet funkcijas "Darbibas rezims ar<br>neiegremdētu motoru" iestatījumus Digital Data<br>Interface saskarnē. |
| 6001 | C/D          | Clog Detection                 | Iespējami nosēdumi hidraulikā                             | Aktivizējiet funkciju "Tīrīšanas procedūra".                                                                      |
| 6002 | C/D          | Motor Vibration X –<br>Warning | Svārstību robeža tika pārsniegta.                         | Pārbaudiet sūkni un montāžu (piemēram,<br>nevienmērīga darbība, slikts darbības punkts,<br>nospriegota montāža).  |
|      |              |                                |                                                           | Pārbaudiet un, ja nepieciešams, koriģējiet svārstību<br>robežvērtības Digital Data Interface saskarnē.            |
| 6003 | C/D          | Motor Vibration Y –<br>Warning | Svārstību robeža tika pārsniegta.                         | Pārbaudiet sūkni un montāžu (piemēram,<br>nevienmērīga darbība, slikts darbības punkts,<br>nospriegota montāža).  |
|      |              |                                |                                                           | Pārbaudiet un, ja nepieciešams, koriģējiet svārstību<br>robežvērtības Digital Data Interface saskarnē.            |
| 6004 | C/D          | Motor Vibration Z –            | Svārstību robeža tika pārsniegta.                         | Pārbaudiet sūkni un montāžu (piemēram,                                                                            |
|      |              | Warning                        |                                                           | nevienmērīga darbība, slikts darbības punkts,<br>nospriegota montāža).                                            |
|      |              |                                |                                                           | Pārbaudiet un, ja nepieciešams, koriģējiet svārstību<br>robežvērtības Digital Data Interface saskarnē.            |
| 6005 | C/D          | Vibration Input 1 –<br>Warning | Svārstību robeža tika pārsniegta.                         | Pārbaudiet sūkni un montāžu (piemēram,<br>nevienmērīga darbība, slikts darbības punkts,<br>nospriegota montāža).  |
|      |              |                                |                                                           | Pārbaudiet un, ja nepieciešams, koriģējiet svārstību<br>robežvērtības Digital Data Interface saskarnē.            |
| 6006 | C/D          | Vibration Input 2 –<br>Warning | Svārstību robeža tika pārsniegta.                         | Pārbaudiet sūkni un montāžu (piemēram,<br>nevienmērīga darbība, slikts darbības punkts,<br>nospriegota montāža).  |
|      |              |                                |                                                           | Pārbaudiet un, ja nepieciešams, koriģējiet svārstību<br>robežvērtības Digital Data Interface saskarnē.            |
| Kods  | Tips | Traucējums           | Cēlonis                                                       | Novēršana                                                                                                    |
|-------|------|----------------------|---------------------------------------------------------------|----------------------------------------------------------------------------------------------------|
| 8001  | D    | Auto Setup Failed    | Neizdevās pabeigt automātisko                                 | Frekvences pārveidotājs ir pozīcijā "Apturēt".                                                                                                |
|       |      |                      | parametru uzstādīšanu.                                        | Pārbaudiet frekvences pārveidotāja iestatījumus<br>Digital Data Interface saskarnē un palaidiet<br>automātisko parametru uzstādīšanu vēlreiz. |
| 8002  | D    | Auto Setup Timed Out | Tika pārsniegts 2 minūšu laika                                | Frekvences pārveidotājs ir pozīcijā "Apturēt".                                                                                                |
|       |      |                      | limits.                                                       | Pārbaudiet frekvences pārveidotāja iestatījumus                                                                                               |
|       |      |                      |                                                               | Digital Data Interface saskarnē un palaidiet                                                                                                  |
| 1000/ |      |                      |                                                               |                                                                                                    |
| 10004 | 1    | Pump Kick is Running | Suknis ir parsniedzis pieļaujamo<br>miera stāvokļa ilgumu.    |                                                                                                    |
| 10005 | I    | Cleaning-Cycle is    | Tīrīšanas procedūra tiek veikta:                              |                                                                                                    |
|       |      | Running              | – Pirms katras sūknēšanas                                     |                                                                                                    |
|       |      |                      | – Ja konstatets aizsprostojums                                |                                                                                                    |
| 10006 | I    | Teach was Successful | Pabeigta apmācīšanas procedūra<br>aizsprostojuma atpazīšanai. |                                                                                                    |
| 10007 | I    | Update Succeeded     | Atjaunināšana pabeigta.                                       |                                                                                                    |
| 10008 | 1    | Update Failed        | Neizdevās pabeigt atjaunināšanu.                              | Informējiet klientu servisu.                                                                                                    |

# 9 Pielikums

9.1 Lauka kopne: parametru pārskats

Atsevišķi lauka kopnes parametri Modbus TCP un OPC UA lauku kopņu tipiem ir uzskaitīti zemāk.

# NORĀDE! LSI galvenā sūkņa parametri katram lauka kopnes tipam ir norādīti atsevišķā tabulā!

# NORĀDE! Lauka kopnei "ModBus TCP" apakšsūkņa numurs ir sekojošs: 255, ports: 502!

# Atsevišķas iekārtas režīma parametru grupas ir paskaidrotas DDI, LPI un LSI (Slave)

- Parametru grupa Status letver informāciju par darbības statusu, brīdinājumiem un trauksmēm.
- Parametru grupa Motor Information letver informāciju par motora nominālvērtībām, motora un hidraulikas tipiem, sūkņa sērijas numuru, kā arī minimālo un maksimālo frekvenci.
- Parametru grupa Sensor Locations/Types letver informāciju par sensoru tipiem (temperatūru, strāvu un vibrāciju) un to uzstādīšanu.
- Parametru grupa Data Readouts letver sensora pašreizējās vērtības, darba stundas, sūknēšanas un tīrīšanas ciklus, kā arī sūkņa enerģijas patēriņu.
- Parametru grupa Time Ietver informāciju par datumu un laiku.
- Parametru grupa Control Word letver sūknēšanas režīma, uzdotās vērtības frekvences, reakcijas laika, sūkņa iespējošanas un sūkņa funkciju iestatījumus.
- Parametru grupa Sensor Trip/Warning letver temperatūras un vibrācijas sensoru sliekšņa vērtību iestatījumus.

## Atsevišķas iekārtas režīma parametru grupas ir paskaidrotas LSI (Master)

- Parametru grupa System Variables letver informāciju par iekārtas darbības statusu, iekārtas brīdinājumiem un iekārtas trauksmēm.
- Parametru grupa Analog Variables letver pašreizējās līmeņa, spiediena un caurplūdes vērtības, kā arī darbojošos sūkņu frekvenci un skaitu iekārtā.
- Parametru grupa Data Time Variables letver informāciju par datumu un laiku.

- Parametru grupa Pump 1 ... Pump 4
  letver informāciju par atsevišķu sūkni: Sērijas numuru, motora un hidraulikas tipiem, statusu, brīdinājumiem, trauksmēm, pašreizējo jaudu, darba stundām, sūkņu skaitu un tīrīšanas ciklu skaitu, kWh skaitītāju.
- Parametru grupa Control Word letver apstiprinājumus PID vadībai, rezervuāra iztukšošanai un alternatīvajam sākuma līmenim.
- Parametru grupa Modes letver iekārtas darbības veida iestatījumus un regulēšanas principu automātiskajā darbības režīmā.
- Parametru grupa PID Setpoint letver iestatījumus PID uzdotā vērtība.

# Skatiet arī

- ▶ ModBus TCP: DDI/LPI/LSI Slave-Parameter [▶ 75]
- ► OPC-UA: DDI/LPI/LSI Slave-Parameter [► 82]
- ► ModBus TCP: LSI Master-Parameter [► 89]
- ▶ OPC-UA: LSI Master-Parameter [▶ 93]

### 9.1.1 ModBus TCP: DDI/LPI/LSI Slave-Parameter

| escription        | ot available in DDI mode | ot available in DDI mode | ot available in DDI mode | ot available in DDI mode | ot available in DDI mode | ot available in DDI mode | ot available in DDI mode |   |   | ot available in DDI mode | ot available in DDI mode |                       |                       |                     |                       |                       |                    |                    | ot available in DDI mode      |    |    | ot available in DDI mode | ot available in DDI mode |                     |                |              |              |              |              |
|-------------------|--------------------------|--------------------------|--------------------------|--------------------------|--------------------------|--------------------------|--------------------------|---|---|--------------------------|--------------------------|-----------------------|-----------------------|---------------------|-----------------------|-----------------------|--------------------|--------------------|-------------------------------|----|----|--------------------------|--------------------------|---------------------|----------------|--------------|--------------|--------------|--------------|
| D                 | ŭ                        | Ĕ                        | Ē                        | Ĕ                        | Ĕ                        | ŭ                        | Ĕ                        |   |   | Ĕ                        | ŭ                        |                       |                       |                     |                       |                       |                    |                    | Ĕ                             |    |    | ŭ                        | ŭ                        |                     |                |              |              |              |              |
| tode U            |                          |                          |                          |                          | 0004                     | 0005                     | 031                      |   |   | 000                      | 001                      | 002                   | 003                   | 004                 | 005                   | 006                   | 034                | 035                | 000                           |    |    | 001                      | 002                      | 000                 | 001            | 002          | 003          | 004          | 005          |
| Bit-Function      | Run                      | Rising Water Level       | Falling Water Level      | External Off             | Pump Kick Running        | Anticlog Running         | Communication Error FC 4 |   |   | Thermostat active        | Clog Detection           | Vibration X Warning 6 | Vibration Y Warning 6 | Vibration Z Warning | Vibration 1 Warning 6 | Vibration 2 Warning 6 | Current 1 Leackage | Current 2 Leackage | Clog Detection Teach failed 5 |    |    | FC Autosetup failed      | FC Autosetup Timeout     | High Water detected | Leackage Input | Temp 1 fault | Temp 2 fault | Temp 3 fault | Temp 4 fault |
| Bit               | 0                        | +                        | 2                        | 3                        | 4                        | 5                        | 0                        | - | 3 | 3                        | 4                        | 5                     | 9                     | 7                   | 8                     | 6                     | 10                 | 11                 | 12                            | 13 | 14 | 15                       | 16                       | 0                   | 1              | 2            | e            | 4            | 5            |
| Scaling           | Bitfield                 |                          |                          |                          |                          |                          | Bitfield                 |   |   |                          |                          |                       |                       |                     |                       |                       |                    |                    |                               |    |    |                          |                          | Bitfield            |                |              |              |              |              |
| Data Type         | UINT                     |                          |                          |                          |                          |                          | DWORD (High - Low)       |   |   |                          |                          |                       |                       |                     |                       |                       |                    |                    |                               |    |    |                          |                          | DWORD (High - Low)  |                |              |              |              |              |
| Size              | -                        |                          |                          |                          |                          |                          | 5                        |   |   |                          |                          |                       |                       |                     |                       |                       |                    |                    |                               |    |    |                          |                          | 2                   |                |              |              |              |              |
| Address in<br>LSI | 0                        |                          |                          |                          |                          |                          | -                        |   |   |                          |                          |                       |                       |                     |                       |                       |                    |                    |                               |    |    |                          |                          | 3                   |                |              |              |              |              |
| Address in<br>LPI | 0                        |                          |                          |                          |                          |                          | -                        |   |   |                          |                          |                       |                       |                     |                       |                       |                    |                    |                               |    |    |                          |                          | 3                   |                |              |              |              |              |
| Address in<br>DDI | 0                        |                          |                          |                          |                          |                          | 1                        |   |   |                          |                          |                       |                       |                     |                       |                       |                    |                    |                               |    |    |                          |                          | 3                   |                |              |              |              |              |
| Register Type     | Input Registers          |                          |                          |                          |                          |                          | Input Registers          |   |   |                          |                          |                       |                       |                     |                       |                       |                    |                    |                               |    |    |                          |                          | Input Registers     |                |              |              |              |              |
| Symbol            | MB_Status_Word           |                          |                          |                          |                          |                          | MS_Warning_Word_MSB      |   |   |                          |                          |                       |                       |                     |                       |                       |                    |                    |                               |    |    |                          |                          | MS_Warning_Word_LSB |                |              |              |              |              |
| Group             | Status                   |                          |                          |                          |                          |                          | Status                   |   |   |                          |                          |                       |                       |                     |                       |                       |                    |                    |                               |    |    |                          |                          | Status              |                |              |              |              |              |

| Description           |              |                          |                       |                       |                    |        |        |        |        |        |              |    | not available in DDI mode | not available in DDI mode | not available in DDI mode | not available in DDI mode |    | not available in DDI mode | not available in DDI mode | not available in DDI mode | not available in DDI mode | not available in DDI mode | not available in DDI mode | not available in DDI mode | not available in DDI mode | not available in LSI mode        |                    | not available in DDI mode | not available in DDI mode |
|-----------------------|--------------|--------------------------|-----------------------|-----------------------|--------------------|--------|--------|--------|--------|--------|--------------|----|---------------------------|---------------------------|---------------------------|---------------------------|----|---------------------------|---------------------------|---------------------------|---------------------------|---------------------------|---------------------------|---------------------------|---------------------------|----------------------------------|--------------------|---------------------------|---------------------------|
| Unit                  |              |                          |                       |                       |                    |        |        |        |        |        |              |    |                           |                           |                           |                           |    |                           |                           |                           |                           |                           |                           |                           |                           |                                  |                    |                           |                           |
| Code                  | 4006         | 40.07                    | 4008                  | 4009                  | 4010               | 4011   | 4012   | 4013   | 4014   | 4015   | 4016         |    | 4017                      | 40 18                     | 4019                      | 4020                      |    | 4022                      | 4023                      | 4024                      | 4025                      | 4026                      | 4027                      | 4028                      | 4029                      | 4030                             |                    | 1001                      | 1002                      |
| Bit-Function          | Temp 5 fault | Internal Vibration fault | Current Input 1 fault | Current Input 2 fault | Onboard Temp fault | Temp 1 | Temp 2 | Temp 3 | Temp 4 | Temp 5 | Onboard Temp |    | General FC Alarm          | Motor Ground fault        | Motor Overload            | Motor Overtemp            |    | Safe Stop                 | AMA not OK                | FC Overload Warning       | FC Line Warning           | FC DC Circuit Warning     | FC Supply Warning         | FC Communication          | General FC Warning        | Communication Error IO Extension |                    | Motor Ground Fault        | Motor Short               |
| Bit                   | 6            | 7                        | 8                     | 6                     | 10                 | 11     | 12     | 13     | 14     | 15     | 16           | 17 | 18                        | 19                        | 20                        | 21                        | 22 | 23                        | 24                        | 25                        | 26                        | 27                        | 28                        | 29                        | 30                        | 31                               |                    | 0                         | -                         |
| Scaling               |              |                          |                       |                       |                    |        |        |        |        |        |              |    |                           |                           |                           |                           |    |                           |                           |                           |                           |                           |                           |                           |                           |                                  | Bltfield           | Bitfield                  |                           |
| Data Type             |              |                          |                       |                       |                    |        |        |        |        |        |              |    |                           |                           |                           |                           |    |                           |                           |                           |                           |                           |                           |                           |                           |                                  | DWORD (High - Low) | DWORD (High - Low)        |                           |
| Size                  |              |                          |                       |                       |                    |        |        |        |        |        |              |    |                           |                           |                           |                           |    |                           |                           |                           |                           |                           |                           |                           |                           |                                  | 2                  | 2                         |                           |
| Address in<br>LSI     |              |                          |                       |                       |                    |        |        |        |        |        |              |    |                           |                           |                           |                           |    |                           |                           |                           |                           |                           |                           |                           |                           |                                  | 2                  | 2                         |                           |
| ddress in 7           |              |                          |                       |                       |                    |        |        |        |        |        |              |    |                           |                           |                           |                           |    |                           |                           |                           |                           |                           |                           |                           |                           |                                  |                    |                           |                           |
| Address in A<br>DDI L |              |                          |                       |                       |                    |        |        |        |        |        |              |    |                           |                           |                           |                           |    |                           |                           |                           |                           |                           |                           |                           |                           |                                  | 5 5                | 7 7                       |                           |
| Register Type         |              |                          |                       |                       |                    |        |        |        |        |        |              |    |                           |                           |                           |                           |    |                           |                           |                           |                           |                           |                           |                           |                           |                                  | Input Registers    | Input Registers           |                           |
| Symbol                |              |                          |                       |                       |                    |        |        |        |        |        |              |    |                           |                           |                           |                           |    |                           |                           |                           |                           |                           |                           |                           |                           |                                  | MS_Alarm_Word_MSB  | MS_Alarm_Word_LSB         |                           |
| Group                 |              |                          |                       |                       |                    |        |        |        |        |        |              |    |                           |                           |                           |                           |    |                           |                           |                           |                           |                           |                           |                           |                           |                                  | Status             | Status                    |                           |

|   | not available in DDI mode |                  |                  |                  |                  |                  | not available in DDI mode | not available in DDI mode | not available in DDI mode | not available in DDI mode |                  |                      |                    |                    |                    |                    |                    | not available in DDI mode | not available in DDI mode |                   |                   |                   |                      |                      |                      |                      |                      |                      |                      |
|---|---------------------------|------------------|------------------|------------------|------------------|------------------|---------------------------|---------------------------|---------------------------|---------------------------|------------------|----------------------|--------------------|--------------------|--------------------|--------------------|--------------------|---------------------------|---------------------------|-------------------|-------------------|-------------------|----------------------|----------------------|----------------------|----------------------|----------------------|----------------------|----------------------|
|   |                           |                  |                  |                  |                  |                  |                           |                           |                           |                           |                  |                      |                    |                    |                    |                    |                    |                           |                           |                   |                   |                   | kW                   | >                    | A                    | Hz                   |                      | Hz                   | Ηz                   |
|   | 1000                      | 2000             | 2001             | 2002             | 20 03            | 20 04            | 2005                      | 2006                      | 2007                      | 2008                      | 3000             | 3001                 | 3002               | 3003               | 3004               | 3005               | 3006               | 3007                      | 3008                      |                   |                   |                   |                      |                      |                      |                      |                      |                      |                      |
|   | Safe Stop                 | Vibration X trip | Vibration Y trip | Vibration Z trip | Vibration 1 trip | Vibration 2 trip | FC Overload               | FC Line                   | FC DC Circuit             | FC Supply                 | Dry Run detected | Leackage Input alarm | Temp Sensor 1 trip | Temp Sensor 2 trip | Temp Sensor 3 trip | Temp Sensor 4 trip | Temp Sensor 5 trip | Motor Overload            | Motor Overtemp            |                   |                   |                   |                      |                      |                      |                      |                      |                      |                      |
| ļ | 7                         | 3                | 4                | 5                | 9                | 7                | 8                         | 6                         | 10                        | 11                        | 12               | 13                   | 14                 | 15                 | 16                 | 17                 | 18                 | 19                        | 20                        |                   |                   |                   |                      |                      |                      |                      |                      |                      |                      |
|   |                           |                  |                  |                  |                  |                  |                           |                           |                           |                           |                  |                      |                    |                    |                    |                    |                    |                           |                           |                   |                   |                   |                      |                      |                      |                      |                      |                      |                      |
|   |                           |                  |                  |                  |                  |                  |                           |                           |                           |                           |                  |                      |                    |                    |                    |                    |                    |                           |                           | String(16)        | String(32)        | String(32)        | FLOAT32 (High - Low) | FLOAT32 (High - Low) | FLOAT32 (High - Low) | FLOAT32 (High - Low) | FLOAT32 (High - Low) | FLOAT32 (High - Low) | FLOAT32 (High - Low) |
|   |                           |                  |                  |                  |                  |                  |                           |                           |                           |                           |                  |                      |                    |                    |                    |                    |                    |                           |                           | 8                 | 16                | 16                | 2                    | 2                    | 2                    | 2                    | 2                    | 2                    | 7                    |
|   |                           |                  |                  |                  |                  |                  |                           |                           |                           |                           |                  |                      |                    |                    |                    |                    |                    |                           |                           | 1000              | 1008              | 1024              | 1040                 | 1042                 | 1044                 | 1046                 | 1048                 | 1050                 | 1052                 |
|   |                           |                  |                  |                  |                  |                  |                           |                           |                           |                           |                  |                      |                    |                    |                    |                    |                    |                           |                           | 1000              | 1008              | 1024              | 1040                 | 1042                 | 1044                 | 1046                 | 1048                 | 1050                 | 1052                 |
|   |                           |                  |                  |                  |                  |                  |                           |                           |                           |                           |                  |                      |                    |                    |                    |                    |                    |                           |                           | 1000              | 1008              | 1024              | 1040                 | 1042                 | 1044                 | 1046                 | 1048                 | 1050                 | 1052                 |
|   |                           |                  |                  |                  |                  |                  |                           |                           |                           |                           |                  |                      |                    |                    |                    |                    |                    |                           |                           | Input Registers   | Input Registers   | Input Registers   | Input Registers      | Input Registers      | Input Registers      | Input Registers      | Input Registers      | Input Registers      | Input Registers      |
|   |                           |                  |                  |                  |                  |                  |                           |                           |                           |                           |                  |                      |                    |                    |                    |                    |                    |                           |                           | NP_Serial_Number  | NP_Motor_Type     | NP_Pump_Type      | NP_Nominal_Pwr       | NP_Nominal_Volt      | NP_Nominal_Curr      | NP_Nominal_Freq      | NP_Max_St_Per_Hour   | NP_Max_Freq          | NP_Min_Freq          |
|   |                           |                  |                  |                  |                  |                  |                           |                           |                           |                           |                  |                      |                    |                    |                    |                    |                    |                           |                           | Actor Information | Aotor Information | Actor Information | Actor Information    | Actor Information    | Actor Information    | Actor Information    | fotor Information    | Aotor Information    | Aotor Information    |

| Description       | 0=unused / 1=winding_top / 2=winding_bottom /<br>3=bearing_top / 4=bearing_bottom / 5=cooling_liquid<br>/ 6=motor_laminations | 0=unused / 1=winding_top / 2=winding_bottom /<br>3=bearing_top / 4=bearing_bottom / 5=cooling_liquid<br>/ 6=motor_laminations | 0=unused / 1=winding_top / 2=winding_bottom /<br>3=bearing_top / 4=bearing_bottom / 5=cooling_liquid<br>/ 6=motor_laminations | 0=unused / 1=winding_top / 2=winding_bottom /<br>3=bearing_top / 4=bearing_bottom / 5=cooling_liquid<br>/ 6=motor_jaminations | 0=unused / 1=winding_top / 2=winding_bottom /<br>3=bearing_top / 4=bearing_bottom / 5=cooling_liquid<br>/ 6=motor_laminations | 0=unused / 1=molor_hut_x / 2=molor_hut_y /<br>3=bearing_top_x / 4=bearing_<br>top_y / 5=bearing_bottom_x / 6=bearing_bottom_y | 0=unused / 1=molor_hut_x / 2=molor_hut_y /<br>3=bearing_top_x / 4=bearing_<br>top_y / 5=bearing_bottom_x / 6=bearing_bottom_y | 0=unused / 1=current_signal_only / 2=leackage_<br>switch / 3=sealing_CLP_V01 / 4=leackage_CLP_V01 | 0=unused / 1=current_signal_only / 2=leackage_<br>switch / 3=sealing_CLP_V01 / 4=leackage_CLP_V02 |                         |                         |                         |                         |                         |                         |                      |                      |                       |
|-------------------|----------------------------------------------------------------------------------------------------|----------------------------------------------------------------------------------------------------|----------------------------------------------------------------------------------------------------|----------------------------------------------------------------------------------------------------|----------------------------------------------------------------------------------------------------|----------------------------------------------------------------------------------------------------|----------------------------------------------------------------------------------------------------|---------------------------------------------------------------------------------------------------|---------------------------------------------------------------------------------------------------|-------------------------|-------------------------|-------------------------|-------------------------|-------------------------|-------------------------|----------------------|----------------------|-----------------------|
| Unit              |                                                                                                    |                                                                                                    |                                                                                                    |                                                                                                    |                                                                                                    |                                                                                                    |                                                                                                    |                                                                                                   |                                                                                                   | °C                      | ç                       | °C                      | °C                      | °C                      | °C                      | mA                   | mA                   | s/uuu                 |
| Code              |                                                                                                    |                                                                                                    |                                                                                                    |                                                                                                    |                                                                                                    |                                                                                                    |                                                                                                    |                                                                                                   |                                                                                                   |                         |                         |                         |                         |                         |                         |                      |                      |                       |
| Bit-Function      |                                                                                                    |                                                                                                    |                                                                                                    |                                                                                                    |                                                                                                    |                                                                                                    |                                                                                                    |                                                                                                   |                                                                                                   |                         |                         |                         |                         |                         |                         |                      |                      |                       |
| Bit               |                                                                                                    |                                                                                                    |                                                                                                    |                                                                                                    |                                                                                                    |                                                                                                    |                                                                                                    |                                                                                                   |                                                                                                   |                         |                         |                         |                         |                         |                         |                      |                      |                       |
| Scaling           | ENUM                                                                                                    | ENUM                                                                                                    | ENUM                                                                                                    | ENUM                                                                                                    | ENUM                                                                                                    | ENUM                                                                                                    | ENUM                                                                                                    | ENUM                                                                                              | ENUM                                                                                              |                         |                         |                         |                         |                         |                         |                      |                      |                       |
| Data Type         | UINT                                                                                                    | UINT                                                                                                    | UINT                                                                                                    | UINT                                                                                                    | UINT                                                                                                    | UINT                                                                                                    | UINT                                                                                                    | UINT                                                                                              | UINT                                                                                              | FLOAT32 (High - Low)    | FLOAT32 (High - Low)    | FLOAT32 (High - Low)    | FLOAT32 (High - Low)    | FLOAT32 (High - Low)    | FLOAT32 (High - Low)    | FLOAT32 (High - Low) | FLOAT32 (High - Low) | FLOAT32 (High - Low)  |
| Size              | 1                                                                                                    | -                                                                                                    | ٢                                                                                                    | -                                                                                                    | ٢                                                                                                    | -                                                                                                    | 1                                                                                                    | 1                                                                                                 | 1                                                                                                 | 2                       | 2                       | 2                       | 2                       | 2                       | 2                       | 2                    | 2                    | 2                     |
| Address in<br>LSI | 2000                                                                                                    | 2001                                                                                                    | 2002                                                                                                    | 2003                                                                                                    | 2004                                                                                                    | 2005                                                                                                    | 2006                                                                                                    | 2007                                                                                              | 2008                                                                                              | 3000                    | 3002                    | 3004                    | 3006                    | 3008                    | 3010                    | 3012                 | 3014                 | 3016                  |
| Address in<br>LPI | 2000                                                                                                    | 2001                                                                                                    | 2002                                                                                                    | 2003                                                                                                    | 2004                                                                                                    | 2005                                                                                                    | 2006                                                                                                    | 2007                                                                                              | 2008                                                                                              | 3000                    | 3002                    | 3004                    | 3006                    | 3008                    | 3010                    | 3012                 | 3014                 | 3016                  |
| Address in<br>DDI | 2000                                                                                                    | 2001                                                                                                    | 2002                                                                                                    | 2003                                                                                                    | 2004                                                                                                    | 2005                                                                                                    | 2006                                                                                                    | 2007                                                                                              | 2008                                                                                              | 3000                    | 3002                    | 3004                    | 3006                    | 3008                    | 3010                    | 3012                 | 3014                 | 3016                  |
| Register Type     | Input Registers                                                                                                    | Input Registers                                                                                                    | Input Registers                                                                                                    | Input Registers                                                                                                    | Input Registers                                                                                                    | Input Registers                                                                                                    | Input Registers                                                                                                    | Input Registers                                                                                   | Input Registers                                                                                   | Input Registers         | Input Registers         | Input Registers         | Input Registers         | Input Registers         | Input Registers         | Input Registers      | Input Registers      | Input Registers       |
| Symbol            | SI_Temperature[1].Location                                                                                                    | SI_Temperature[2].Location                                                                                                    | SI_Temperature[3].Location                                                                                                    | Sl_Temperature[4],Location                                                                                                    | Sl_Temperature[5].Location                                                                                                    | SI_VibrationExtern1.Location                                                                                                  | SI_VibrationExtem2.Location                                                                                                   | SI_Current(0].Sensor_Type                                                                         | SI_Current[1].Sensor_Type                                                                         | IO_Temperature[1].Value | IO_Temperature[2].Value | IO_Temperature[3].Value | IO_Temperature[4].Value | IO_Temperature[5].Value | IO_Temperature[0].Value | IO_Current[0].Value  | IO_Current[1].Value  | IO_Vibration[0].Value |
| Group             | Sensor Locations/Types                                                                                                    | Sensor Locations/Types                                                                                                    | Sensor Locations/Types                                                                                                    | Sensor Locations/Types                                                                                                    | Sensor Locations/Types                                                                                                    | Sensor Locations/Types                                                                                                    | Sensor Locations/Types                                                                                                    | Sensor Locations/Types                                                                            | Sensor Locations/Types                                                                            | Data Readouts           | Data Readouts           | Data Readouts           | Data Readouts           | Data Readouts           | Data Readouts           | Data Readouts        | Data Readouts        | Data Readouts         |

| escription            |                       |                       |                       |                       |                      |                      |                      |                       |                      |                      |                      |                     |                       |                           |                       |                        |                         |                       |                        |                          |                          |                    |                      |                   | pplies only for LPI mode |   |   |   |   |
|-----------------------|-----------------------|-----------------------|-----------------------|-----------------------|----------------------|----------------------|----------------------|-----------------------|----------------------|----------------------|----------------------|---------------------|-----------------------|---------------------------|-----------------------|------------------------|-------------------------|-----------------------|------------------------|--------------------------|--------------------------|--------------------|----------------------|-------------------|--------------------------|---|---|---|---|
| nit D                 | s/uu                  | s/uu                  | s/uu                  | s/uu                  | ×                    |                      |                      | Z                     |                      | ar                   | s                    |                     |                       |                           | ЧМ                    | ear                    | onth                    | ay                    |                        | Ē                        |                          |                    | st                   |                   | A                        |   |   |   |   |
| Code L                |                       |                       |                       |                       |                      |                      |                      |                       |                      |                      |                      |                     |                       |                           |                       | ~                      |                         | 0                     |                        |                          | O                        | 0                  |                      |                   |                          |   |   |   |   |
| Bit-Function          |                       |                       |                       |                       |                      |                      |                      |                       |                      |                      |                      |                     |                       |                           |                       |                        |                         |                       |                        |                          |                          |                    |                      | Reset             | Start                    |   |   |   |   |
| g Bit                 |                       |                       |                       |                       |                      |                      |                      |                       |                      |                      |                      |                     |                       |                           |                       |                        |                         |                       |                        |                          |                          |                    |                      | 0                 | -                        | 5 | 3 | 4 | 2 |
| Scalinę               |                       |                       |                       |                       |                      |                      |                      |                       |                      |                      |                      |                     |                       |                           |                       |                        |                         |                       |                        |                          |                          |                    |                      | Bitfield          |                          |   |   |   |   |
| Data Type             | FLOAT32 (High - Low)  | FLOAT32 (High - Low)  | FLOAT32 (High - Low)  | FLOAT32 (High - Low)  | FLOAT32 (High - Low) | FLOAT32 (High - Low) | FLOAT32 (High - Low) | FLOAT32 (High - Low)  | FLOAT32 (High - Low) | FLOAT32 (High - Low) | FLOAT32 (High - Low) | DWORD (High - Low)  | DWORD (High - Low)    | DWORD (High - Low)        | DWORD (High - Low)    | UINT                   | UINT                    | UINT                  | UINT                   | UINT                     | UINT                     | DWORD (High - Low) | DWORD (High - Low)   | UINT              |                          |   |   |   |   |
| Size                  | 2                     | 2                     | 2                     | 2                     | 2                    | 2                    | 2                    | 2                     | 2                    | 2                    | 2                    | 2                   | 2                     | 2                         | 2                     | -                      |                         | -                     | -                      | +                        | -                        | 2                  | 2                    | +                 |                          |   |   |   |   |
| ddress in<br>Sl       | 118                   | 120                   | )22                   | 024                   | 126                  | 128                  | 330                  | 332                   | 334                  | 36                   | 338                  | 040                 | 042                   | 044                       | )46                   | 000                    | 101                     | 002                   | 003                    | 004                      | 005                      | 006                | 908                  |                   |                          |   |   |   |   |
| Address in A<br>LPI L | 3018 3                | 3020 31               | 3022 31               | 3024 31               | 3026 3               | 3028 31              | 3030 31              | 3032 31               | 3034 31              | 3036 3               | 3038 31              | 3040 31             | 3042 31               | 3044 31                   | 3046 31               | 4000 41                | 4001 41                 | 4002 41               | 4003 41                | 4004 41                  | 4005 41                  | 4006 41            | 4008 41              | 0                 |                          |   |   |   |   |
| Address in /          | 3018                  | 3020                  | 3022                  | 3024                  |                      | 1                    |                      |                       | 3026                 | 3028                 | 3030                 | 3032                | 3034                  |                           |                       | 4000                   | 4001                    | 4002                  | 4003                   | 4004                     | 4005                     | 4006               | 4008                 | 0                 |                          |   |   |   |   |
| Register Type         | Input Registers       | Input Registers       | Input Registers       | Input Registers       | Input Registers      | Input Registers      | Input Registers      | Input Registers       | Input Registers      | Input Registers      | Input Registers      | Input Registers     | Input Registers       | Input Registers           | Input Registers       | Input Registers        | Input Registers         | Input Registers       | Input Registers        | Input Registers          | Input Registers          | Input Registers    | Input Registers      | Holding Registers |                          |   |   |   |   |
| Symbol                | IO_Vibration[1].Value | IO_Vibration[2].Value | IO_Vibration[3].Value | IO_Vibration[4].Value | IO_FC_Power.Value    | IO_FC_Voltage.Value  | IO_FC_Current.Value  | IO_FC_Frequency.Value | IO_Level.Value       | IO_Pressure.Value    | IO_Flow.Value        | RT_RUNNING_TIME_RTN | RT_PUMP_CYCLE_CNT_RTN | RT_CLEANING_CYCLE_CNT_RTN | RT_ENERGY_CONSUMPTION | RI_System_Current_Year | RI_System_Current_Month | RI_System_Current_Day | RI_System_Current_Hour | RI_System_Current_Minute | RI_System_Current_Second | RI_System_Uptime   | RL_System_Current_Ms | MB_Control_Word   |                          |   |   |   |   |
| Group                 | Data Readouts         | Data Readouts         | Data Readouts         | Data Readouts         | Data Readouts        | Data Readouts        | Data Readouts        | Data Readouts         | Data Readouts        | Data Readouts        | Data Readouts        | Data Readouts       | Data Readouts         | Data Readouts             | Data Readouts         | Time                   | Time                    | Time                  | Time                   | Time                     | Time                     | Time               | Time                 | Control Word      |                          |   |   |   |   |

| Description           |   |   |   |   |    |    |    |    |    | Rising edge of this Bit is needed after changing a<br>parameter of the group <i>Control Word</i> . This is not<br>applicable for <i>Reset</i> , <i>Start and MB_Bus_Control_Value</i> |                      | 0=manual / 1=auto / 2=off |                     |                    |                      | 0=off / 1=on        | 0=off / 1=on              | 0=off / 1=on      |                            |                         |                            |                         |                            |                         |                            |                         |                            |                         |
|-----------------------|---|---|---|---|----|----|----|----|----|----------------------------------------------------------------------------------------------------|----------------------|---------------------------|---------------------|--------------------|----------------------|---------------------|---------------------------|-------------------|----------------------------|-------------------------|----------------------------|-------------------------|----------------------------|-------------------------|----------------------------|-------------------------|----------------------------|-------------------------|
| Unit                  |   |   |   |   |    |    |    |    |    |                                                                                                    | Hz                   |                           | Hz                  | s                  | s                    |                     |                           |                   |                            |                         |                            |                         |                            |                         |                            |                         |                            |                         |
| Code                  |   |   |   |   |    |    |    |    |    |                                                                                                    |                      |                           |                     |                    |                      |                     |                           |                   |                            |                         |                            |                         |                            |                         |                            |                         |                            |                         |
| Bit-Function          |   |   |   |   |    |    |    |    |    | Save Config                                                                                                    |                      |                           |                     |                    |                      |                     |                           |                   |                            |                         |                            |                         |                            |                         |                            |                         |                            |                         |
| Bit                   | 9 | 7 | 8 | 6 | 10 | 11 | 12 | 13 | 14 | 15                                                                                                    |                      |                           |                     |                    |                      |                     |                           |                   |                            |                         |                            |                         |                            |                         |                            |                         |                            |                         |
| Scaling               |   |   |   |   |    |    |    |    |    |                                                                                                    | 100                  | ENUM                      | 100                 | 100                | 100                  | ENUM                | ENUM                      | ENUM              | 10                         | 10                      | 10                         | 10                      | 10                         | 10                      | 10                         | 10                      | 10                         | 10                      |
| Data Type             |   |   |   |   |    |    |    |    |    |                                                                                                    | UINT                 | UINT                      | UINT                | UINT               | UINT                 | UINT                | UINT                      | UINT              | UINT                       | UINT                    | UINT                       | UINT                    | UINT                       | UINT                    | UINT                       | UINT                    | UINT                       | UINT                    |
| Size                  |   |   |   |   |    |    |    |    |    |                                                                                                    | +                    | +                         | -                   | 1                  | 1                    | +                   | 1                         | -                 | 1                          | 1                       | 1                          | 1                       | 1                          | 1                       | 1                          | 1                       | -                          | -                       |
| ddress in<br>SI       |   |   |   |   |    |    |    |    |    |                                                                                                    |                      |                           |                     |                    |                      |                     |                           |                   | 000                        | 001                     | 002                        | 003                     | 004                        | 005                     | 006                        | 200                     | 008                        | 600                     |
| ddress in /           |   |   |   |   |    |    |    |    |    |                                                                                                    |                      | - N                       |                     | 4                  |                      | 2                   | •                         |                   | 000                        | 001                     | 002                        | 203                     | 004                        | JO5 1                   | 206                        | 1 200                   | 1 208                      | 00                      |
| Address in A<br>DDI L |   |   |   |   |    |    |    |    |    |                                                                                                    | -                    | N                         | e                   | 4                  | 5                    | 2                   | 9                         | 8                 | 000                        | 001                     | 002                        | 003                     | 004 11                     | 005                     | 006                        | 007                     | 008 11                     | 11                      |
| Register Type         |   |   |   |   |    |    |    |    |    |                                                                                                    | Holding Registers    | Holding Registers         | Holding Registers   | Holding Registers  | Holding Registers    | Holding Registers   | Holding Registers         | Holding Registers | Holding Registers          | Holding Registers       | Holding Registers          | Holding Registers       | Holding Registers          | Holding Registers       | Holding Registers          | Holding Registers       | Holding Registers          | Holding Registers       |
| Symbol                |   |   |   |   |    |    |    |    |    |                                                                                                    | MB_Bus_Control_Value | MB_Operation_Mode         | MB_Manual_Frequency | MB_FC_Ramp_Up_Time | MB_FC_Ramp_Down_Time | MB_Enable_Pump_Kick | MB_Enable_Thermostat_Mode | MB_Allow_Anticlog | MB_Temp_Sensors[0].Warning | MB_Temp_Sensors[0].Trip | MB_Temp_Sensors[1].Warning | MB_Temp_Sensors[1].Trip | MB_Temp_Sensors[2].Warning | MB_Temp_Sensors[2].Trip | MB_Temp_Sensors[3].Warning | MB_Temp_Sensors[3].Trip | MB_Temp_Sensors[4].Warning | MB_Temp_Sensors[4].Trip |
| Group                 |   |   |   |   |    |    |    |    |    |                                                                                                    | Control Word         | Control Word              | Control Word        | Control Word       | Control Word         | Control Word        | Control Word              | Control Word      | Sensor Trip/Warning        | Sensor Trip/Warning     | Sensor Trip/Warning        | Sensor Trip/Warning     | Sensor Trip/Warning        | Sensor Trip/Warning     | Sensor Trip/Warning        | Sensor Trip/Warning     | Sensor Trip/Warning        | Sensor Trip/Warning     |

| Group               | Symbol                    | Register Type     | Address in<br>DDI | Address in<br>LPI | Address in<br>LSI | Size | Data Type S | caling Bit | t Bit | t-Function | Code | Unit | Description |
|---------------------|---------------------------|-------------------|-------------------|-------------------|-------------------|------|-------------|------------|-------|------------|------|------|-------------|
| Sensor Trip/Warning | MB_Vib_Sensors[0].Warning | Holding Registers | 1010              | 1010              | 1010              | +    |             | 0          |       |            |      |      |             |
| Sensor Trip/Warning | MB_Vib_Sensors[0].Trip    | Holding Registers | 1011              | 1011              | 1011              | 1    |             | 0          |       |            |      |      |             |
| Sensor Trip/Warning | MB_Vib_Sensors[1].Warning | Holding Registers | 1012              | 1012              | 1012              | +    |             | 0          |       |            |      |      |             |
| Sensor Trip/Warning | MB_Vib_Sensors[1].Trip    | Holding Registers | 1013              | 1013              | 1013              | 1    |             | 0          |       |            |      |      |             |
| Sensor Trip/Warning | MB_Vib_Sensors[2].Warning | Holding Registers | 1014              | 1014              | 1014              | +    |             | 0          |       |            |      |      |             |
| Sensor Trip/Waming  | MB_Vib_Sensors[2].Trip    | Holding Registers | 1015              | 1015              | 1015              | 1    | UINT 1      | 0          |       |            |      |      |             |
| Sensor Trip/Warning | MB_Vib_Sensors[3].Warning | Holding Registers | 1016              | 1016              | 1016              | 1    |             | 0          |       |            |      |      |             |
| Sensor Trip/Warning | MB_Vib_Sensors[3].Trip    | Holding Registers | 1017              | 1017              | 1017              | 1    |             | 0          |       |            |      |      |             |
| Sensor Trip/Warning | MB_Vib_Sensors[4].Warning | Holding Registers | 1018              | 1018              | 1018              | 1    |             | 0          |       |            |      |      |             |
| Sensor Trip/Warning | MB_Vib_Sensors[4].Trip    | Holding Registers | 1019              | 1019              | 1019              | 7    |             | 0          |       |            |      |      |             |

|              |                           |                          |                          | _                        |                          |                           |                           |   |   |                           |                           |                     |                     |                     |                     |                     |                    |                    |                             |    |    |                           |                           |                     |                |              |              |              |              |              |
|--------------|---------------------------|--------------------------|--------------------------|--------------------------|--------------------------|---------------------------|---------------------------|---|---|---------------------------|---------------------------|---------------------|---------------------|---------------------|---------------------|---------------------|--------------------|--------------------|-----------------------------|----|----|---------------------------|---------------------------|---------------------|----------------|--------------|--------------|--------------|--------------|--------------|
| Description  | not available in DDI mode | not avaiable in DDI mode | not avaiable in DDI mode | not avaiable in DDI mode | not avaiable in DDI mode | not available in DDI mode | not available in DDI mode |   |   | not available in DDI mode | not available in DDI mode |                     |                     |                     |                     |                     |                    |                    | not available in DDI mode   |    |    | hot available in DDI mode | not available in DDI mode |                     |                |              |              |              |              |              |
| Unit         |                           |                          |                          |                          |                          |                           |                           |   |   |                           |                           |                     |                     |                     |                     |                     |                    |                    |                             |    |    |                           |                           |                     |                |              |              |              |              |              |
| Code         |                           |                          |                          |                          | 10004                    | 10005                     | 4031                      |   |   | 6000                      | 6001                      | 6002                | 6003                | 6004                | 6005                | 6006                | 4034               | 4035               | 5000                        |    |    | 8001                      | 8002                      | 4000                | 4001           | 4002         | 4003         | 4004         | 4005         | 4006         |
| Bit-Function | Run                       | Rising Water Level       | Falling Water Level      | External Off             | Pump Kick Running        | Anticlog Running          | Communication Error FC    |   |   | Thermostat active         | Clog Detection            | Vibration X Warning | Vibration Y Warning | Vibration Z Warning | Vibration 1 Warning | Vibration 2 Warning | Current 1 Leackage | Current 2 Leackage | Clog Detection Teach failed |    |    | FC Autosetup failed       | FC Autosetup Timeout      | High Water detected | Leackage Input | Temp 1 fault | Temp 2 fault | Temp 3 fault | Temp 4 fault | Temp 5 fault |
| Bit          | 0                         | 1                        | 2                        | 3                        | 4                        | 5                         | 0                         | 1 | 2 | 3                         | 4                         | 5                   | 9                   | 7                   | œ                   | 6                   | 10                 | 11                 | 12                          | 13 | 14 | 15                        | 16                        | 0                   | 1              | 2            | e            | 4            | 2            | 9            |
| Scaling      | Bitfield                  |                          |                          |                          |                          |                           | Bitfield                  |   |   |                           |                           |                     |                     |                     |                     |                     |                    |                    |                             |    |    |                           |                           | Bitfield            |                |              |              |              |              |              |
| ТҮРЕ         | UINT16                    |                          |                          |                          |                          |                           | UINT32                    |   |   |                           |                           |                     |                     |                     |                     |                     |                    |                    |                             |    |    |                           |                           | UINT32              |                |              |              |              |              |              |
| rsı          | ×                         |                          |                          |                          |                          |                           | ×                         |   |   |                           |                           |                     |                     |                     |                     |                     |                    |                    |                             |    |    |                           |                           | ×                   |                |              |              |              |              |              |
| LPI          | ×                         |                          |                          |                          |                          |                           | ×                         |   |   |                           |                           |                     |                     |                     |                     |                     |                    |                    |                             |    |    |                           |                           | ×                   |                |              |              |              |              |              |
| IQQ          | ×                         |                          |                          |                          |                          |                           | ×                         |   |   |                           |                           |                     |                     |                     |                     |                     |                    |                    |                             |    |    |                           |                           | ×                   |                |              |              |              |              |              |
| NODE         | ead only                  |                          |                          |                          |                          |                           | ead only                  |   |   |                           |                           |                     |                     |                     |                     |                     |                    |                    |                             |    |    |                           |                           | ead only            |                |              |              |              |              |              |
| Symbol       | Status_Word               |                          |                          |                          |                          |                           | Warning_Word_MSB          |   |   |                           |                           |                     |                     |                     |                     |                     |                    |                    |                             |    |    |                           |                           | Warning_Word_LSB    |                |              |              |              |              |              |
| Group        | Status                    |                          |                          |                          |                          |                           | Status                    |   |   |                           |                           |                     |                     |                     |                     |                     |                    |                    |                             |    |    |                           |                           | Status              |                |              |              |              |              |              |

### 9.1.2 OPC-UA: DDI/LPI/LSI Slave-Parameter

lv

| Group  | Symbol         | MODE      | IQQ | LPI | rsı | ТҮРЕ   | Scaling  | Bit      | Bit-Function                     | Code Unit |   | escription               |
|--------|----------------|-----------|-----|-----|-----|--------|----------|----------|----------------------------------|-----------|---|--------------------------|
|        |                |           |     |     |     |        |          | 7        | Internal Vibration fault         | 4007      |   |                          |
|        |                |           |     |     |     |        |          | 8        | Current Input 1 fault            | 4008      |   |                          |
|        |                |           |     |     |     |        |          | 6        | Current Input 2 fault            | 4009      |   |                          |
|        |                |           |     |     |     |        |          | 10       | Onboard Temp fault               | 4010      |   |                          |
|        |                |           |     |     |     |        |          | 1        | Temp 1                           | 4011      |   |                          |
|        |                |           |     |     |     |        |          | 12       | Temp 2                           | 4012      |   |                          |
|        |                |           |     |     |     |        |          | 13       | Temp 3                           | 4013      |   |                          |
|        |                |           |     |     |     |        |          | 14       | Temp 4                           | 4014      |   |                          |
|        |                |           |     |     |     |        |          | 15       | Temp 5                           | 4015      |   |                          |
|        |                |           |     |     |     |        |          | 16       | Onboard Temp                     | 4016      |   |                          |
|        |                |           |     |     |     |        |          | 17       |                                  |           |   |                          |
|        |                |           |     |     |     |        |          | 18 (     | Seneral FC Alarm                 | 4017      | Ĕ | st available in DDI mode |
|        |                |           |     |     |     |        |          | 19       | Motor Ground fault               | 4018      | ć | st available in DDI mode |
|        |                |           |     |     |     |        |          | 20       | Motor Overload                   | 4019      | Ē | st available in DDI mode |
|        |                |           |     |     |     |        |          | 21       | Motor Overtemp                   | 4020      | ć | st available in DDI mode |
|        |                |           |     |     |     |        |          | 22       |                                  |           | ļ |                          |
|        |                |           |     |     |     |        |          | 23       | Safe Stop                        | 4022      | ć | st available in DDI mode |
|        |                |           |     |     |     |        |          | 24       | 4MA not OK                       | 4023      | Ĕ | st available in DDI mode |
|        |                |           |     |     |     |        |          | 25       | -C Overload Warning              | 4024      | ć | st available in DDI mode |
|        |                |           |     |     |     |        |          | 26       | C Line Warning                   | 4025      | Ē | st available in DDI mode |
|        |                |           |     |     |     |        |          | 27       | C DC Circuit Warning             | 4026      | ć | st available in DDI mode |
|        |                |           |     |     |     |        |          | 28       | ⊂C Supply Warning                | 4027      | Ē | st available in DDI mode |
|        |                |           |     |     |     |        |          | 29       | C Communication                  | 4028      | Ē | ot available in DDI mode |
|        |                |           |     |     |     |        |          | 30 (     | Seneral FC Warning               | 4029      | Ē | st available in DDI mode |
|        |                |           |     |     |     |        |          | 31       | Communication Error IO Extension | 4030      | Ē | ot available in LSI mode |
| Status | Alarm_Word_MSB | read only | ×   | ×   | ×   | UINT32 | Bitfield |          |                                  |           |   |                          |
| Status | Alam_Word_LSB  | read only | ×   | ×   | ×   | UINT32 | Bitfield | 0        | Motor Ground Fault               | 1001      | Ē | st available in DDI mode |
|        |                |           |     |     |     |        |          | +        | Motor Short                      | 1002      | Ż | ot available in DDI mode |
|        |                |           |     |     |     |        |          | 2        | Safe Stop                        | 1000      | Ē | st available in DDI mode |
|        |                |           |     |     |     |        |          | en<br>en | Vibration X trip                 | 2000      |   |                          |

|              |                  |                  |                  | 1                |                           |                           |                           |                           |                  |                      |                    |                    |                    |                    |                    |                           |                           |                   |                   |                   |                      |                      | -                    |                      |                      |                      |                      |                                                                                                    |
|--------------|------------------|------------------|------------------|------------------|---------------------------|---------------------------|---------------------------|---------------------------|------------------|----------------------|--------------------|--------------------|--------------------|--------------------|--------------------|---------------------------|---------------------------|-------------------|-------------------|-------------------|----------------------|----------------------|----------------------|----------------------|----------------------|----------------------|----------------------|----------------------------------------------------------------------------------------------------|
| Description  |                  |                  |                  |                  | not available in DDI mode | not available in DDI mode | not available in DDI mode | not available in DDI mode |                  |                      |                    |                    |                    |                    |                    | not available in DDI mode | not available in DDI mode |                   |                   |                   |                      |                      |                      |                      |                      |                      |                      | 0=unused / 1=winding_top / 2=winding_bottom /<br>3=bearing_top / 4=bearing_bottom / 5=cooling_liquid<br>/ 6=motor_laminations |
| Unit         |                  |                  |                  |                  |                           |                           |                           |                           |                  |                      |                    |                    |                    |                    |                    |                           |                           |                   |                   |                   | kW                   | >                    | A                    | Ηz                   |                      | Hz                   | Hz                   |                                                                                                    |
| Code         | 2001             | 2002             | 2003             | 2004             | 2005                      | 2006                      | 2007                      | 2008                      | 3000             | 3001                 | 3002               | 3003               | 3004               | 3005               | 3006               | 3007                      | 3008                      |                   |                   |                   |                      |                      |                      |                      |                      |                      |                      |                                                                                                    |
| Bit-Function | Vibration Y trip | Vibration Z trip | Vibration 1 trip | Vibration 2 trip | FC Overload               | FC Line                   | FC DC Circuit             | FC Supply                 | Dry Run detected | Leackage Input alarm | Temp Sensor 1 trip | Temp Sensor 2 trip | Temp Sensor 3 trip | Temp Sensor 4 trip | Temp Sensor 5 trip | Motor Overload            | Motor Overtemp            |                   |                   |                   |                      |                      |                      |                      |                      |                      |                      |                                                                                                    |
| Bit          | 4                | 5                | 9                | 7                | 8                         | 6                         | 10                        | 11                        | 12               | 13                   | 14                 | 15                 | 16                 | 17                 | 18                 | 19                        | 20                        |                   |                   |                   |                      |                      |                      |                      |                      |                      |                      |                                                                                                    |
| Scaling      |                  |                  |                  |                  |                           |                           |                           |                           |                  |                      |                    |                    |                    |                    |                    |                           |                           |                   |                   |                   |                      |                      |                      |                      |                      |                      |                      | MUME                                                                                                    |
| ТҮРЕ         |                  |                  |                  |                  |                           |                           |                           |                           |                  |                      |                    |                    |                    |                    |                    |                           |                           | STRING256         | STRING257         | STRING258         | FLOAT32 (High - Low) | FLOAT32 (High - Low) | FLOAT32 (High - Low) | FLOAT32 (High - Low) | FLOAT32 (High - Low) | FLOAT32 (High - Low) | FLOAT32 (High - Low) | UINT8                                                                                                    |
| ISI          |                  |                  |                  |                  |                           |                           |                           |                           |                  |                      |                    |                    |                    |                    |                    |                           |                           | х                 | ×                 | х                 | ×                    | ×                    | ×                    | ×                    | х                    | ×                    | х                    | ×                                                                                                    |
| LPI          |                  |                  |                  |                  |                           |                           |                           |                           |                  |                      |                    |                    |                    |                    |                    |                           |                           | ×                 | ×                 | ×                 | ×                    | ×                    | ×                    | ×                    | ×                    | ×                    | ×                    | ×                                                                                                    |
| IQQ          |                  |                  |                  |                  |                           |                           |                           |                           |                  |                      |                    |                    |                    |                    |                    |                           |                           | ×                 | ×                 | ×                 | ×                    | ×                    | ×                    | ×                    | ×                    | ×                    | ×                    | ×                                                                                                    |
| MODE         |                  |                  |                  |                  |                           |                           |                           |                           |                  |                      |                    |                    |                    |                    |                    |                           |                           | read only         | read only         | read only         | read only            | read only            | read only            | read only            | read only            | read only            | read only            | read only                                                                                                    |
| symbol       |                  |                  |                  |                  |                           |                           |                           |                           |                  |                      |                    |                    |                    |                    |                    |                           |                           | serial_Number     | Actor Type        | ump Type          | Jominal_Pwr          | Jominal_Volt         | Jominal_Curr         | Jominal_Freq         | fax_St_Per_Hour      | /ax_Freq             | 1 fin_Freq           | empIn1Location                                                                                                    |
| Group        |                  |                  |                  |                  |                           |                           |                           |                           |                  |                      |                    |                    |                    |                    |                    |                           |                           | Aotor Information | Aotor Information | Aotor Information | Aotor Information    | Aotor Information    | Aotor Information    | Motor Information    | Aotor Information    | Aotor Information    | Actor Information    | sensor Locations/Types                                                                                                    |

| Group                  | Symbol                   | MODE      | ĪQ | LPI | L ISI    | УРЕ                  | scaling | Bit B | it-Function | ode U      | nit | Description                                                                                                    |
|------------------------|--------------------------|-----------|----|-----|----------|----------------------|---------|-------|-------------|------------|-----|----------------------------------------------------------------------------------------------------|
| Sensor Locations/Types | TempIn2Location          | read only | ×  | ×   | ×        | JINT8                | MUM     |       |             |            |     | ⊐=unused / 1=winding_top / 2=winding_bottom /<br>3=bearing_top / 4=bearing_bottom / 5=cooling_liquid<br>6=motor_jaminations |
| Sensor Locations/Types | TempIn3Location          | read only | ×  | ×   | ×        | JINT8                | MUM     |       |             |            |     | ⊐=unused / 1=winding_top / 2=winding_bottom /<br>3=bearing_top / 4=bearing_bottom / 5=cooling_liquid<br>6=motor_laminations |
| Sensor Locations/Types | TempIn4Location          | read only | ×  | ×   | ×        | 81 NI<br>8           | WUM     |       |             |            |     | ==nused / 1=winding_top / 2=winding_bottom /<br>3=bearing_top / 4=bearing_bottom / 5=cooling_liquid<br>6=motor_laminations  |
| Sensor Locations/Types | TempIn5Location          | read only | ×  | ×   | ×        | 1N128                | WUM     |       | <u> </u>    |            |     | ⊐=unused / 1=winding_top / 2=winding_bottom /<br>3=bearing_top / 4=bearing_bottom / 5=cooling_liquid<br>6=motor_laminations |
| Sensor Locations/Types | VibrationExtern1Location | read only | ×  | ×   | ×        | INT8                 | MUM     |       |             |            |     | )⊐unused / 1=molor_hut_x / 2=molor_hut_y / 3=bearing_lop_x / 4=bearing_<br>op_y / 5=bearing_bottom_x / 6=bearing_bottom_y   |
| Sensor Locations/Types | VibrationExtem2Location  | read only | ×  | ×   | ر ر<br>× | INT8                 | MUM     |       |             |            |     | D=unused / 1=molor_hut_x / 2=molor_hut_y / 3=bearing_lop_x / 4=bearing_<br>op_y / 5=bearing_bottom_x / 6=bearing_bottom_y   |
| Sensor Locations/Types | CurrentIn1Type           | read only | ×  | ×   | ×        | INT8                 | MUM     |       |             |            |     | )=unused / 1=current_signal_only / 2=leackage_<br>witch / 3=sealing_CLP_V01 / 4=leackage_CLP_V02                            |
| Sensor Locations/Types | Currentin2Type           | read only | ×  | ×   | ×        | INT8                 | MUM     |       |             |            |     | J=unused / 1=current, signal_only / 2=leackage_<br>witch / 3=sealing_CLP_V01 / 4=leackage_CLP_V03                           |
| Data Readouts          | Temperature0             | read only | ×  | ×   | ×        | :LOAT32 (High - Low) |         |       |             | 0.         | 0   |                                                                                                    |
| Data Readouts          | Temperature1             | read only | ×  | ×   | ×        | :LOAT32 (High - Low) |         |       |             | 2          | 0   |                                                                                                    |
| Data Readouts          | Tempreature2             | read only | ×  | ×   | ×        | :LOAT32 (High - Low) |         |       |             | )。         | 0   |                                                                                                    |
| Data Readouts          | Temperature3             | read only | ×  | ×   | ×F       | :LOAT32 (High - Low) |         |       |             | )。<br>)    | 0   |                                                                                                    |
| Data Readouts          | Temperature4             | read only | ×  | ×   | ×F       | :LOAT32 (High - Low) |         |       |             | )。         | 0   |                                                                                                    |
| Data Readouts          | Temperature5             | read only | ×  | ×   | ×F       | :LOAT32 (High - Low) |         |       |             | <b>)</b> 。 | 0   |                                                                                                    |
| Data Readouts          | Current0                 | read only | ×  | ×   | ×F       | :LOAT32 (High - Low) |         |       |             | E          | PI  |                                                                                                    |
| Data Readouts          | Current1                 | read only | ×  | ×   | ×F       | :LOAT32 (High - Low) |         |       |             | E          | ٩   |                                                                                                    |
| Data Readouts          | Vibration0               | read only | ×  | ×   | ×F       | :LOAT32 (High - Low) |         |       |             | E          | s/m |                                                                                                    |
| Data Readouts          | Vibration 1              | read only | ×  | ×   | ×F       | :LOAT32 (High - Low) |         |       |             | æ          | s/m |                                                                                                    |
| Data Readouts          | Vibration2               | read only | ×  | ×   | ×F       | :LOAT32 (High - Low) |         |       |             | E          | s/m |                                                                                                    |
| Data Readouts          | Vibration3               | read only | ×  | ×   | ×        | :LOAT32 (High - Low) |         |       |             | Е          | s/m |                                                                                                    |
| Data Readouts          | Vibration4               | read only | ×  | ×   | ×F       | :LOAT32 (High - Low) |         |       |             | E          | s/m |                                                                                                    |
| Data Readouts          | FC_power                 | read only | '  | ×   | ×        | :LOAT32 (High - Low) |         |       |             | Ŕ          | ~   |                                                                                                    |
| Data Readouts          | FC_Voltage               | read only |    | ×   | ×        | :LOAT32 (High - Low) |         |       |             | >          |     |                                                                                                    |

| Group         | Symbol                | MODE       | IQQ | LPI | -<br>LSI | гүре                 | Scaling  | Bit B | sit-Function | Code | Unit  | Description               |
|---------------|-----------------------|------------|-----|-----|----------|----------------------|----------|-------|--------------|------|-------|---------------------------|
| Data Readouts | FC_Current            | read only  |     | ×   | ×        | =LOAT32 (High - Low) |          |       |              |      | A     |                           |
| Data Readouts | FC_Frequency          | read only  |     | ×   | ×        | =LOAT32 (High - Low) |          |       |              |      | Hz    |                           |
| Data Readouts | Level                 | read only  | ×   | ×   | ×        | =LOAT32 (High - Low) |          |       |              |      | E     |                           |
| Data Readouts | Pressure              | read only  | ×   | ×   | ×        | -LOAT32 (High - Low) |          |       |              |      | bar   |                           |
| Data Readouts | Flow                  | read only  | ×   | ×   | ×        | =LOAT32 (High - Low) |          |       |              |      | l/s   |                           |
| Data Readouts | Running_Hours         | read only  | ×   | ×   | ×        | JINT64               |          |       |              |      | hr    |                           |
| Data Readouts | Pump_Cycles           | read only  | ×   | ×   | ×        | JINT64               |          |       |              |      |       |                           |
| Data Readouts | Cleaning_Cycles       | read only  | ×   | ×   | ×        | JINT64               |          |       |              |      |       |                           |
| Data Readouts | Energy_Consumption    | read only  |     | ×   | ×        | JIN T64              |          |       |              |      | kWh   |                           |
| Time          | System_Current_Year   | read only  | ×   | ×   | ×        | JINT8                |          |       |              |      | year  |                           |
| Time          | System_Current_Month  | read only  | ×   | ×   | ×        | JINT8                |          |       |              |      | month |                           |
| Time          | System_Current_Day    | read only  | ×   | ×   | ×        | JINT8                |          |       |              |      | day   |                           |
| Time          | System_Current_Hour   | read only  | ×   | ×   | ×        | JINT8                |          |       |              |      | hr    |                           |
| Time          | System_Current_Minute | read only  | ×   | ×   | ×        | JINT8                |          |       |              |      | min   |                           |
| Time          | System_Current_Second | read only  | ×   | ×   | ×        | JINT8                |          |       |              |      | s     |                           |
| Time          | System_Uptime         | read only  | ×   | ×   | ×        | JINT32               |          |       |              |      | s     |                           |
| Time          | System_Current_Ms     | read only  | ×   | ×   | ×        | JINT32               |          |       |              |      | sm    |                           |
| Control Word  | Control Word          | read/write | ×   | ×   | ×        | JINT16               | Bitfield | 0     | Reset        |      |       |                           |
|               |                       |            |     |     |          |                      |          | 1     | start        |      |       | Applies only for LPI mode |
|               |                       |            |     |     |          |                      |          | 2     |              |      |       |                           |
|               |                       |            |     |     |          |                      |          | e     |              |      |       |                           |
|               |                       |            |     |     |          |                      |          | 4     |              |      |       |                           |
|               |                       |            |     |     |          |                      |          | 5     |              |      |       |                           |
|               |                       |            |     |     |          |                      |          | 9     |              |      |       |                           |
|               |                       |            |     |     |          |                      |          | 7     |              |      |       |                           |
|               |                       |            |     |     |          |                      |          | 8     |              |      |       |                           |
|               |                       |            |     |     |          |                      |          | 6     |              |      |       |                           |
|               |                       |            |     |     |          |                      |          | 10    |              |      |       |                           |
|               |                       |            |     |     |          |                      |          | 5     |              |      |       |                           |
|               |                       |            |     |     |          |                      |          | 12    |              |      |       |                           |

| Group               | Symbol                 | MODE       | IQQ | LPI | L IST | гүре   | Scaling | Bit  | Bit-Function | Code | Unit | Description                                                                                                    |
|---------------------|------------------------|------------|-----|-----|-------|--------|---------|------|--------------|------|------|----------------------------------------------------------------------------------------------------|
|                     |                        |            |     |     |       |        |         | 13   |              |      |      |                                                                                                    |
|                     |                        |            |     |     |       |        |         | 14   |              |      |      |                                                                                                    |
|                     |                        |            |     |     |       |        |         | 15 5 | ŝave Config  |      |      | Rising edge of this Bit is needed after changing a parameter of the group <i>Control Word</i> .<br>This is not applicable for <i>Reset</i> . <i>Start and MB_Bus_Control_Value</i> |
| Control Word        | Bus_Control_Value      | read/write |     | ×   | ×     | JINT16 | 100     |      |              |      | Hz   |                                                                                                    |
| Control Word        | Operation_Mode         | read/write |     | ×   | ×     | JINT8  | ENUM    |      |              |      |      | 0=manual / 1=auto / 2=off                                                                                                    |
| Control Word        | Manual_Frequency       | read/write |     | ×   | ×     | JINT16 | 100     |      |              |      | μz   |                                                                                                    |
| Control Word        | FC_Ramp_Up_Time        | read/write |     | ×   | ×     | JINT17 | 100     |      |              |      | s    |                                                                                                    |
| Control Word        | FC_Ramp_Down_Time      | read/write |     | ×   | ×     | JINT18 | 100     |      |              |      | s    |                                                                                                    |
| Control Word        | Enable_Thermostat_Mode | read/write |     | ×   | ×     | JINT19 | ENUM    |      |              |      |      | 0=off / 1=on                                                                                                    |
| Control Word        | Enable_Pump_Kick       | read/write |     | ×   | ×     | JINT20 | ENUM    |      |              |      |      | 0=off / 1=on                                                                                                    |
| Control Word        | Allow_Anticlog         | read/write |     | ×   | ×     | JINT21 | ENUM    |      |              |      |      | 0=off / 1=on                                                                                                    |
| Sensor Trip/Warning | Temp_Sensors0_Warning  | read/write | ×   | ×   | ×     | JINT16 | 10      |      |              |      |      |                                                                                                    |
| Sensor Trip/Warning | Temp_Sensors0_Trip     | read/write | ×   | ×   | ×     | JINT16 | 10      | -    |              |      |      |                                                                                                    |
| Sensor Trip/Warning | Temp_Sensors1_Warning  | read/write | ×   | ×   | ×     | JINT16 | 10      |      |              |      |      |                                                                                                    |
| Sensor Trip/Warning | Temp_Sensors1_Trip     | read/write | ×   | ×   | ×     | JINT16 | 10      |      |              |      |      |                                                                                                    |
| Sensor Trip/Warning | Temp_Sensors2_Warning  | read/write | ×   | ×   | ×     | JINT16 | 10      |      |              |      |      |                                                                                                    |
| Sensor Trip/Warning | Temp_Sensors2_Trip     | read/write | ×   | ×   | ×     | JINT16 | 10      |      |              |      |      |                                                                                                    |
| Sensor Trip/Warning | Temp_Sensors3_Warning  | read/write | ×   | ×   | ×     | JINT16 | 10      |      |              |      |      |                                                                                                    |
| Sensor Trip/Warning | Temp_Sensors3_Trip     | read/write | ×   | ×   | ×     | JINT16 | 10      |      |              |      |      |                                                                                                    |
| Sensor Trip/Warning | Temp_Sensors4_Warning  | read/write | ×   | ×   | ×     | JINT16 | 10      |      |              |      |      |                                                                                                    |
| Sensor Trip/Warning | Temp_Sensors4_Trip     | read/write | ×   | ×   | ×     | JINT16 | 10      |      |              |      |      |                                                                                                    |
| Sensor Trip/Warning | Vib_Sensors0_Warning   | read/write | x   | ×   | ×     | JINT16 | 10      |      |              |      |      |                                                                                                    |
| Sensor Trip/Warning | Vib_Sensors0_Trip      | read/write | ×   | ×   | ×     | JINT16 | 10      |      |              |      |      |                                                                                                    |
| Sensor Trip/Warning | Vib_Sensors1_Warning   | read/write | x   | ×   | ×     | JINT16 | 10      |      |              |      |      |                                                                                                    |
| Sensor Trip/Warning | Vib_Sensors1_Trip      | read/write | ×   | ×   | ×     | JINT16 | 10      |      |              |      |      |                                                                                                    |
| Sensor Trip/Warning | Vib_Sensors2_Warning   | read/write | x   | ×   | ×     | JINT16 | 10      |      |              |      |      |                                                                                                    |
| Sensor Trip/Warning | Vib_Sensors2_Trip      | read/write | ×   | ×   | ×     | JINT16 | 10      |      |              |      |      |                                                                                                    |
| Sensor Trip/Warning | Vib_Sensors3_Warning   | read/write | ×   | ×   | ×     | JINT16 | 10      |      |              |      |      |                                                                                                    |
| Sensor Trip/Warning | Vib_Sensors3_Trip      | read/write | ×   | ×   | ×     | JINT16 | 10      |      |              |      |      |                                                                                                    |

| Code Unit Description |                      |                    |
|-----------------------|----------------------|--------------------|
| Bit-Function          |                      |                    |
| Bit                   |                      |                    |
| caling                | 0                    | 0                  |
| ТҮРЕ                  | UINT16               | UINT16             |
| rsı                   | ×                    | ×                  |
| LPI                   | ×                    | ×                  |
| IQQ                   | ×                    | ×                  |
| MODE                  | read/write           | read/write         |
| Symbol                | Vib_Sensors4_Warning | Vib_Sensors4_Trip  |
| Group                 | Sensor Trip/Warning  | Sensor Trip/Waming |

### 9.1.3 ModBus TCP: LSI Master-

# Parameter

| Group            | Symbol                  | Register Type   | Address in LSI Si | Ze | lata Type            | Scaling Bit | Bit-Function            | Code  | Unit | Description |
|------------------|-------------------------|-----------------|-------------------|----|----------------------|-------------|-------------------------|-------|------|-------------|
| System Variables | MB_Sys_Status_Word      | Input Registers | 10000 1           |    | JINT                 | Bitfield 0  | Run                     |       |      |             |
|                  |                         |                 |                   |    |                      | +           | Rising Water Level      |       |      |             |
|                  |                         |                 |                   |    |                      | 2           | Falling Water Level     |       |      |             |
|                  |                         |                 |                   |    |                      | 3           | External Off            |       |      |             |
|                  |                         |                 |                   |    |                      | 4           |                         |       |      |             |
|                  |                         |                 |                   |    |                      | 5           | Antidog Running         | 10005 |      |             |
| System Variables | MS_Sys_Warning_Word_MSB | Input Registers | 10001 2           |    | )WORD (High - Low)   | Bitfield    |                         |       |      |             |
| System Variables | MS_Sys_Warning_Word_LSB | Input Registers | 10003 2           |    | )WORD (High - Low)   | Bitfield 0  | Pump 1 Warning          | 400.1 |      |             |
|                  |                         |                 |                   |    |                      | 1           | Pump 2 Warning          | 400.2 |      |             |
|                  |                         |                 |                   |    |                      | 2           | Pump 3 Warning          | 400.3 |      |             |
|                  |                         |                 |                   |    |                      | 3           | Pump 4 Warning          | 400.4 |      |             |
|                  |                         |                 |                   |    |                      | 4           | Pipe Sedimentation Warn | 500   |      |             |
|                  |                         |                 |                   |    |                      | 5           | IO Extension Comm Error | 501   |      |             |
| System Variables | MS_Sys_Alarm_Word_MSB   | Input Registers | 10005 2           |    | )WORD (High - Low)   | Bitfield    |                         |       |      |             |
| System Variables | MS_Sys_Alarm_Word_LSB   | Input Registers | 10007 2           |    | )WORD (High - Low)   | Bitfield 0  | Pump 1 Offline          | 100.1 |      |             |
|                  |                         |                 |                   |    |                      | -           | Pump 2 Offline          | 100.2 |      |             |
|                  |                         |                 |                   |    |                      | 5           | Pump 3 Offline          | 100.3 |      |             |
|                  |                         |                 |                   |    |                      | 3           | Pump 4 Offline          | 100.4 |      |             |
|                  |                         |                 |                   |    |                      | 4           | Master switched         | 101   |      |             |
|                  |                         |                 |                   |    |                      | ى<br>ك      | Pump 1 Alarm            | 200.1 |      |             |
|                  |                         |                 |                   |    |                      | Q           | Pump 2 Alarm            | 200.2 |      |             |
|                  |                         |                 |                   |    |                      | 7           | Pump 3 Alarm            | 200.3 |      |             |
|                  |                         |                 |                   |    |                      | 80          | Pump 4 Alarm            | 200.4 |      |             |
|                  |                         |                 |                   |    |                      | 6           | Dry Run                 | 201   |      |             |
|                  |                         |                 |                   |    |                      | 10          | High Water              | 202   |      |             |
|                  |                         |                 |                   |    |                      | 11          | Sensor Error            | 203   |      |             |
| Analog Variables | IO_Level.Value          | Input Registers | 10009 2           | L  | :LOAT32 (High - Low) |             |                         |       | ε    |             |
| Analog Variables | IO_Pressure.Value       | Input Registers | 10011 2           | L  | :LOAT32 (High - Low) |             |                         |       | bar  |             |
| Analog Variables | IO_Flow.Value           | Input Registers | 10013 2           | L  | :LOAT32 (High - Low) |             |                         |       | s/I  |             |
| Analog Variables | IO_Frequency            | Input Registers | 10015 2           | ш  | :LOAT32 (High - Low) |             |                         |       | Hz   |             |

| Group               | Symbol                          | Register Type   | Address in LSI | Size | Data Type            | caling | Bit Bit | t-Function | Code U   | Unit  | Description |
|---------------------|---------------------------------|-----------------|----------------|------|----------------------|--------|---------|------------|----------|-------|-------------|
| Analog Variables    | SYS_No_Of_Pumps                 | Input Registers | 10017          | _    | UINT                 |        |         |            |          |       |             |
| Data Time Variables | RI_System_Current_Year          | Input Registers | 10018          | _    | UINT                 |        |         |            | <u>×</u> | /ear  |             |
| Data Time Variables | RI_System_Current_Month         | Input Registers | 10019          | _    | UINT                 |        |         |            | E        | nonth |             |
| Data Time Variables | RI_System_Current_Day           | Input Registers | 10020          | _    | UINT                 |        |         |            | q        | Jay   |             |
| Data Time Variables | RI_System_Current_Hour          | Input Registers | 10021          | _    | UINT                 |        |         |            | E        | ır    |             |
| Data Time Variables | RL_System_Current_Minute        | Input Registers | 10022          | _    | UINT                 |        |         |            |          | nin   |             |
| Data Time Variables | RI_System_Current_Second        | Input Registers | 10023          | _    | UINT                 |        |         |            | o        | (0    |             |
| Data Time Variables | RI_System_Uptime                | Input Registers | 10024          | ~    | DWORD (High - Low)   |        |         |            | Ø        |       |             |
| Data Time Variables | RI_System_Current_Ms            | Input Registers | 10026          |      | DWORD (High - Low)   |        |         |            | E        | ns    |             |
| Pump 1              | MSC_Infos[0].Serial_Number      | Input Registers | 11000          | ~    | String(16)           |        |         |            |          |       |             |
| Pump 1              | MSC_Infos[0].Motor_Type         | Input Registers | 11008          | 16   | String(32)           |        |         |            | <u> </u> |       |             |
| Pump 1              | MSC_Infos[0].Pump_Type          | Input Registers | 11024          | 16   | String(32)           |        |         |            |          |       |             |
| Pump 1              | MSC_Infos[0].Status             | Input Registers | 11040          | _    | UINT                 |        |         |            |          |       |             |
| Pump 1              | MSC_Infos[0].Warning_MSB        | Input Registers | 11041          | 01   | DWORD (High - Low)   |        |         |            |          |       |             |
| Pump 1              | MSC_Infos[0].Warning_LSB        | Input Registers | 11043          | 2    | DWORD (High - Low)   |        |         |            |          |       |             |
| Pump 1              | MSC_Infos[0].Alarm_MSB          | Input Registers | 11045          | ~    | DWORD (High - Low)   |        |         |            |          |       |             |
| Pump 1              | MSC_Infos[0].Alarm_LSB          | Input Registers | 11047          | 2    | DWORD (High - Low)   |        |         |            |          |       |             |
| Pump 1              | MSC_Infos[0].FC_Power           | Input Registers | 11049          | ~    | FLOAT32 (High - Low) |        |         |            | ×        | ¢Μ    |             |
| Pump 1              | MSC_Infos[0].Operation_Hours    | Input Registers | 11051 2        | ~    | DWORD (High - Low)   |        |         |            | 도        | ٦r    |             |
| Pump 1              | MSC_Infos[0].Number_Of_Start    | Input Registers | 11053          | ~    | DWORD (High - Low)   |        |         |            |          |       |             |
| Pump 1              | MSC_Infos[0].Number_Of_Cleaning | Input Registers | 11055 2        | 2    | DWORD (High - Low)   |        |         |            |          |       |             |
| Pump 1              | MSC_Infos[0].Energy_Consumption | Input Registers | 11057 2        | 01   | FLOAT32 (High - Low) |        |         |            | ×        | ٢Wh   |             |
| Pump 2              | MSC_Infos[1].Serial_Number      | Input Registers | 12000          | ~    | String(16)           |        |         |            |          |       |             |
| Pump 2              | MSC_Infos[1].Motor_Type         | Input Registers | 12008          | 16   | String(32)           |        |         |            |          |       |             |
| Pump 2              | MSC_Infos[1].Pump_Type          | Input Registers | 12024          | 16   | String(32)           |        |         |            |          |       |             |
| Pump 2              | MSC_Infos[1].Status             | Input Registers | 12040          | _    | UINT                 |        |         |            |          |       |             |
| Pump 2              | MSC_Infos[1].Warning_MSB        | Input Registers | 12041          | 0    | DWORD (High - Low)   |        |         |            |          |       |             |
| Pump 2              | MSC_Infos[1].Warning_LSB        | Input Registers | 12043          |      | DWORD (High - Low)   |        |         |            |          |       |             |
| Pump 2              | MSC_Infos[1].Alarm_MSB          | Input Registers | 12045          | 01   | DWORD (High - Low)   |        |         |            |          |       |             |
| Pump 2              | MSC_Infos[1].Alarm_LSB          | Input Registers | 12047          | 0    | DWORD (High - Low)   |        |         |            |          |       |             |

| Group  | Symbol                          | Register Type   | Address in LSI Si | ize D    | bata Type So         | aling Bit | Bit-Function | - | ode (    | Jnit | Description |
|--------|---------------------------------|-----------------|-------------------|----------|----------------------|-----------|--------------|---|----------|------|-------------|
| Pump 2 | MSC_Infos[1].FC_Power           | Input Registers | 12049 2           | ш        | :LOAT32 (High - Low) |           |              |   |          | Ŵ    |             |
| Pump 2 | MSC_Infos[1].Operation_Hours    | Input Registers | 12051 2           |          | )WORD (High - Low)   |           |              |   |          | r    |             |
| Pump 2 | MSC_Infos[1].Number_Of_Start    | Input Registers | 12053 2           |          | )WORD (High - Low)   |           |              |   |          |      |             |
| Pump 2 | MSC_Infos[1].Number_Of_Cleaning | Input Registers | 12055 2           |          | )WORD (High - Low)   |           |              |   |          |      |             |
| Pump 2 | MSC_Infos[1].Energy_Consumption | Input Registers | 12057 2           | L        | :LOAT32 (High - Low) |           |              |   | -        | Чh   |             |
| Pump 3 | MSC_Infos[2].Serial_Number      | Input Registers | 13000 8           | 0        | tring(16)            |           |              |   |          |      |             |
| Pump 3 | MSC_Infos[2].Motor_Type         | Input Registers | 13008 16          | 9<br>9   | štring(32)           |           |              |   |          |      |             |
| Pump 3 | MSC_Infos[2].Pump_Type          | Input Registers | 13024 16          | 9        | tring(32)            |           |              |   |          |      |             |
| Pump 3 | MSC_Infos[2].Status             | Input Registers | 13040 1           |          | JINT                 |           |              |   |          |      |             |
| Pump 3 | MSC_Infos[2].Warning_MSB        | Input Registers | 13041 2           |          | JWORD (High - Low)   |           |              |   |          |      |             |
| Pump 3 | MSC_Infos[2].Warning_LSB        | Input Registers | 13043 2           |          | )WORD (High - Low)   |           |              |   |          |      |             |
| Pump 3 | MSC_Infos[2].Alarm_MSB          | Input Registers | 13045 2           |          | )WORD (High - Low)   |           |              |   |          |      |             |
| Pump 3 | MSC_Infos[2] Alarm_LSB          | Input Registers | 13047 2           |          | )WORD (High - Low)   |           |              |   |          |      |             |
| Pump 3 | MSC_Infos[2].FC_Power           | Input Registers | 13049 2           | ш        | :LOAT32 (High - Low) |           |              |   |          | Ŵ    |             |
| Pump 3 | MSC_Infos[2].Operation_Hours    | Input Registers | 13051 2           |          | WORD (High - Low)    |           |              |   | <u> </u> | -    |             |
| Pump 3 | MSC_Infos[2].Number_Of_Start    | Input Registers | 13053 2           |          | )WORD (High - Low)   |           |              |   |          |      |             |
| Pump 3 | MSC_Infos[2].Number_Of_Cleaning | Input Registers | 13055 2           |          | )WORD (High - Low)   |           |              |   |          |      |             |
| Pump 3 | MSC_Infos[2].Energy_Consumption | Input Registers | 13057 2           | ш        | :LOAT32 (High - Low) |           |              |   |          | Wh   |             |
| Pump 4 | MSC_Infos[3].Serial_Number      | Input Registers | 14100 8           | S        | string(16)           |           |              |   |          |      |             |
| Pump 4 | MSC_Infos[3].Motor_Type         | Input Registers | 14108 16          | 6<br>S   | štring(32)           |           |              |   |          |      |             |
| Pump 4 | MSC_Infos[3].Pump_Type          | Input Registers | 14124 16          | 6<br>S   | štring(32)           |           |              |   |          |      |             |
| Pump 4 | MSC_Infos[3].Status             | Input Registers | 14140 1           |          | JINT                 |           |              |   |          |      |             |
| Pump 4 | MSC_Infos[3].Warning_MSB        | Input Registers | 14141 2           |          | )WORD (High - Low)   |           |              |   |          |      |             |
| Pump 4 | MSC_Infos[3].Warning_LSB        | Input Registers | 14143 2           |          | )WORD (High - Low)   |           |              |   |          |      |             |
| Pump 4 | MSC_Infos[3].Alarm_MSB          | Input Registers | 14145 2           |          | )WORD (High - Low)   |           |              |   |          |      |             |
| Pump 4 | MSC_Infos[3] Alarm_LSB          | Input Registers | 14147 2           |          | )WORD (High - Low)   |           |              |   |          |      |             |
| Pump 4 | MSC_Infos[3].FC_Power           | Input Registers | 14149 2           | Ľ        | :LOAT32 (High - Low) |           |              |   | -        | w    |             |
| Pump 4 | MSC_Infos[3].Operation_Hours    | Input Registers | 14151 2           | <u> </u> | )WORD (High - Low)   |           |              |   |          | r    |             |
| Pump 4 | MSC_Infos[3].Number_Of_Start    | Input Registers | 14153 2           |          | )WORD (High - Low)   |           |              |   |          |      |             |
| Pump 4 | MSC_Infos[3].Number_Of_Cleaning | Input Registers | 14155 2           |          | )WORD (High - Low)   |           |              |   |          |      |             |

| Group        | Symbol                          | Register Type     | Address in LSI | Size | Data Type            | Scaling Bi     | t Bit-Function        | Cod | e Un | t        | Description                                                                                                    |
|--------------|---------------------------------|-------------------|----------------|------|----------------------|----------------|-----------------------|-----|------|----------|----------------------------------------------------------------------------------------------------|
| Pump 4       | MSC_Infos[3].Energy_Consumption | Input Registers   | 14157          | 2    | FLOAT32 (High - Low) |                |                       |     | кW   | ۲        |                                                                                                    |
| Control Word | MB_Sys_Control_Word             | Holding Registers | 10000          | _    | UINT                 | Bitfield 0     | Reset                 |     |      | ¥        | teset errors on a rising edge of this bit                                                                                                    |
|              |                                 |                   |                |      |                      | +              | PID Controller Enat   | ble |      | 7        | Activation of PID controller                                                                                                    |
|              |                                 |                   |                |      |                      | 2              | Trigger Start Level   |     |      | 0        | start emptying the pump sump                                                                                                    |
|              |                                 |                   |                |      |                      | 3              | Alternative Start Lev | vel |      | 7        | Activates the alternative start level configured via web interface                                                                                                 |
|              |                                 |                   |                |      |                      | 4              |                       |     |      |          |                                                                                                    |
|              |                                 |                   |                |      |                      | 5              |                       |     |      |          |                                                                                                    |
|              |                                 |                   |                |      |                      | 9              |                       |     |      |          |                                                                                                    |
|              |                                 |                   |                |      |                      | 7              |                       |     |      |          |                                                                                                    |
|              |                                 |                   |                |      |                      | 8              |                       |     |      |          |                                                                                                    |
|              |                                 |                   |                |      |                      | 6              |                       |     |      |          |                                                                                                    |
|              |                                 |                   |                |      |                      | 10             |                       |     |      |          |                                                                                                    |
|              |                                 |                   |                |      |                      | 11             |                       |     |      |          |                                                                                                    |
|              |                                 |                   |                |      |                      | 12             |                       |     |      |          |                                                                                                    |
|              |                                 |                   |                |      |                      | 13             |                       |     |      |          |                                                                                                    |
|              |                                 |                   |                |      |                      | 41             |                       |     |      |          |                                                                                                    |
|              |                                 |                   |                |      |                      | - <del>1</del> | Save Config           |     |      | <u> </u> | Rising edge of this Bit is needed after changing a parameter of the group <i>Control Word</i> or<br>yroup <i>Modes</i> . This is not applicable for <i>Reset</i> . |
| Modes        | MB_Sys_Operating_Mode           | Holding Registers | 10001          | -    | UINT                 | ENUM           |                       |     |      | 0        | )=off /1=on                                                                                                    |
| Modes        | MB_Sys_Auto_Mode_Selection      | Holding Registers | 10002          | -    | UINT                 | ENUM           |                       |     |      | 5        | )=Level Control / 1=PID Controller / 2=High Efficiency Controller                                                                                                  |
| PID Setpoint | MB_Sys_PID_Setpoint             | Holding Registers | 10200          | _    | UINT                 | 100            |                       |     | %    | 05       | setpoint in % of scale multiplied by 100 (0 = 0%, 10000 = 100%)                                                                                                    |

| Group            | Symbol               | MODE      | з                    | scaling  | Bit      | 3it-Function              | Code  | Unit | Description |
|------------------|----------------------|-----------|----------------------|----------|----------|---------------------------|-------|------|-------------|
| System Variables | Sys_Status_Word      | read only | UINT16 E             | Sitfield | 0        | Run                       |       |      |             |
|                  |                      |           |                      |          | 1        | tising Water Level        |       |      |             |
|                  |                      |           |                      |          | 2        | alling Water Level        |       |      |             |
|                  |                      |           |                      |          | ш<br>с   | External Off              |       |      |             |
|                  |                      |           |                      |          | 4        |                           |       |      |             |
|                  |                      |           |                      |          | 5        | Anticlog Running          | 10005 |      |             |
| System Variables | Sys_Warning_Word_MSB | read only | UINT32               | Sitfield |          |                           |       |      |             |
| System Variables | Sys_Warning_Word_LSB | read only | UINT32               | littield | 0        | oump 1 Warning            | 400.1 |      |             |
|                  |                      |           |                      |          | -        | oump 2 Warning            | 400.2 |      |             |
|                  |                      |           |                      |          | 2        | <sup>o</sup> ump 3 Waming | 400.3 |      |             |
|                  |                      |           |                      |          | 3        | oump 4 Warning            | 400.4 |      |             |
|                  |                      |           |                      |          | 4<br>F   | ipe Sedimentation Wam     | 500   |      |             |
|                  |                      |           |                      |          | 5        | O Extension Comm Error    | 501   |      |             |
| System Variables | Sys_Alarm_Word_MSB   | read only | UINT32               | litfield |          |                           |       |      |             |
| System Variables | Sys_Alarm_Word_LSB   | read only | UINT32               | litfield | 0        | oump 1 Offline            | 100.1 |      |             |
|                  |                      |           |                      |          | <u>ц</u> | oump 2 Offline            | 100.2 |      |             |
|                  |                      |           |                      |          | 2 F      | oump 3 Offline            | 100.3 |      |             |
|                  |                      |           |                      |          | 3 F      | oump 4 Offline            | 100.4 |      |             |
|                  |                      |           |                      |          | 4<br>N   | Aaster switched           | 101   |      |             |
|                  |                      |           |                      |          | 5        | ump 1 Alarm               | 200.1 |      |             |
|                  |                      |           |                      |          | 6 F      | oump 2 Alarm              | 200.2 |      |             |
|                  |                      |           |                      |          | 7 F      | ump 3 Alarm               | 200.3 |      |             |
|                  |                      |           |                      |          | 8        | oump 4 Alarm              | 200.4 |      |             |
|                  |                      |           |                      |          | - E      | Jry Run                   | 201   |      |             |
|                  |                      |           |                      |          | 10       | ligh Water                | 202   |      |             |
|                  |                      |           |                      |          | 11 S     | èensor Error              | 203   |      |             |
| Analog Variables | Level.Value          | read only | FLOAT32 (High - Low) |          |          |                           |       | m    |             |
| Analog Variables | Pressure.Value       | read only | FLOAT32 (High - Low) |          |          |                           |       | bar  |             |
| Analog Variables | Flow.Value           | read only | FLOAT32 (High - Low) |          |          |                           |       | l/s  |             |
| Analog Variables | Frequency.Value      | read only | FLOAT32 (High - Low) | L        |          |                           |       | Hz   |             |

| Group               | Symbol                     | MODE      | ТҮРЕ                 | Scaling | Bit | Bit-Function | Code | Unit  | Description |
|---------------------|----------------------------|-----------|----------------------|---------|-----|--------------|------|-------|-------------|
| Analog Variables    | No_Of_Pumps                | read only | UINT8                |         |     |              |      |       |             |
| Data Time Variables | System_Current_Year        | read only | UINT8                |         | L   |              |      | year  |             |
| Data Time Variables | System_Current_Month       | read only | UINT8                |         |     |              |      | month |             |
| Data Time Variables | System_Current_Day         | read only | UINT8                |         |     |              |      | day   |             |
| Data Time Variables | System_Current_Hour        | read only | UINT8                |         |     |              |      | hr    |             |
| Data Time Variables | System_Current_Minute      | read only | UINT8                |         | L   |              |      | min   |             |
| Data Time Variables | System_Current_Second      | read only | UINT8                |         |     |              |      | S     |             |
| Data Time Variables | System_Uptime              | read only | UINT32               |         |     |              |      | S     |             |
| Data Time Variables | System_Current_Ms          | read only | UINT32               |         |     |              |      | sm    |             |
| Pump1               | Master0_Serial_Number      | read only | STRING256            |         |     |              |      |       |             |
| Pump1               | Master0_Motor_Type         | read only | STRING256            |         |     |              |      |       |             |
| Pump1               | Master0_Pump_Type          | read only | STRING256            |         |     |              |      |       |             |
| Pump1               | Master0_Status             | read only | UINT16               |         |     |              |      |       |             |
| Pump1               | Master0_Warning_MSB        | read only | UINT32               |         |     |              |      |       |             |
| Pump1               | Master0_Warning_LSB        | read only | UINT32               |         |     |              |      |       |             |
| Pump1               | Master0_Alarm_MSB          | read only | UINT32               |         |     |              |      |       |             |
| Pump1               | Master0_Alarm_LSB          | read only | UINT32               |         |     |              |      |       |             |
| Pump1               | Master0_FC_Power           | read only | FLOAT32 (High - Low) |         |     |              |      | kW    |             |
| Pump1               | Master0_Operating_Hours    | read only | UINT32               |         |     |              |      | hr    |             |
| Pump1               | Master0_Number_Of_Start    | read only | UINT32               |         |     |              |      |       |             |
| Pump1               | Master0_Number_Of_Cleaning | read only | UINT32               |         |     |              |      |       |             |
| Pump1               | Master0_Energy_Consumption | read only | FLOAT32 (High - Low) |         |     |              |      | kWh   |             |
| Pump2               | Master1_Serial_Number      | read only | STRING256            |         |     |              |      |       |             |
| Pump2               | Master1_Motor_Type         | read only | STRING256            |         |     |              |      |       |             |
| Pump2               | Master1_Pump_Type          | read only | STRING256            |         |     |              |      |       |             |
| Pump2               | Master1_Status             | read only | UINT16               |         |     |              |      |       |             |
| Pump2               | Master1_Waming_MSB         | read only | UINT32               |         |     |              |      |       |             |
| Pump2               | Master1_Waming_LSB         | read only | UINT32               |         |     |              |      |       |             |
| Pump2               | Master1_Alarm_MSB          | read only | UINT32               |         |     |              |      |       |             |
| Pump2               | Master1_Alarm_LSB          | read only | UINT32               |         |     |              |      |       |             |

| Group | Symbol                     | MODE      | ТҮРЕ                 | Scaling | Bit | Bit-Function | Code | Unit | Description |
|-------|----------------------------|-----------|----------------------|---------|-----|--------------|------|------|-------------|
| Pump2 | Master1_FC_Power           | read only | FLOAT32 (High - Low) |         |     |              |      | kW   |             |
| Pump2 | Master1_Operating_Hours    | read only | UINT32               |         |     |              |      | hr   |             |
| Pump2 | Master1_Number_Of_Start    | read only | UINT32               |         |     |              |      |      |             |
| Pump2 | Master1_Number_Of_Cleaning | read only | UINT32               |         | L   |              |      |      |             |
| Pump2 | Master1_Energy_Consumption | read only | FLOAT32 (High - Low) |         |     |              |      | kWh  |             |
| Pump3 | Master2_Serial_Number      | read only | STRING256            |         | L   |              |      |      |             |
| Pump3 | Master2_Motor_Type         | read only | STRING256            |         |     |              |      |      |             |
| Pump3 | Master2_Pump_Type          | read only | STRING256            |         |     |              |      |      |             |
| Pump3 | Master2_Status             | read only | UINT16               |         |     |              |      |      |             |
| Pump3 | Master2_Warning_MSB        | read only | UINT32               |         |     |              |      |      |             |
| Pump3 | Master2_Warning_LSB        | read only | UINT32               |         |     |              |      |      |             |
| Pump3 | Master2_Alarm_MSB          | read only | UINT32               |         |     |              |      |      |             |
| Pump3 | Master2_Alarm_LSB          | read only | UINT32               |         |     |              |      |      |             |
| Pump3 | Master2_FC_Power           | read only | FLOAT32 (High - Low) |         |     |              |      | kW   |             |
| Pump3 | Master2_Operating_Hours    | read only | UINT32               |         |     |              |      | hr   |             |
| Pump3 | Master2_Number_Of_Start    | read only | UINT32               |         | L   |              |      |      |             |
| Pump3 | Master2_Number_Of_Cleaning | read only | UINT32               |         |     |              |      |      |             |
| Pump3 | Master2_Energy_Consumption | read only | FLOAT32 (High - Low) |         |     |              |      | kWh  |             |
| Pump4 | Master3_Serial_Number      | read only | STRING256            |         |     |              |      |      |             |
| Pump4 | Master3_Motor_Type         | read only | STRING256            |         |     |              |      |      |             |
| Pump4 | Master3_Pump_Type          | read only | STRING256            |         |     |              |      |      |             |
| Pump4 | Master3_Status             | read only | UINT16               |         |     |              |      |      |             |
| Pump4 | Master3_Warning_MSB        | read only | UINT32               |         |     |              |      |      |             |
| Pump4 | Master3_Warning_LSB        | read only | UINT32               |         |     |              |      |      |             |
| Pump4 | Master3_Alarm_MSB          | read only | UINT32               |         |     |              |      |      |             |
| Pump4 | Master3_Alarm_LSB          | read only | UINT32               |         |     |              |      |      |             |
| Pump4 | Master3_FC_Power           | read only | FLOAT32 (High - Low) |         |     |              |      | kW   |             |
| Pump4 | Master3_Operating_Hours    | read only | UINT32               |         |     |              |      | hr   |             |
| Pump4 | Master3_Number_Of_Start    | read only | UINT32               |         |     |              |      |      |             |
| Pump4 | Master3_Number_Of_Cleaning | read only | UINT32               |         |     |              |      |      |             |

| Description  |                            | Reset errors on a rising edge of this bit | Activation of PID controller | Start emptying the pump sump | Activates the alternative start level configured via web interface |   |   |   |   |   |   |    |    |    |    |    | Save configuration | 0=off /1=on        | 0=Level Control / 1=PID Controller / 2=High Efficiency Controller | Setpoint in % of scale multiplied by 100 (0 = 0%, 10000 = 100%) |  |
|--------------|----------------------------|-------------------------------------------|------------------------------|------------------------------|--------------------------------------------------------------------|---|---|---|---|---|---|----|----|----|----|----|--------------------|--------------------|-------------------------------------------------------------------|-----------------------------------------------------------------|--|
| Jnit         | ٢Wh                        |                                           |                              |                              |                                                                    |   |   |   |   |   |   |    |    |    |    |    |                    |                    |                                                                   | %                                                               |  |
| code I       |                            |                                           |                              |                              |                                                                    |   |   |   |   |   |   |    |    |    |    |    |                    |                    |                                                                   | 0                                                               |  |
| Bit-Function |                            | Reset                                     | PID Controller Enable        | Trigger Start Level          | Alternative Start Level                                            |   |   |   |   |   |   |    |    |    |    |    | Save Config        |                    |                                                                   |                                                                 |  |
| Bit          |                            | 0                                         | 1                            | 2                            | 3                                                                  | 4 | 5 | 9 | 2 | 8 | 6 | 10 | 11 | 12 | 13 | 14 | 15                 |                    |                                                                   |                                                                 |  |
| Scaling      |                            | Bitfield                                  |                              |                              |                                                                    |   |   |   |   |   |   |    |    |    |    |    |                    | ENUM               | ENUM                                                              | 100                                                             |  |
| гүре         | FLOAT32 (High - Low)       | UINT16                                    |                              |                              |                                                                    |   |   |   |   |   |   |    |    |    |    |    |                    | UINT8              | UINT8                                                             | UINT16                                                          |  |
| MODE .       | read only                  | read/write                                |                              |                              |                                                                    |   |   |   |   |   |   |    |    |    |    |    |                    | read/write         | read/write                                                        | read/write                                                      |  |
| Symbol       | Master3_Energy_Consumption | lSys_Control_Word                         |                              |                              |                                                                    |   |   |   |   |   |   |    |    |    |    |    |                    | sys_Operating_Mode | lSys_Auto_Mode_Selection                                          | Sys_PID_Setpoint.Variable                                       |  |
| Group        | Pump4                      | Control Word                              |                              |                              |                                                                    |   |   |   |   |   |   |    |    |    |    |    |                    | Modes              | Modes                                                             | PID Setpoint                                                    |  |

9.2 LSI iekārtas režīma slēgumshēmu paraugi NORĀDE! Turpmākās slēgumshēmas attiecas uz sūkņu staciju ar diviem sūkņiem. Frekvences pārveidotāja un sūkņa pieslēguma slēgumshēmas attiecas arī uz sūkņu stacijas 3. un 4. sūkni.

# Skatiet arī

- LSI sistēmas režīms: savienojuma piemērs bez Ex [> 98]
- ▶ LSI sistēmas režīms: savienojuma piemērs ar Ex [▶ 101]

lv

# 9.2.1 LSI sistēmas režīms: savienojuma piemērs bez Ex

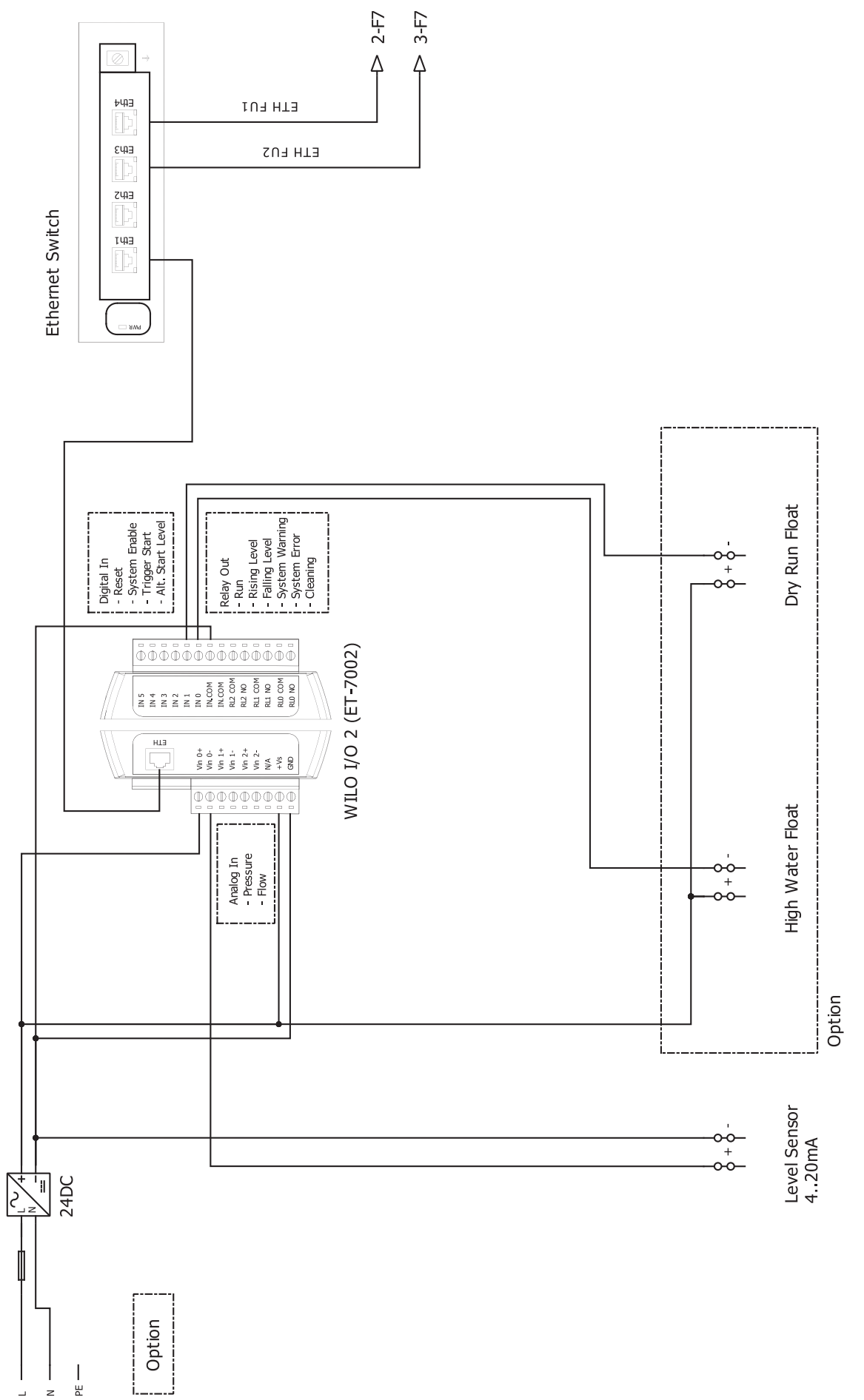

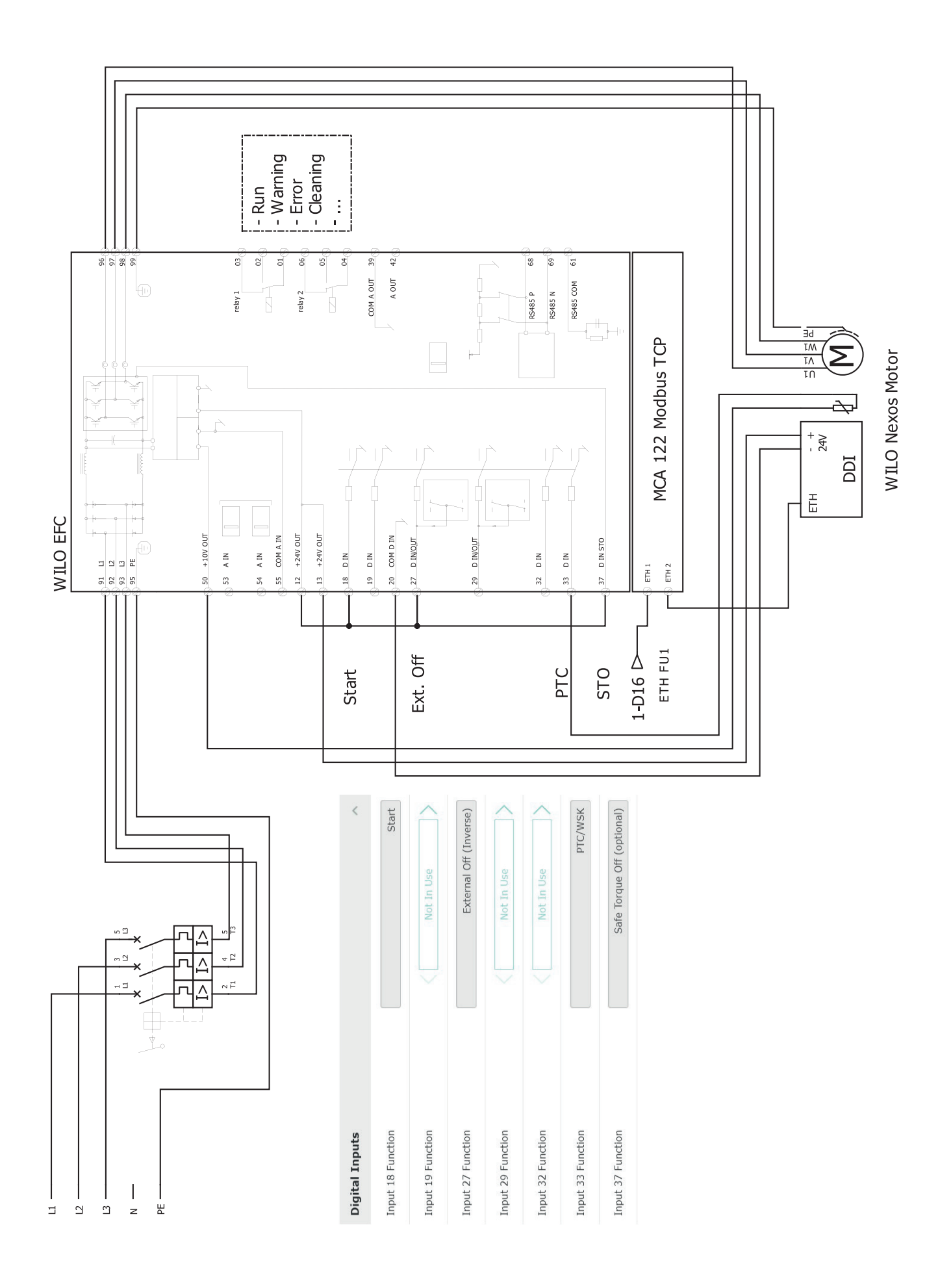

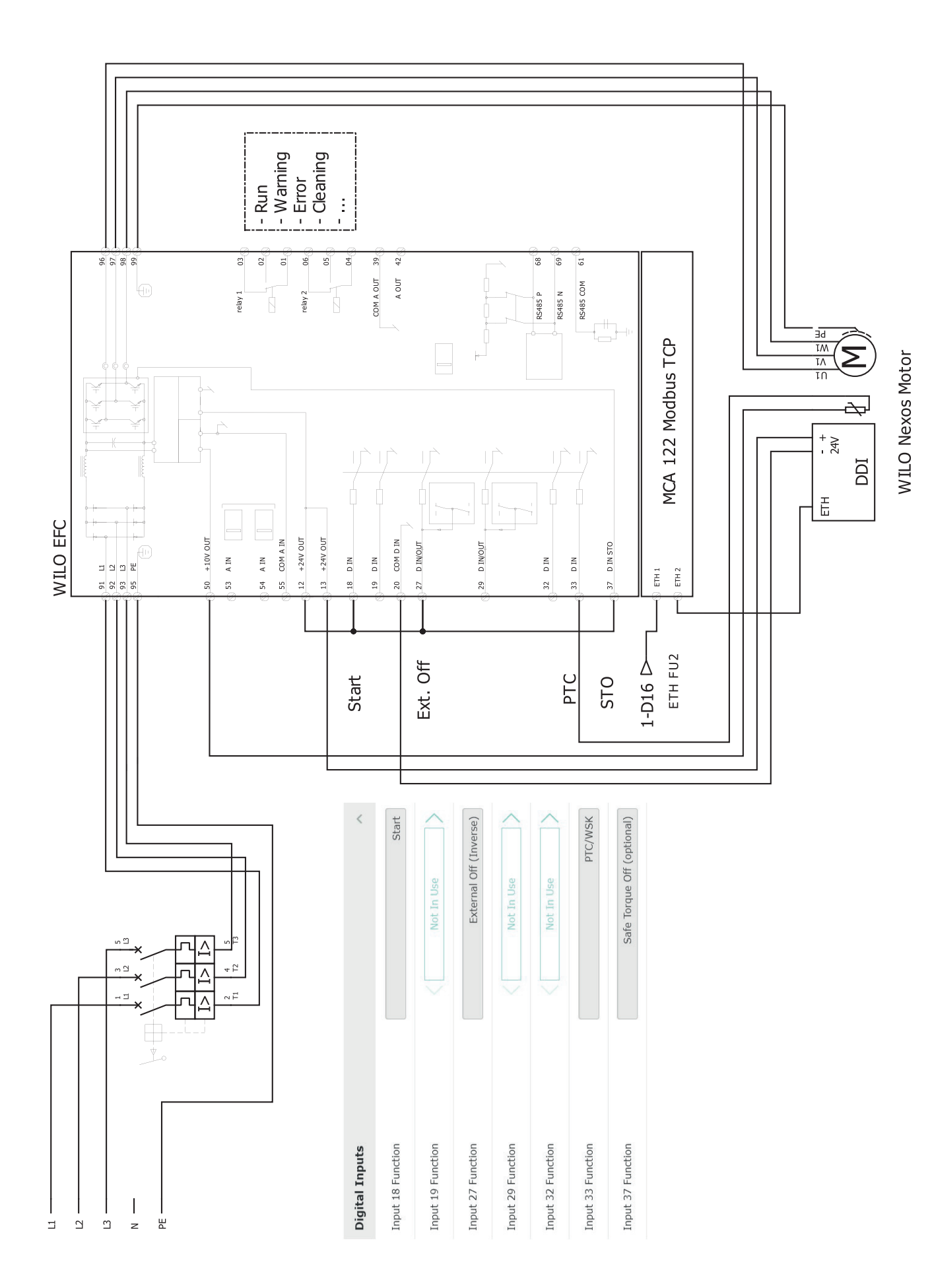

9.2.2 LSI sistēmas režīms: savienojuma piemērs ar Ex

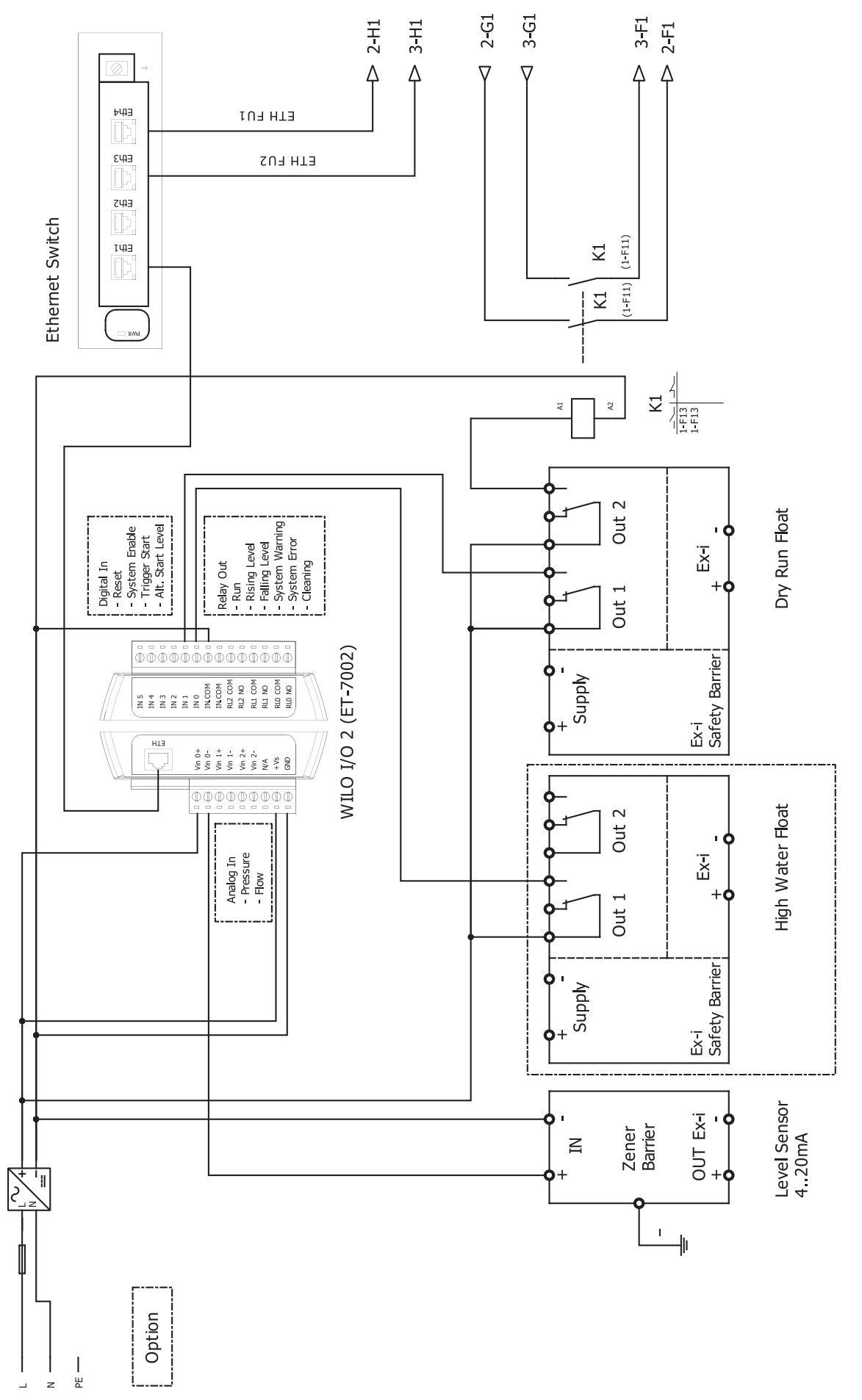

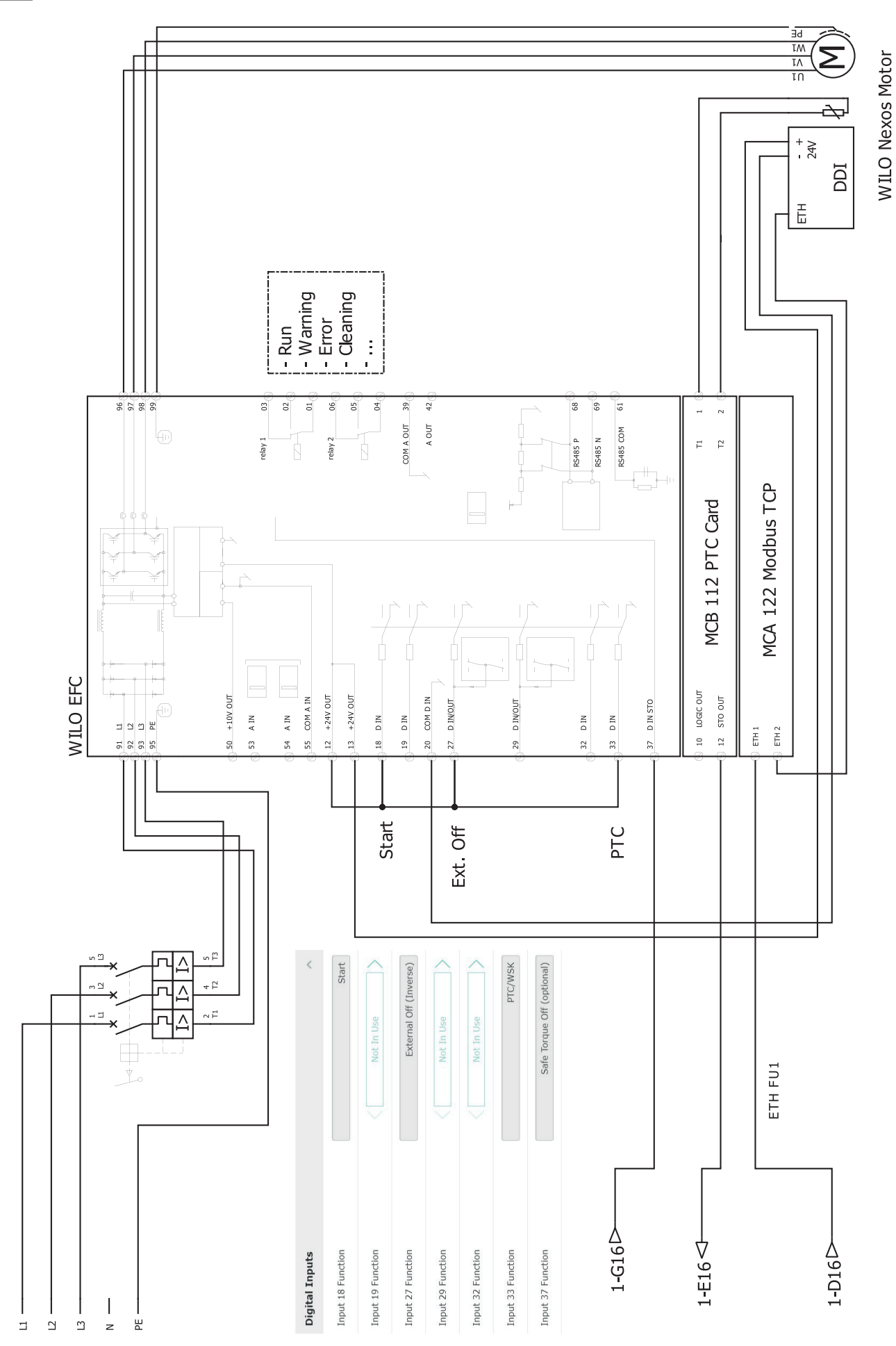

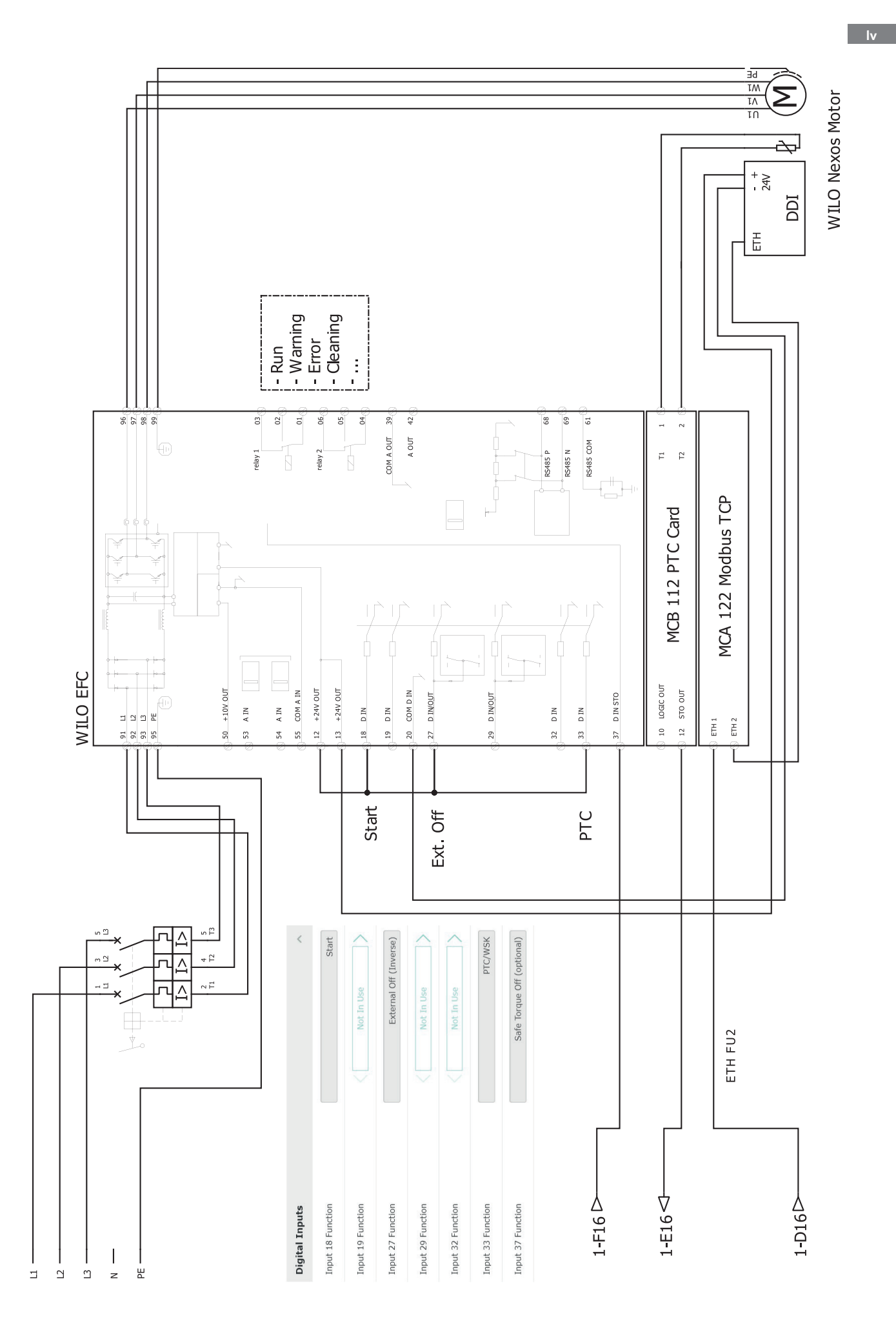

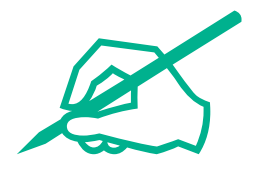

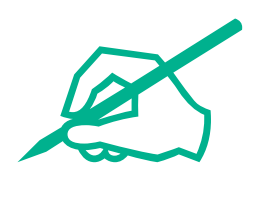

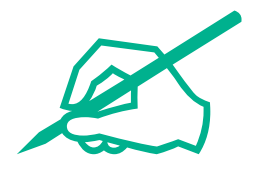

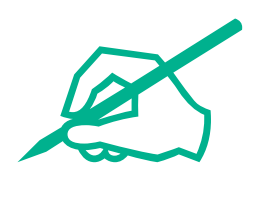

# wilo

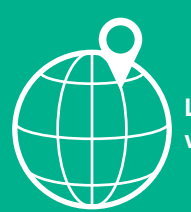

Local contact at www.wilo.com/contact

Wilcose Wilopark 1 44263 Dortmund Germany T +49 (0)231 4102-0 T +49 (0)231 4102-7363 wilo@wilo.com www.wilo.com

# Pioneering for You